#### BIZNISOFT v8.00

## ROBNO-TRGOVINSKO POSLOVANJE

U okviru modula Robno-trgovinskog poslovanja, odvijaju se sve knjigovodstvene opcije vezane za promet robe i usluga. Prilikom rada u okviru ovog modula, uvek moramo odabrati odgovarajuću firmu i objekat.

### Funkcije modula Robno-Trgovinskog poslovanja su:

- Artikli i pripadajući šifarnici
- Cenovnici
- Prijem robe
  - Kalkulacija trgovačke robe
  - Kalkulacija komisione robe
  - Otkup poljoprivrednih proizvoda
  - Uvozna kalkulacija
  - Izdavanje robe
    - Izlazne fakture (u domaćoj i stranoj valuti)
    - Otpremnice
    - Avansni računi
    - Profakture (u domaćoj i stranoj valuti)
    - Nalozi za izdavanje robe
    - Interni računi robe
  - Povraćaj robe kupca, povraćaj robe dobavljaču
  - Nivelacije cena
  - Popis robe
  - Otpis robe u objektu
  - Komisiono poslovanje
  - Tuđa roba na zalihama
  - Izveštaji iz robnog prometa

Celokupno robno-trgovisnko poslovanje realizovano je kroz sistem poslovnih objekata u kojima klijent može otvarati neograničen broj poslovnih objekata, saglasno strukturi preduzeća. U aktuelnoj verziji programa podržane su sve vrste objekata koje može imati jedan poslovni subjekt:

- Maloprodaja
- Veleprodaja
- Roba data u komision malorpodaje, roba primljena u komision maloprodaje, roba data u komision veleprodaje, roba primeljena u komision veleprodaje
- Maragicni robe, magacini repromaterijala, magacin gotovih proizvoda i poluproizvoda, proizvodna jedinica

Šifarnik artikla predstavlja jedinstven šifarnik na nivou celog preduzeća čime je omogućeno da klijent u svakom momentu vidi stanje određenog artikla u svim poslovnim objektima (stanje, cene, rezervacije i slično). Artikal u BizniSoft-u predstavlja jedan kompleksan entitet koji može imati veoma širok spektar obeležja (može biti roba, usluga, sopstveni proizvod, komisiona roba, repromaterijal, ambalaža, može pripadati i jednom atributu ili imati više atributa). Takođe, postoji mogućnost vođenja KEP knjige u elektronskom obliku i mogućnost štampe u skladu sa Pravilnikom o Evidenciji prometa.

Kod formiranja računovodstvenih dokumenata (ulaz robe, avansni račun, izlaz robe-račun, račun troškova, interni račun, nivelacija) automatski se formiraju nalozi u glavnoj knjizi koji su u statusu *Konfirmisan*.

# Artikli i šifarnici

U modulu Robno-Trgovinskog poslovanja, nalazi se šifarnik Artikli – Proizvodi. Za jedan artikal u tabeli artikala, unose se sledeći osnovni podaci: Šifra artikla, Naziv artikla, Jedinica mere, Stopa PDV-a, Tarifa (klikom na strelicu u okviru ovog polja, otvara se padajući meni za izbor tarife, za robu ili usluge sa i bez PDVa). Klikom na simbol Šifarnik artikala u gornjem levom ekrana otvara se spisak opcija koje korisnik može da koristi.

| ROBHO - TRGOVINA                        | ** | BIZNISOFT       | v8.0 Artikli - proizvodi                                | X              |
|-----------------------------------------|----|-----------------|---------------------------------------------------------|----------------|
| ∃ V Artikli i šifarnici                 | ^  | Šifra           | Naziv artikla                                           | A              |
| Artikli - proizvodi                     |    | 000001          | ARTIKAL 1                                               | E I            |
|                                         |    | 000002          | ARTIKAL 2                                               | ŧ .            |
| Atributi artikla                        |    | 000003          | ARTIKAL 3                                               | to I           |
| Dodelijvanje atributa po subjektima     |    | 000004          | ARTIKAL 4                                               | 1              |
| Standardne fakture                      |    | 000005          | ARTIKAL 5                                               | ł.             |
| Definisante artikla bez minusnog salda  |    | 000006          | PHILIPS CITISCAPE HEADBAND STEREO SLUŠALICE FIXIE ON-EA | E.             |
| 🕂 Definisanje nivoa zaliha              |    | 000007          | SONY MDR-ZX310R SLUŠALICE                               | F              |
| 📅 Definisanje nabavnih cena             |    | 000008          | USLUGA 1                                                | For the second |
| Ugovori periodičnog fakturisanja        |    | 000009          | USLUGA 2                                                | E              |
| Specifikacija transportnih pakovanja    |    | 000010          | USLUGA 3                                                | ł i            |
| Složeni serijski broj - tipovi          |    | <b>B</b> 000011 | DESIGN FOR CHANGE I                                     | £.             |
| 👘 Složeni serijski broj - specifikacija |    | 000012          | DESIGN FOR CHANGE II                                    | 1              |
| a 🕨 Cenovnici                           |    | 000014          | USLUGA DIZAJNA                                          | 1              |
| Prijem robe                             |    | 000015          | ASUS EEEBOOK X205TA-FD0069T                             | F a            |
| Lats Kalkularija troovačke robe         |    | 000016          | TOSHIBA SATELLITE L50-C-1RW                             | F              |
| OMILJENE FUNKCLIE                       |    | 000017          | ASUS TRANSFORMER BOOK T200TA PLAVA - T200TA-CP004T      | 1: E           |
| OPŠTI ŠIFARNICI                         |    | 000018          | DELL INSPIRON 11 3157 - NOT09247                        |                |
| EINANSTISKO POSLOVANJE                  |    | 000019          | MS INDUSTRIAL BLUETOOTH TASTATURA SHELL                 | + d            |
|                                         | -  | 000020          | LOGITECH K360 WIRELESS KEYBOARD US RETAIL - 920-003094  | ¥:             |
| A KOBNO - I K G O V I N A               |    | 000021          | LOGITECH K760 WIRELESS SOLAR KEYBOARD US - 920-003877   | ¥ I            |
| PROIZVODNJA                             |    | 000022          | OMEGA OPTIČKI BEŽIČNI MIŠ OM-420R                       | ŧ.             |
| ) FINANSIJSKA OPERATIVA                 |    | 000023          | LOGITECH M187 WIRELESS MINI MOUSE RED - 910-002737      | F              |
| SERVIS I POPRAVKE                       |    | 000024          | LOGITECH WIRELESS MOUSE M238 RED FACETS - 910-004519    | F.             |
|                                         | _  | 000025          | TRACER 2.1 ZVUČNICI CITY BRAON - TRAGLO43807            | F.             |
| 28 OBRACUN ZAKADA                       | _  | 000026          | GENIUS SP-HF2020 2.0 ZVUČNICI WOOD - 31730995100        | E .            |
| STALNA SREDSTVA I INVENTAR              |    | 000027          | M4U XT - A COMPACTUSB 2.0 MIDI INTERFACE                | F .            |
| 🛃 UPRAVLJANJE KADROVIMA                 |    | 000028          | ESI U24 XL MIDI INTERFACE                               | ł.             |
| ODNOSI SA KLIJENTIMA                    | -  | 000029          | ANTELOPE ZEN STUDIO                                     | ł.,            |
|                                         | -  | H4 44 H 10      | d 100 🔹 🗰 🗰 🛨 📥 🖌 🗶 📬 🗰 🕸 🔍 < :                         | ٤              |
| SPECIFICAL PODSISTEM                    | _  | Prikaži: Sve a  | rtikle 💌 I Rez.: 0,00 FKC: 5.000,00 NBC: 5.000,00       | VPC:           |
| ADMINISTRACIJA                          |    |                 |                                                         | Increases.     |

Artikli i šiafrnici

Na primer, klikom na *Šifarnik artikala* (u gornjem desnom uglu ekrana, ispod close simbola), otvara se spisak mogućnosti koje mogu da se ubace u Šifarnik artikala. Klikom na određenu opciju ubacuje se ta kolona u tabelu artikala. Artikli se vode po šestocifrenoj cifri arikla koji se automatski dodeljuju redom od broja 1. Kada se otvara nov artikal nudi se naredna šifra za 1 veća od najviše dodeljene. Taj broj se može promeniti i dodeliti drugi, po izboru, ali slobodan.

Za određeni artikal se vode i drugi podaci. Njihov unos se ostvaruje otvaranjem dodatnih prozora. Ti prozori se aktiviraju klikom na odgovarajuću opciju / Podaci o artiklu / Receptura / Serijski brojevi / Atributi artikla / Slike artikla. U okviru izabranog ekrana može se uneti niz dodatnih obeležja za svaki artikal, ako su oni interesantni za korisnika softverskog paketa. Ako je artikal sopstveni proizvod, dostupan je i tab za **recepturu** koja se može uneti prilikom otvaranja artikla. Unos recepture objašnjeno je u okviru BizniSoft korisničkog uputstva *Proizvodnja*. Izgled ekrana za održavanje šifarnika artikala sledi u nastavku (Slika 1).

| 2016 + Q Ə Q I DK<br>IRO - TRGOVINA «<br>Artikli i Sifamici »       | 💾 * Period * 01.01.16 * 31.10.16 * 🦪 Onlijene funicije * 🔝 Pomoč 🌋 Konta  | d 😸 Touch 🕑 Ring 🛞 Partnell 🎯 Artiki                                                                            | 1                                               | TRIADULE SPITTIAL & |
|---------------------------------------------------------------------|---------------------------------------------------------------------------|----------------------------------------------------------------------------------------------------|-------------------------------------------------|---------------------|
| Artikli i sifarnici A                                               | BIZNISOFT v8.0 Artikli - proizvodi                                        |                                                                                                    |                                                 | P9 - OSVEŽI POL     |
| The Autibility - medianoidi                                         | Šifra Naziv artikla                                                       | PODACI O ARTIKLU                                                                                                | DE MARTE BARNING I L'EADELE                     | CENDINER / DRD      |
| Grune artikala                                                      | 000044 ASUS M8 - SOCKET 1150 - 885-PRO GAMER                              | Podari o artiku Recentura Serisio brotev/Raster Atribut artika Sike artika                                      | PROVINCE BARAGED O TADELE                       | PUCESAVAILE         |
| Tarifni brolevi                                                     | D00045 PIONEER CS-3070/S BOOKSHELF ZVUČNICI 120W                          | -Ostowni podap                                                                                                  | PRIKAZI ODELJERCE                               | PROMENE CENA        |
| Atributi artikla                                                    | 1 000046 YAMAHA NS-F51                                                    | Nazv artikla: VOX SMART LED TV 43                                                                               | PRIKAZI ROK PLACANDA U TABELI                   | ADMINISTRACI        |
| Dodeljivanje atribu                                                 | 000047 MONITOR AUDIO 8XW10 SUBWOOFER                                      | Jednica mera: KOM Eaktor ladinica mera: 1.0000 Pl                                                               | PRIKAŻI GRUPU U TABELI                          | DATA TERMINAL       |
| Standardne fakture                                                  | DO0048 YAMAHA NS-777 ZVUCNIK                                              | People dame in Takan Junice ments 1,0000                                                                        | PRIKAŽI AKCIZU U TABELI                         |                     |
| Definisanje artikla                                                 | 000049 PIONEER PLX-1000 GRAMOFON                                          | Poreska stopa: 51 Li Obrnuto oporezvanje Tezna u                                                                | PRIKAŽI KATALOŠKI BROJ U TABELI                 | 06#                 |
| 💼 Definisanje nivoa z                                               | 000050 PIONEER 5X-20-S AV RISIVER                                         | Tarifni stav: 1 ROBA SA POV-OM Jedinica m                                                                       | PRIKAŽI ZAMENU U TABELI                         |                     |
| Definisanje nabavn                                                  | 000051 SONY STRDH1060 AV RISIVER                                          | Grupa: 0000 V                                                                                                   | PRIKAŽI CENU ZA OBJEKAT U TARE I                | 07 ∞                |
| Ugovori periodično                                                  | 000052 SONY PORTABLE BLUETOOTH ZYUCNIK SRS-XB3                            | Bar kod: Rok ph 0                                                                                               | new an and a second of the second of the second |                     |
| Cenovnici                                                           | 1 000053 SONY 3D KUCNI BIOSKOP BDV-E6100                                  | -Računovodst                                                                                                    | PRIMAL RASPOLUZIVE ROLICINE U UBJERTU           | 08 #                |
| Definisanje grupa (                                                 | 000054 TECHNICS GRAND CLASS 5L-1200G/GAE                                  | Kataloški broj: Akc.rabat: 0,00 Konte                                                                           | PRINAZI JEDINICU MERE JEDINICHE CENE            | 00 -                |
| Asociranje objekta                                                  | 000055 TECHNICS ALL-IN-ONE HIFI-SYSTEM OTTAVA SC-C500                     | Zamena: Odeljenje: 0000 Mesto trolka                                                                            | PRIKAŽI KORFICIJENT JEDINIČNE CENE              | 1000                |
| Propisani cenovnik                                                  | 1 000056 TECHNICS SU-C550                                                 | POpe / Napomena: Nosioc tr                                                                                      | PRIKAŽI MOBILE SORT                             | 09 *                |
| Definisanje prodaji                                                 | 000057 TECHNICS KOPFHORER EAH-T700                                        |                                                                                                    | PRIKAŻI TEŻINU ARTIKLA                          |                     |
| <ul> <li>Demisanje prodaji</li> <li>Astidi za limitizano</li> </ul> | 000058 TECHNICS EAH-T700                                                  | -Operater # W                                                                                                   |                                                 | and 10=             |
| Phonometers cons                                                    | 000059 TECHNICS MUSIKSERVER 5T-G30                                        | MILICA                                                                                                    | PRIKAZI MDRIMALNE ZALIHE                        | 5                   |
| Prijem rohe                                                         | 000060 WINDOWS SERVER 2012 R2 DEVICE CAL OEM - R18-03683                  |                                                                                                    | PRIKAŽI OPTIMALNE ZALIHE                        | 11.00               |
| C Kalkularita troovač *                                             | 000061 WINDOWS GGK 10 HOME 648IT ENG - L3P-00033                          | <u>b</u>                                                                                                    | PRIKAŽI MAKSIMALNE ZALIHE                       |                     |
| 3                                                                   | 000062 MICROSOFT WINDOWS 10 PRO 328IT/648IT ENG INTL NON-EU               |                                                                                                    | PRIKAŽI NIVCE ZALIHA NA NIVCU FIRME             |                     |
|                                                                     | 000063 MSI Z170A-G45 GAMING MATICNA PLOCA 1151                            | Enanstek podari. Dital podari o attikki. Deforante natovoh rena. Štra op pa                                     |                                                 | 12.0                |
| MILIUR FUNKCIJE                                                     | 000064 AMD ATHLON X4 840 PROCESOR 3.1GHZ FM2+                             |                                                                                                    | ZAPAMTI IZGLED TABELE                           |                     |
| OPSTI SIFARNICI                                                     | 000065 COOLER HYDRO H55 CW-9060010-WW VODENO HLADJENJE ZA                 | Stanje po objektima (Promet u objektu) Promet po subjektima Statistika artik                                    | VRATI PODRAZUMEVANI IZGLED TABELE               | 13 =                |
| INANSLISKO POSLOVARJE                                               | 000066 KINGSTON KIT 2XBGB DDR3 HYPERX BEAST                               | Obj Naziv objekta Fakt.ce Nab.cena VP cena MP cena *                                                            | 6 RuC Stanje Rezerv Neprok Raspolo              | U                   |
| CONNO - TREOVINA                                                    | 000067 WD 1T8 WD10PURX HARD DISK 3.57                                     | 001 VELEPRODAJA BR.1 40.990,00 40.988,00 40.988,00 49.185,60                                                    | 0,00 1,00 0,00 0,00 1,                          | 00 14 30            |
|                                                                     | 000068 TECHNICS SL-1200 MK 5                                              |                                                                                                    |                                                 | 10 Percent          |
| ROIZVODIDA                                                          | 1 000069 TECHNICS GRAND SL 1200 GAE                                       |                                                                                                    |                                                 | 15.00               |
| INANSIJSKA OPERATIVA                                                | G00070 KNUIZNO ODOBRENJE KUPĆU                                            |                                                                                                    |                                                 | 15.0                |
| SERVIS I POPRAVKE                                                   | 000071 POVRACAJ ROBE KUPCU                                                |                                                                                                    |                                                 | in second second    |
| ARAČIN ZARADA                                                       | 000072 ACER SWITCH ALPHA 12                                               |                                                                                                    |                                                 | 16 *                |
| TALBA CREDCTVA I TRVEN                                              | 2 000073 ACER ASPIRE \$ 13                                                |                                                                                                    |                                                 |                     |
| COLOR BALLES THE STRATE                                             | THE PROPERTY OF THE PROPERTY AND AND AND AND AND AND AND AND AND AND      |                                                                                                    |                                                 | 17∞                 |
| IPRAVIJANJE KADROVIMA                                               | CONTRACTOR CONTRACTOR AND DOOD OF AUTOMATIC VOLTAGE REGULATOR             |                                                                                                    | 1.00 0.00 0.00 1.0                              | 00                  |
| DONOSE SA KLIJENTIMA                                                | UD000/6 GEMBIND EG-AVR-D2000-01 AUTOMATIC VOLTAGE REGULATOR               | 2                                                                                                    | 100 000 000 11                                  | 18 #                |
| PECIFICNI PODSISTEMI                                                |                                                                           | IN the second second second second second second second second second second second second second second second |                                                 | - 10-               |
| DMINISTRACIJA                                                       | Prikaži, Sve artikle PRIKAZ: P9 - SVI ARTIKLI, P8 - ARTIKLI ZA OBJOKAT, P | L1 - SAMO SA STANJEM Rez.: 0,00 FKC: 40,990,00 NBC: 40,988,00 VF                                                | C: 40.988,00 MPC: 49.185,60 CENA: 40.98         | 19                  |
| *                                                                   | F2 - IZMENE F5 - NOVI ARTIKAL PRETRAGA                                    | Ctvl+f), F1-PO ŠIPRI, F7 - PO NAZIVU, F10 - PO ATRIBUTU, F3 - PO KAT.BR., F4 - PO ZAMENI                        | Kertica OK / I                                  | Upiši               |

Šifarnik artikala

Na ekranu za unos artikala raspoloživo je više funkcija. Klikom miša na simbol "+" levo do šifre artikla, dobijamo izveštaje za izabrani artikal. Na raspolaganju su: stanje po objektima, promet u objektu, promet po subjektima, šifre po partnerima, definisanje nabavnih cena, artikal u recepturi.

| ŧ   | 0000/5   | GEMBIRD EG-AV   | K-0801 AUTO   | MATICAC    | VOLTAGE N | EGULATOR   |
|-----|----------|-----------------|---------------|------------|-----------|------------|
| -   | 000076   | GEMBIRD EG-AV   | R-D2000-01 A  | UTOMATIC   | VOLTAGE   | REGULATO   |
| E   | 000077   | NJOY UPS SHED   | 625 - PWUP-   | L10625H-A2 | Z01B      |            |
|     | 000078   | APC UPS 6X140   | OU-GR         |            |           |            |
|     | STANJE   | O OBJEKTIMA     | PROMET U OB   | JEKTU PR   | OMET PO S | UBJEK      |
|     | l Naziv  | objekta         | Fakt.ce       | Nab.cena   | VP cena   | MP cena    |
|     | 001 VELE | PRODAJA BR.1    | 27.990,00     | 27.430,20  | 27.430,20 | 32.916,2   |
| ľ   | UKUP     | NO:             |               |            |           |            |
|     | <        |                 |               |            |           | >          |
| 1   | 000079   | PHILIPS CITISCA | PE HEADBANI   | STEREO     | SLUŠALICE | FIXIE ON-E |
| n i | 000080   | TOSHIBA SATEL   | LITE L50-C-1F | W          |           |            |

Otvaranje novog artikla vrši se pritiskom na taster F5 – Novi artikal. U okviru šifarnika, otvara se nov red sa prvim sledećim rednim brojem. Dodeljena šifra se po izboru može promeniti, ali mora biti slobodna. U polje **Porez** se unosi procenat PDV-a koji može biti: S1-20%, S2-10% ili S0-0%. U polje **Tarifa** se unosi 0 za robu bez poreza, 1 za robu sa porezom ili 9 za usluge. Enterom se prelazi u sledeći red da bi artikal ostao upisan u tabeli.

| 81             | ZNISOFT | v8.0 Artikli - proizvodi                             |                                     |            |       |               |                  | ×     | -×    |          |
|----------------|---------|------------------------------------------------------|-------------------------------------|------------|-------|---------------|------------------|-------|-------|----------|
| Šif            | а       | Naziv artikla                                        | ziv artikla JMR Por Tar Cena RSD Ko |            |       |               |                  |       |       |          |
|                | 000053  | SONY 3D KUČNI BIOSKOP BDV-E6100                      | KOM                                 | <b>S</b> 1 | 1     |               |                  |       |       | 04       |
| $\blacksquare$ | 000054  | TECHNICS GRAND CLASS 5L-1200G/GAE                    | ком                                 | S1         | 1     |               |                  |       |       |          |
| 11             | 000055  | TECHNICS ALL-IN-ONE HIFI-SYSTEM OTTAVA SC-C500       | KOM                                 | S1         | 1     |               |                  |       | 05.00 |          |
|                | 000056  | TECHNICS SU-C550                                     | KOM                                 | S1         | 1     | -             |                  |       |       | 0.5      |
| ±              | 000057  | TECHNICS KOPFHÖRER EAH-T700                          | ком                                 | S1         | 1     | 1.<br>1.      |                  |       |       | 05.00    |
| •              | 000058  | TECHNICS EAH-T700                                    | KOM                                 | S1         | 1     | -             |                  |       |       | 00       |
| (F)            | 000059  | TECHNICS MUSIKSERVER ST-G30                          | KOM                                 | S1         | 1     |               |                  |       |       | _        |
| (#)            | 000060  | WINDOWS SERVER 2012 R2 DEVICE CAL OEM - R18-03683    | KOM                                 | S1         | 1     | 4,458,00      | 4,00             |       |       | 07 ∞     |
|                | 000061  | WINDOWS GGK 10 HOME 64BIT ENG - L3P-00033            | KOM                                 | S1         | 1     |               |                  |       | -     |          |
| Ŧ              | 000062  | MICROSOFT WINDOWS 10 PRO 32BIT/64BIT ENG INTL NON-EU | ком                                 | S1         | 1     |               |                  |       | X     | 08 00    |
| H              | 000063  | MSI Z170A-645 GAMING MATICNA PLOCA 1151              | KOM                                 |            | 1 💌   |               |                  |       | RT    |          |
|                | 000064  | AMD ATHLON X4 840 PROCESOR 3.1GHZ FM2+               | ком                                 | S1         | Šīfra | Naziv tarife  |                  |       |       |          |
| H              | 000065  | COOLER HYDRO H55 CW-9060010-WW VODENO HLADJENJE ZA   | KOM                                 | S1         | (     | BEZ POV EVIDE | NCDE             |       |       |          |
|                | 000066  | KINGSTON KIT 2X8GB DDR3 HYPERX BEAST                 | KOM                                 | S1         |       | ROBA SA PDV-C | MC               |       |       |          |
| (F)            | 000067  | WD 1TB WD10PURX HARD DISK 3.5"                       | KOM                                 | S1         | 2     | ROBA SA PRENI | TIM PDV-OM PO I  | VIŽOJ | STO   | PI       |
| (H)            | 000068  | TECHNICS SL-1200 MK 5                                | KOM                                 | 51         | 1     | ROBA OSLOBO   | ENA PDV-A BEZ P  | RAVA  | ODE   | ITKA     |
|                | 000069  | TECHNICS GRAND SL 1200 GAE                           | KOM                                 | S1         | 4     | ROBA OSLOBOR  | ENA PDV-A SA PR  | AVO   | M OD  | BITKA    |
| E              | 000070  | KNJIŽNO ODOBRENJE KUPCU                              | ком                                 | S1         | 5     | ROBA SA PDV-0 | M BEZ PRAVA OD   | BITKA | 4     |          |
| 11             | 000071  | POVRAČAJ ROBE KUPCU                                  | KOM                                 | S1         | 6     | USLUGE OSLOB  | ODENE PDV-A BEZ  | PRA   | VA O  | DBITKA   |
| 3              | 000072  | ACER SWITCH ALPHA 12                                 | KOM                                 | S1         | 7     | USLUGE OSLOB  | OĐENE PDV-A SA   | PRAV  | OM C  | DBITKA   |
| +              | 000073  | ACER ASPIRE S 13                                     | ком                                 | <b>S1</b>  | 8     | USLUGE U PROM | METU SA INOSTRA  | NSTV  | OM B  | BEZ PRAV |
|                | 000074  | VOX SMART LED TV 43                                  | KOM                                 | S1         | 9     | OSTALE USLUG  | E SA I BEZ PDV-A |       |       |          |

Tarifa artikla

Ukoliko želimo da **izmenimo** podatke za postojeći artikal, najpre čekiramo kućicu pri dnu forme **F2** - **Izmene.** Potom se pozicioniramo u red postojećeg artikla i promenimo podatke koje želimo. Jedino se šifra artikla (kao ključ) ne može promeniti. Po završetku ispravki, pomoću tastera <Enter> ili mišem prelazimo u sledeći red i postupak izmena vezanih za artikal je kompletiran. Prilikom **brisanja** podataka za postojeći artikal najpre obeležimo kućicu **F2** -**Izmene.** Potom se pozicioniramo na red artikla koji hoćemo da obrišemo i kliknemo na kućicu "-" na navigatoru (ispod liste artikala, levo). Otvara se prozor sa porukom "Potvrdite brisanje". Brisanje se potvrđuje klikom na kućicu "**OK**".

Brisanje nije moguće ako je po tom artiklu bilo promena u aktivnoj godini.

Za svaki artikal iz šifarnika artikla, možemo dobiti izveštaj robne kartice za određeni objekat (standardni ili prošireni), klikom na opciju Štampaj za period koji je definisan u zaglavlju.

|                             |                                          | BizniSOFT v8.0 - www.biznisoft.com                                                                                                    |             | - = ×                |
|-----------------------------|------------------------------------------|----------------------------------------------------------------------------------------------------|-------------|----------------------|
| 🧃 2016 🔹 🔍 😌 🖓 📋 BK         | Period + 01.09.16 + 30.09.16 +           | 🔉 Omiljene funkcije * 🕼 Pomoć 🧟 Kontakt 🍓 Touch 😓 Ring 🛛 🦉 Partnen 🥥 Artiki                                                                                                    |             | ŠIFARNIK ARTIKALA •  |
| OMILJENE FUNKCIJE «         | BIZNISOFT v8.0 Artikli - proizvodi       | XTX                                                                                                    | Planer      | Zadaci Za štampu 🗵   |
| Artikli - proizvodi 🗠       | Šifra Naziv artikla                      | PODACI O ARTIKLU »                                                                                                    |             | Monday, 31 October 🔥 |
| Atributi artikia            | ■ 000038 CHIEFTEC 19" IPC KUĆI           | Dadacia white Parasture Pariski braina/Durtar Archurt white City with                                                                                                    |             |                      |
| Propicani canounik          | 000039 AMD FX-8300 3.3GHZ (              | Provide o stude (receptors Serger projectives) one stude one stude                                                                                                    | 04 =        |                      |
| Definisanie prodainih ce    | 000040 INTEL CORE 17-6700K 4             | Naty artikle: GEMBIRD EG-AVR-02000-01 AUTOMATIC VOLTAGE REGULAT Stra: 000026 Voltage rest 1 000000 KOM                                                                                                    |             |                      |
| Kalkulacija trgovačke rol   | 000041 HYPERX MEMORIJA 32C               | Advised Trianged and a second part for another and the second second sec | 05.00       |                      |
| izlazna faktura - račun     | ■ 000042 CRUCIAL 16GB DDR4 B/            | Jednica mere: KOM Faktor jednice mere: 1,0000 PLU Sira: 00076 Catolica je grupa artika je grupa artika i usuga                                                                                                    | 05.00       |                      |
| Interni račun robe          | 000043 GIGABYTE MB - SOCKE               | Poreska stopa: S1 Obmuto oporezivanje Težina u KG:                                                                                                    |             |                      |
| - Nivelacija cena           | 000044 ASUS MB - SOCKET 115              | Tarifni stav: 1 ROBA SA PDV-OM Jedinična cena Zabrani prodaju u POS-u                                                                                                    | 06 ∞        |                      |
| 👘 Izveštaj o prometu artik  | 000045 PIONEER CS-3070/S BC              | Grupa: 0000 💌 Jedinica mere: Ko                                                                                                    |             |                      |
| Stanje zaliha objekta       | 000046 YAMAHA NS-F51                     | Koeficijent: 1,0000                                                                                                    | 07 ≈        |                      |
| - 🖧 Obrada naloga za glavni | 000047 MONITOR AUDIO BXW1                | Sar kod: 8606100466295 Rok pt: 0 Računovodstvo Karakter artikla                                                                                                    |             |                      |
| -👘 Knjiženje naloga         | 000048 YAMAHA NS-777 ZVUCI               | Kataloški broj: Akc.rabat: 0,00 Konto: 💌 🗌 Artikal je usluga                                                                                                    | 00 m        |                      |
| - Knjiga evidencije prome   | ■ 000049 PIONEER PLX-1000 GR/            | Zamana: Odešenje: 0000 Mesto troška: 👻 🗆 Artikal je srovina                                                                                                    | 08 =        |                      |
| Knjiga prihoda i rashoda    | 000050 PIONEER SX-20-S AV R.             | POp5 / Napomena:                                                                                                    |             |                      |
| C Daracks anisus - Ohrst    | 000051 SONY STRDH1060 AV F               | Artical te ambalaza                                                                                                    | 09 ∞        |                      |
| Bratrana                    | 000052 SONY PORTABLE BLUE                | Operater i vreme izmene                                                                                                    |             |                      |
| ritings.                    | 000053 SONY 3D KUCHI BIOSK               | MILICA Diversity procession production of the second                                                                                                    | 10          |                      |
| OMILJENE FUNKCIJE           | 000054 TECHNICS GRAND CLAS               | 17.10.16 13:16:12  Platoka Cetta, ige Gettabala                                                                                                    |             |                      |
| OPŠTI ŠIFARNICI             | 000055 TECHNICS ALL-IN-ONE               | C                                                                                                    | 11.00       |                      |
| EINAMETICKO DOGLOWANIE      | 000056 TECHNICS SU-C550                  |                                                                                                    | 11          |                      |
| Sa Philadesidsko Poscovanje | 000057 TECHNICS KOPFHÖRER                | Emposite podari. Ostali podari o striku. Definizatia nabarnih cana. Čifo po portnarima, Attival u razenturi. Pola po šali                                                                                                    | Term in     |                      |
| I ROBNO - TRGOVINA          | 000058 TECHNICS EAH-T700                 | Transfor bond. Doral bondri o score, permanile updavni ostar partiente i vroka o secebruri i kolis bo zeli.                                                                                                    | 12 0        |                      |
| T PROIZVODIDA               | 000059 TECHNICS MUSIKSERVE               | Stanje po objektima Promet u objektu Promet po subjektima Statistika artikla                                                                                                    |             |                      |
| TINANSLISKA OPERATIVA       | 000060 WINDOWS SERVER 201                | Obj Naziv objekta Fakt.ce Nab.cena VP cena MP cena % RuC Stanje Rezerv Neprok Raspolo U                                                                                                    | 13 0        |                      |
| an ermore theory store      | 000061 WINDOWS GGK 10 HOF                | 001 VELEPRODAJA BR.1 6.490,00 6.360,20 6.360,20 7.632,24 0,00 4,00 0,00 0,00 4,00                                                                                                    |             |                      |
| A SCRUES I PUPKAVKE         | 000062 MICROSOFT WINDOWS                 |                                                                                                    | 1400        |                      |
| B OBRACUN ZARADA            | 000063 MSI Z170A-G45 GAMIN               |                                                                                                    | Constant of |                      |
| STALMA SREDSTVA I INVENTAR  | 🔳 000064 AMD ATHLON X4 840 P             |                                                                                                    | 100         |                      |
| S UPRAVLJANJE KADROVIMA     | 000065 COOLER HYDRO H55 CV               |                                                                                                    | 12.00       |                      |
| CONOST SA KI TJENTIMA       | 000066 KINGSTON KIT 2X8GB [              | 4,00 0,00 0,00 4,00                                                                                                    |             |                      |
| 26 ODROST SK REDENTING      | HI HI I 75 od 79 > H HI +                | <                                                                                                    | 16∞         |                      |
| SPECIFICNI PODSISTEMI       | Prikaž: Sve artikle 👻 PRIKAZ: P9 - SV    | ARTINLE & ARTINLE A GEN Rez.: 0.00 FKC: 6.490.00 NBC: 6.360.20 VPC: 6.360.20 MPC: 7.632.24 CFNA: 5.360.20                                                                                                    |             |                      |
| % ADMINISTRACIJA            | There are a series and the series of the | A CONTRACTOR OF A CONTRACTOR OF                                                                                                    | 17∞         |                      |
| *                           | F2 - IZMENE F5 - NOVI ARTIKAL            | PRETRAGA (Ctrl+F), F1 - PO ŠIFRI, F7 - PO NAZIVU, F10 - PO ATRIBUTU, F3 - PO KAT.BR., F4 - PO ZAMENI Kartica OK / Upiši                                                                                                    |             | v.                   |
| 222 - EXPERIMENT DOO BEOG   | RAD KRUNSKA 33 124455667 1               | 70-30020302201-77 001 - VELEPRODAJA B Standardna                                                                                                    |             | CAPE NUM SCR. 195    |
| h                           |                                          | ProSirena                                                                                                    | -           |                      |
|                             |                                          |                                                                                                    |             |                      |

Robna kartica za objekat

### Prijem robe – kalkulacija

Eksterni ulaz robe u objekat firme namenjena daljoj prodaji, ostvaruje se preko opcije Prijem robe, u okviru kog se nalaze opcije: **Kalkulacija trgovačke robe, Kalkulacija komisione robe, Otkup poljoprivrednih proizvoda** i **Uvozna kalkulacija**. Prilikom obrade **Kalkulacije trgovačke robe**, najpre se preko tastera **F5** otvara nova kalkulacija. U zaglavlju se automatski nudi sledeći slobodan broj kalkulacije. Ukoliko želimo da menjano dodeljeni broj kalkulacije (isti postupak važi i za obradu drugih dokumenata u Biznisoft programu), prekucamo ponuđeni broj dokumenta ili u okviru polja *Broj računa*, promenimo broj dokumenta prečicom Shift+F4.

| 85                         | BizniSOFT v8.0 - www.biznisoft.com - 🗖 🚿     |                                   |                                                                                                    |                                       |                                       |  |  |  |  |
|----------------------------|----------------------------------------------|-----------------------------------|----------------------------------------------------------------------------------------------------|---------------------------------------|---------------------------------------|--|--|--|--|
| 🧧 2016 🔹 🔍 😌 🔍 📒 BK        | • Period • 01.01.16 • 31.10.16 •             | 🧔 Omljene funkcije 🔹 🔚 Pomoć      | 🍰 Kontakt 🍐 Touch 🍚 Ring                                                                                       | 🍪 Partneri 🥪 Artikl                   | OBRADA DOKUMENTA *                    |  |  |  |  |
| ROBNO - TRGOVINA «         | IZNISOFT v8.0 Izlaz robe - račun             | Kalkulacija robe                  |                                                                                                    | X-X                                   | Planer Zadaci Za štampu 🛛 🗵           |  |  |  |  |
| E Artikli i šifarnici      | BJ Broj dokumenta Datun                      | Dobavlj. Broj dokum               | Datum d Iznos za d Preth                                                                                       | odni Razlika u Vredi                  | Monday, 31 October                    |  |  |  |  |
| Prijem rohe                | 01 KL001-00001 01.01                         | 16 00010 01-01-16                 | 01.01.16 338.380,80 56.3                                                                                       | 396,80 0,00 338                       | 1                                     |  |  |  |  |
| Kalkulacija troovačke      | 01 22 01.01                                  | 16 00006 01-01-16                 | 01.01.16 230.307,84 38.3                                                                                       | 384,64 0,00 230                       | 24 m                                  |  |  |  |  |
| Kalkulacija komisione      | 01 KL001-00003 01.01                         | 16 00010 01-01-16                 | 01.01.16 21.398,40 3.5                                                                                         | 566,40 0,00 21                        | P4 **                                 |  |  |  |  |
| - 🛅 Otkup poljoprivrednil  |                                              |                                   |                                                                                                    |                                       |                                       |  |  |  |  |
| Uvozna kalkulacija         |                                              |                                   |                                                                                                    | C C                                   | 15 00                                 |  |  |  |  |
| 🕀 🕨 Izdavanje robe         |                                              |                                   |                                                                                                    |                                       |                                       |  |  |  |  |
| Interni prenosi            |                                              |                                   |                                                                                                    | C                                     | )6 🌼                                  |  |  |  |  |
| Povračaj robe kunca        |                                              |                                   |                                                                                                    | -                                     |                                       |  |  |  |  |
| Povraćaj robe dobavljač    |                                              |                                   |                                                                                                    | C                                     | 17 00                                 |  |  |  |  |
| - 🔂 Nivelacija cena        |                                              |                                   |                                                                                                    |                                       |                                       |  |  |  |  |
| Ponic rohe                 | # 4 2 od 3 🕨 🗰 🕂                             | × 🕫 🗰 👘 🔍 🔨                       |                                                                                                    | Colt DOI                              |                                       |  |  |  |  |
|                            | PRIKAŽI SVE DOKUMENTE PRE                    | RAGA: Ctrl + f GIGAT              | TRON DOO U O                                                                                                   | B BITINE POTVEDITE P                  | ROMENU BROTA                          |  |  |  |  |
| C OMILJENE FUNKCIJE        |                                              |                                   |                                                                                                    | DOKUMENTA                             |                                       |  |  |  |  |
| 🔲 OPŠTI ŠIFARNICI          | tavke dokumenta Valute plačanja              | Eksterni troškovi   Avansni račur | il Napomena Knjiženja Vezni o                                                                                  |                                       |                                       |  |  |  |  |
| E FINANSIJSKO POSLOVANJE   | St Šifra Količina Fakturn                    | 1 %rab. Rabat %                   | Iznos e % R Iznos raz C                                                                                        |                                       | · · · · · · · · · · · · · · · · · · · |  |  |  |  |
| ROBNO - TRGOVINA           | 1 000075 4,000 4.49                          | 0,00 2,00 359,20 0,00             | 0,00 0,00 0,00                                                                                                 | 0                                     | C Odustani                            |  |  |  |  |
| PROIZVODNJA                | 2 0000/6 4,000 6.49                          |                                   | 0,00 0,00 0,00                                                                                                 |                                       |                                       |  |  |  |  |
| FINANSIJSKA OPERATIVA      | 4 000078 4,000 27,99                         | 0,00 2,00 2,239,20 0,00           | 0.00 0.00 0.00                                                                                                 | 27,430,20 32,916,24                   |                                       |  |  |  |  |
| SERVIS I POPRAVKE          | in protect department                        |                                   |                                                                                                    | 1                                     | 12 00                                 |  |  |  |  |
| OBRAČUN ZARADA             |                                              |                                   |                                                                                                    |                                       |                                       |  |  |  |  |
| STALNA SREDSTVA I INVENTAR |                                              | 3.916,80                          | 0,00 0,00                                                                                                    | 1                                     | 13                                    |  |  |  |  |
| St. UPRAVLJANJE KADROVIMA  | 44 1 0d 4 • • • • • + •                      | × 🛤 🕷 🕷 🔍 🔍                       |                                                                                                    | · · · · · · · · · · · · · · · · · · · |                                       |  |  |  |  |
| 1 ODNOST SA KLUENTIMA      | ekapitulacija stavke <u>Rekapitulacija p</u> | preza Evidencija placanja         | The second second second second second second second second second second second second second second second s | 1                                     | 14 00                                 |  |  |  |  |
|                            | GEMBIRD EG-AVR-0801 AU                       | OMATIC AC VOLTAGE REGULA          | TOR AND STABILIZER                                                                                             | Faktu.vrednost: 17.                   |                                       |  |  |  |  |
| SPECIFICAL PODSISTERI      | BC: 4,400,20 MPC:                            | 5.280.24 PS: 20%                  | Prenet porez: 3.520,16                                                                                         | Obračun.porez: 3.                     | 15 00                                 |  |  |  |  |
| ADMINISTRACIJA             | E Novo Obriži Ež Kojižan                     | a Čtampat – Obriči sta            | w Skoner/Data t UR                                                                                             | 180 180 08                            |                                       |  |  |  |  |
| *                          | Unis F3-Knjizen                              | e Stamhal 🔺 onusi Zra             | Sherier/Data t. LB                                                                                             |                                       | 16 <sup>co</sup>                      |  |  |  |  |
| 222 - EXPERIMENT DOO BEOG  | KRUNSKA 33 124455667                         | 70-30020302201-77                 | 001 - VELEPRODAJA B                                                                                            | IR.1                                  | CARS NUM SCR. IPS                     |  |  |  |  |

Promena broja dokumenta

Prilikom formiranja Kalkulacije obavezno proveriti izabrani objekat. Kada je broj kalkulacije određen unosi se Datum kalkulacije, Dobavljač, Broj dokumenta (eksterni) i Datum dokumenta. Ako Dobavljač ne postoji u šifarniku Poslovnih partnera, prethodno se mora otvoriti, klikom na taster F5 – Novi partner. Šifra dobavljača se po pravilu dobija preko naziva, odnosno dela naziva. Ukoliko se kursor nalazi u polju Dobavljač, pritiskom na "+" na numeričkoj tastaturi, poziva se Šifarnik poslovnih partnera. Pri vrhu tabele pojavljuje forma za unos/pretragu bilo koje kolone. Kada se unese deo naziva u polju za pretragu i potvrdi na polje OK u donjem desom uglu forme. Na isti način, selektovanjem Dobavljača i klikom dva puta na taster Escape <Esc> šifra partnera se prenosi u zaglavlje kalkulacije. Kada je zaglavlje uneto prelazi se na unos pojedinačnih stavki kalkulacije.

Za jednu stavku kalkulacije unose se: Šifra artikla (poziva se tabela šifarnika artikala), unosi se količina, fakturna cena, procenat ili iznos rabata, procenat ili iznos eksternih troškova, procenat ili iznos internih troškova, procenat ili iznos razlike u ceni, veleprodajna cena ili maloprodajna cena. Slično kao kod dobavljača u zaglavlju, i ovde se šifra artikla dobija preko dela naziva kada je artikal otvoren u šifarniku (ukoliko nije, otvaramo nov artikal preko tastera F5 i dva puta pritiskom tastera na <Esc> prenosimo u stavke dokumenta). Kada je šifra artikla dodeljna, unose se podaci za artikal: nabavna cena, VPC, MPC, trenutno stanje na lageru objekta i stopa poreza. Razlika u ceni se može dati u procentima ili u apsolutnoj vrednosti. Po završetku jedne stavke kalkulacije uvek pređite na sledeću stavku, čak i kada se ona ne unosi. Za jednu ulaznu kalkulaciju se, osim stavki, izborom odgovarajućih Tabova Valute plaćanja/Eksterni troškovi/Avansni računi/Napomena/Knjiženja/Vezni dokumenti, mogu uneti i dodatni podaci. Avansni računi se za konačni račun vezuju preko šifre dobavljača.

| BIZ   | VISOFT            | /8.0 K          | alkulacija i | obe          |            |           |              |              |               |          |       |            |         |         |       | <b>X</b> -> |
|-------|-------------------|-----------------|--------------|--------------|------------|-----------|--------------|--------------|---------------|----------|-------|------------|---------|---------|-------|-------------|
| OBJ   | Broj do           | ku D            | atum         | Dobavlj.     | Broj do    | kum       | Datum d      | . Iznos za d | Prethodni     | Razlika  | u     | Vrednost s | ST      | Operate | e I   | laziv pa    |
| 001   | KL001-0           | 0001 0          | 1.01.16      | 00010        | 01-01-1    | 6         | 01.01.16     | 338.380,80   | 56.396,80     | 1        | 0,00  | 338.380,80 | 78      | MILICA  | X     | LS DO       |
| 001   | KL001-0           | 0003 0          | 1.01.16      | 00010        | 01-01-1    | .6        | 01.01.16     | 21.398,40    | 3.566,40      |          | 0,00  | 21.398,40  | 78      | MILICA  | X     | LS DO       |
| 001   | KL001-0           | 0022 0          | 1.01.16      | 00006        | 01-01-1    | 6         | 01.01.16     | 230.307,84   | 38.384,64     | 8        | 0,00  | 230.307,84 | 78      | MILICA  | 6     | IGATRO      |
| 001   | KL001-0           | 0023 0          | 1.11.16      | 00009        | 01-11-1    | 6         | 01,11.16     | 216.960,00   | 36.160,00     |          | 0,00  | 216.960,00 | 1       | MILICA  | ×     | LS DOO      |
| 144 4 | 4 4 o<br>RIKAŽI S | d 4 🕩<br>VE DOI | W H +        | PRETRA       | K 📬 🕷      | *e ₹      | ٤            | XLS          | 000           |          |       | U          | OBR/    | ADI     |       | o<br>Osveži |
| Sta   | vke doku          | menta           | Valute pla   | ćanja Ek     | sterni tri | oškovi /  | Avansni rači | uni Napomena | s Knjiženja 1 | Vezni do | kmen  | ti         | 11 0402 |         | 10000 | 7.6.        |
| Iz    | nos e             | % R             | Iznos raz    | Cena l       | )ez I      | Cena sa   | P Naziv      | artikla      |               |          |       | Mesto TR   | No      | sioc TR | Kont  | 0           |
| 10    | 0,00              | 0,00            | 0,0          | 0 4.5        | 590,00     | 5.508     | 3,00 ASUS    | NVIDIA GEFOR | RCE 210 1GB   | DDR3 - 2 | 10-SL | -1         |         |         | 1320  | 01          |
| 10    | 0,00              | 0,00            | 0,0          | 0 5.4        | 490,00     | 6.588     | 3,00 ASUS    | NVIDIA GEFOR | RCE GT 710 2  | GB DDR3  | 64BI  | T          |         |         | 1320  | 01          |
| 00    | 0,00              | 0,00            | 0,6          | 0 6.         | 590,00     | 7.908     | 3,00 ASUS    | RADEON R5 2  | 30 2GB GDDR   | 3 648IT  | - R52 | 30         | -       |         | 1320  | )1          |
|       |                   |                 |              |              |            |           |              |              |               |          |       |            |         |         |       |             |
|       | 990,00            |                 | 0,0          | 0            |            |           |              |              |               |          |       |            |         |         |       |             |
| Rel   | apitulaciji       | a stavk         | e Rekapitu   | ilacija pore | eza Evid   | lencija p | <<br>laćanja | 1            |               |          |       |            |         |         |       | 3           |
| PDV   | Stopa             | Osnov           | ica          | Iznos P      | DV-a       | Iznos a   | za plaćanje  |              |               |          |       |            |         |         |       |             |
| 2     | 20,00 %           |                 | 180.800,0    | 3            | 5.160,00   | 0         | 216.960,0    | 0            |               |          |       |            |         |         |       |             |
|       |                   | 0 y             | 180.800,00   | 36           | 5.160,00   |           | 216.960,00   | 0            |               |          |       |            |         |         |       |             |
| F5    | - Nova            | Qbr             | iši F3-l     | Knjiženje    | Šţan       | npaj 🚽    | Obriši st    | avku Skene   | r/Data t.     | LB L     | Bs    | LBn        |         |         | OK    | /Upiši      |

Kada je kalkulacija kompletirana može se odštampati (klikom na polje Štampaj u dnu forme), a zatim sledi knjiženje dokumenta. Knjiženje se vrši klikom miša na polje F3-Knjiženje u dnu ekrana. Time se otvara prozor za knjiženje u kome se nudi gde sve unetu kalkulaciju treba proknjižiti. Po pravilu treba štiklirati kućicu Proknjiži svuda i kliknuti dugme u dnu forme OK/Proknjiži. Sada je kalkulacija proknjižena i pojavljuje se prozor sa tom porukom. Prihvatamo tu informaciju klikom na dugme "**OK**". Svaka kalkulacija može imati status *U obradi* ili *Proknjižena*. Ako je kalkulacija proknjižena na njoj se ne mogu sprovoditi nikakve promene, ni brisanja.

| 85                  | BizniSO                                 | BizniSOFT v8.0 - www.biznisoft.com -                                    |                                   |             |  |  |  |  |  |  |  |
|---------------------|-----------------------------------------|-------------------------------------------------------------------------|-----------------------------------|-------------|--|--|--|--|--|--|--|
| 🧃 2016 💌 🔍 😔        | 0. BK 🔓 - Period - 01.0                 | 01.16 💌 01.11.16 💌 🧔                                                    | 🕽 Omiljene funkcije 🔹 🕌 OBRAD     | A DOKUMENTA |  |  |  |  |  |  |  |
| ROBNO - T.R «       | BIZNISOFT v8.0 Kalkulacija              | robe                                                                    | X                                 | · · ×       |  |  |  |  |  |  |  |
| 🕀 🜔 Artikli i šif 🔨 | OBJ Broj doku Datum                     | Dobavij. Broj dokum                                                     | Datum d Iznos za d Prethod        | ni I        |  |  |  |  |  |  |  |
| E Prijem rol        | 001 KL001-00001 01.01.16                | 00010 01-01-16                                                          | 01.01.16 338.380,80 56.396        | 5,80 04 :   |  |  |  |  |  |  |  |
| Kalkula             | 001 KL001-00003 01.01.16                | 00010 01-01-16                                                          | Kniiżenie                         | 2           |  |  |  |  |  |  |  |
| Kalkula             | 001 KL001-00022 01.01.16                | 00006 01-01-16                                                          | Noles KI 001, 00077               | 05          |  |  |  |  |  |  |  |
| 🕂 Otkup 🗸           | 001 KL001-00023 01.11.16                | 00009 01-11-16                                                          | Nalog KL001-00023                 |             |  |  |  |  |  |  |  |
| < >                 |                                         |                                                                         | 🗹 Proknjiži u robnom              | 05          |  |  |  |  |  |  |  |
| OMILIZENE FUN       |                                         |                                                                         | Proknjiži u finansijskom          | 00          |  |  |  |  |  |  |  |
| OPŠTI ŠIFADN        |                                         |                                                                         | 🗹 Knjiga evidencije prometa       | 07.         |  |  |  |  |  |  |  |
|                     |                                         |                                                                         | 🗆 dajiju dezeli ređana.           | 07 -        |  |  |  |  |  |  |  |
| FINANSLISKO         |                                         |                                                                         | 🗹 Knjiga ulaznih računa           |             |  |  |  |  |  |  |  |
| ROBNO - TRG         |                                         |                                                                         |                                   | 084         |  |  |  |  |  |  |  |
| 🔅 PROIZVOD          | 144 44 4 4 od 4 1: 27 24 1:             | - + ≤ × ☎ ★ 編 ∈                                                         | Opcije automatskog knjiženja      |             |  |  |  |  |  |  |  |
| 💮 FINANSIJSKA       | PRIKAŽI SVE DOKUMENTE                   | PRETRAGA: Ctrl + f                                                      | D Omogući brzo knjiženje          | 09 0        |  |  |  |  |  |  |  |
| X SERVIS I POPR     |                                         |                                                                         | Provera stanja artikla            |             |  |  |  |  |  |  |  |
| OBRAČUN ZAR         | Stavke dokumenta Valute pl              | lačanja Eksterni troškovi                                               | 🖉 🗋 Interaktivno knjiženje nalogi | a 🛓 10 t    |  |  |  |  |  |  |  |
| STALNA SREDS        | Rekapitulacija stavke Rekapit           | tulacija poreza Evidencija                                              | Proknjiži svuda                   | =           |  |  |  |  |  |  |  |
| 🙆 UPRAVLJANJE       | PDV Stopa Osnovica                      | Iznos PDV-a Iznos                                                       | OK / Proknjiži Odustani           | - 11*       |  |  |  |  |  |  |  |
| S ODNOSI SA KLL     | 20,00 % 180.800,0                       | 20,00 % 180.800,00 36.160,00 or y risegue oudedant                      |                                   |             |  |  |  |  |  |  |  |
| SPECIFIČNI PO       | 11 C 12 C 12 C 12 C 12 C 12 C 12 C 12 C | AVII 220028//24/I                                                       |                                   | 12          |  |  |  |  |  |  |  |
| ADMINISTRAC         | 180.800,0                               | 180.800,00 36.160,00 216.960,00                                         |                                   |             |  |  |  |  |  |  |  |
| ».<br>*             | F5 - Nova <u>O</u> briši F3-            | F5 - Nova Obriši F3-Knjiženje Štampaj 🕶 Obriši stavku Skener/Data t. LE |                                   |             |  |  |  |  |  |  |  |
| 222 - EXPERIMENT    | DOO BEOGRAD 001 - VELE                  | EPRODAJA BR.1                                                           | CAPS NU                           | M SER. HS   |  |  |  |  |  |  |  |

Knjiženje dokumenta

Ulaz robe u objekat firme, može se ostvariti i interno, prenosom iz jednog u drugi objekat. Najčešći slučaj je kada se roba iz veleprodaje firme, internim računom prenosi u maloprodajni objekat iste firme. Često se iz jednog maloprodajnog objekta prenosi u drugi maloprodajni objekat firme ili se iz maloprodaje roba vraća u veleprodajni magacin. Obzirom da je inicijator za interne račune, objekat iz koga roba izlazi, interni račun je opisan u sledećem paragrafu za izlaz robe.

### Uvozna kalkulacija

Uvozna kalkulacija se formira preko opcije Prijem robe po istom prinicipu kao Kalkulacija trgovačke robe. Klikom na F5 - Nova, otvara se nova kalkulacija sa predznakom UK. Popunjavaju se polja Datum, Dobavljač, koji se pronalazi klikom na taster + na tastaturi iz šifarnika poslovnih partnera. Dobavljač mora da bude definisan u šifarniku poslovnih partnera - dobavljača kao strana firma. Zatim se unose polja Broj dokumenta, Datum dokumenta, Broj JCI, Datum JCI, šifra valute, kurs (za crnogorsku verziju ako je valuta euro, kurs se stavalja 1), zatim se enterom prelazi u donje zaglavlje - stavke kalkulacije.

U stavkama se unose šifra artikla, količina, u polju "*Fakturna cena u valuti*" unosi se cena po jedinici mere u stranoj valuti, čime će se automatski popuniti polje Fakturna cena u dinarima, enterom se prelazi preko sledećih polja i popunjava se polje veleprodajna cena ili maloprodajna cena i enterom se prelazi u novu stavku.

| 85                                                                                                    | BizniSOFT v8.0 - www.biznisoft.com                                                                                                    | ×                    |
|----------------------------------------------------------------------------------------------------|----------------------------------------------------------------------------------------------------|----------------------|
| 🗿 2016 - Q 😔 Q                                                                                                    | 🛛 BK 🔐 🔻 Period 🔹 01.01.16 🔹 01.11.16 🔹 🧔 Omiljene funkcije 🐐 🔯 Pomoć 🤹 Kontakt 🍓 Touch 🍚 Ring 🛛 🚆 OBRAD                                                                                                    | A DOKUMENTA -        |
| ROBNO - TRGOVI «                                                                                                   | BIZNISOFT v8.0 Specifikacija računa za glavnu knjigu Uvozna kalkulacija                                                                                                    | (-× ^                |
|                                                                                                    | OBJ Broj doku         Datum         Dobavlj.         Broj doku         Datum d         Br.JCI         Dat.JCI         Š.Val         O.Val         Kurs           001 UK001-00001 01.11.16         00013         01-11-016         27.11.16         224.7726         26.10.16         978 EUR         123,201900 | Izno<br>1.05<br>03 ( |
| <ul> <li>Kalkulacija komi</li> <li>Kalkulacija komi</li> <li>Otkup poljoprivr</li> <li>Uvozna kalkulaci</li> </ul> |                                                                                                    | 04 4                 |
| □ ▼ Izdavanje robe Izlazna faktura Otpremnica rob                                                                  | 1                                                                                                    | 05 4                 |
| Avansni racun<br>Profaktura - rez<br>Račun sopstven<br>Nalog za izdava                                             | H H + 1 od 1 > H H + - + = X - * * * * *                                                                                                    | > 07 1               |
| Periodično faktu<br>Divoz robe i uslu                                                                              | PRIKAŻI SVE DOKUMENTE PRETRAGA: C₩ + ↑ HNICS DEUTSCHLAND_ÖSTERRI U OBRADI     OS                                                                                                    | veži 08 (            |
| ⊞-> Izlaz robe - akci<br>⊞-> Interni prenosi                                                                       | Stavke dokumenta Valute plaćanja Troškovi / Uvozni PDV Avansni računi Napomena Krijiženja Vezni dokmenti                                                                                                    | 09 4                 |
| 🗰 🕒 Narudžhine i trehov 🎽                                                                                          | BrSt S., Fak.Ce., Količina Fakturna %rab. Rabat % Iznos eks % RuC Iznos ra Cena be C<br>Iznos eks % RuC Iznos ra Cena be C                                                                                                    | lena se              |
|                                                                                                    | 2 00 1.320,001 2,000 137.395,43 0,00 0,00 0,28 895,10 0.225,2 19.865.70e 10.000,000 1                                                                                                    | 2.000. 10 4          |
|                                                                                                    | ■ 3 00 1.690,000 2,000 208.211,21 0,00 0,00 0,28 1.181,82 43,68 182.395,7€ 300.000,00 3                                                                                                    | 60.000               |
|                                                                                                    | -                                                                                                    | 113                  |
| BOBNO - TR GOVINA                                                                                                  |                                                                                                    | 120                  |
| PROIZVODNJA                                                                                                    |                                                                                                    |                      |
| FINANSLISKA OPERATIVA                                                                                              |                                                                                                    | 13                   |
| ** SERVIS I POPRAVKE                                                                                               |                                                                                                    |                      |
| B OBRAČUN ZARADA                                                                                                   | 0.00 2.000.00 20.000                                                                                                    | -14*                 |
| STALNA SREDSTVA I INV                                                                                              |                                                                                                    | > 15/                |
| 🔠 UPRAVLJANJE KADROVI                                                                                              | Rekapitulacia stavke Rekapitulacia poreza Evidencia plaćanja                                                                                                    | 131                  |
| 📩 ODNOSI SA KLIJENTIMA                                                                                             | TECHNICS ALL-IN-ONE HIFI-SYSTEM OTTAVA SC-C500 Faktu.vrednost:                                                                                                    | 311 16               |
| 🚔 SPECIFIČNI PODSISTEMI                                                                                            | JM: KOM VPC: Zal.: - Nabavna cena: 158.145,98 Nabav.vrednost:                                                                                                    | 310                  |
| S ADMINISTRACIJA                                                                                                   | NBC: - MPC: - FS: 20% Prenet porez: 0,00 Obračun.porez:                                                                                                    | 4.000                |
| *                                                                                                    | F5 - Nova Obriši F3-Knjiženje Stampaj 🔻 Obriši stavku Skener/Data t. LB LBs LBn                                                                                                    | 0                    |
| 222 - EXPERIMENT DOO B                                                                                             | BEOGRAD KRUNSKA 33 124455667 17( 001 - VELEPRODAJA BR.1                                                                                                    | M REAL HIS .         |

Uvozna kalkulacija

Kada se ispune sve stavke kalkulacije, pristupa se unosu eksternih troškova (carina, špedicija, osiguranja itd.) klikom na polje *Troškovi/Uvozni PDV*.

Postupak za unos stavki je sledeći:

1. Klikom na polje Izračunaj program upisuje Vrednost fakture bez troškova i rabata

**2.** Zatim se u polju *Opšta stopa* ili *Posebna stopa* unosi PDV kod uvoza po dokumentu carine, u okviru rubrike *PDV kod uvoza po dokumentu carine*. Klikom na taster Enter otvara se red u okviru stavki dokumenta u kom je upisan iznos tog pdv-a.

3. Javlja se poruka "Uvozni pdv upisan!"

Unesite adekvatnu osnovicu u donjoj tabeli u stavci *Carina*. Osnovica za pdv plaćen prilikom uvoza se unosi ili u polje Osnovica OS ili u polje Osnovica PS.

**4.** Enterom ili strelicom na dole prelazi se u nov red gde se u polju šifra dobavljača preko tastera + pronađe dobavljač (na primer, špediter), unosi se broj fakture, opis troška i ako je dobavljač u sistemu pdv-a, u polju Osnovica PDV unosi se osnovica sa njegove fakture, i enterom prelazi u novi red, u kom se unosi sledeći trošak.

**5.** Ako je trošak bez prava odbitka pdv onda se iznos unosi u polje Bez prava odbitka u okviru stavki dokumenta.

6. Kada se u okviru stavki *Eksternih troškova* unesu svi troškovi, klikne se na polje *Rasporedi troškove*, čime će se automatski program vratiti na početnu formu sa stavkama kalkulacije.
Zatim se klikne na dugme F3-Knjiženje, čekira se opcija *Proknjiži svuda* i potvrdi se na OK.

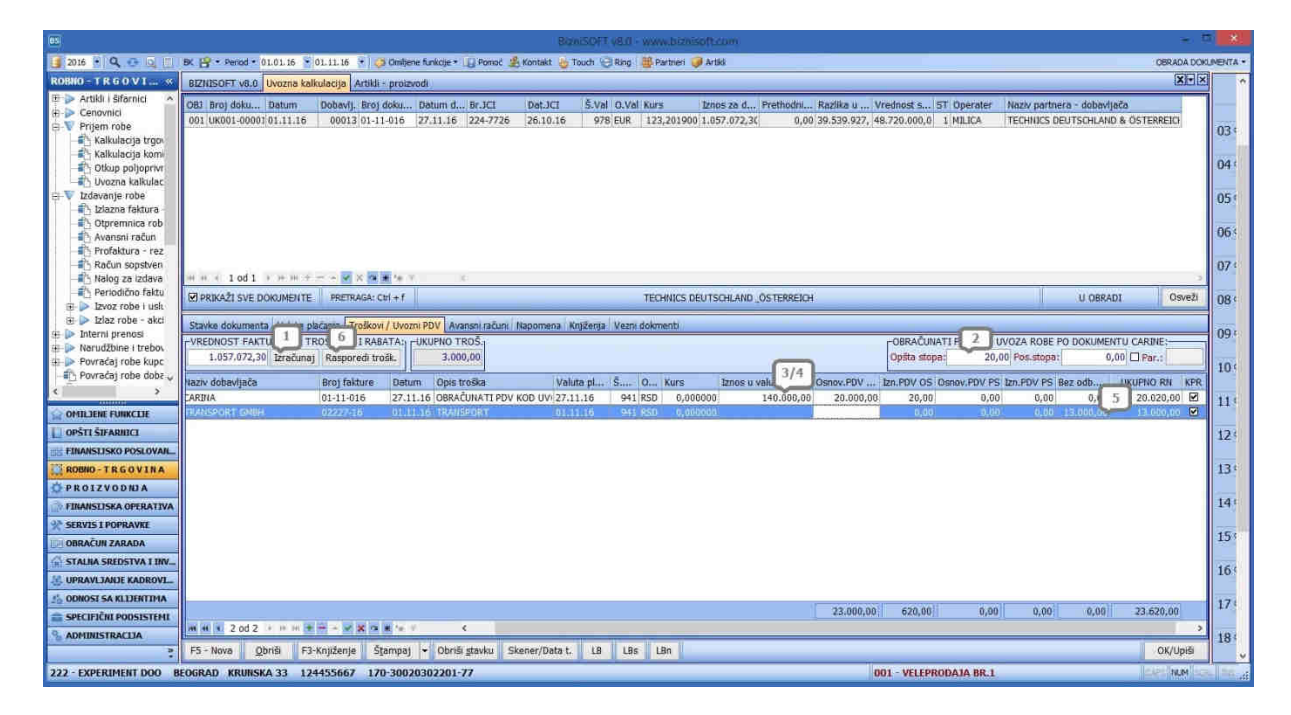

Eksterni troškovi/Uvozni PDV

Pogledajte video uputstvo sa našeg sajta koje se odnosi na postupak obrade Uvozne kalkulacije:

http://www.biznisoft.com/podrska/bs-uputstva.html

## Otkup poljoprivrednih proizvoda

Otkup poljoprivrednih proizvoda se iz Biznisoft-a radi kroz opciju Robno-Trgovina, Prijem robe, Otkup poljoprivrednih proizvoda.

U šifarniku poslovnih partnera, potrebno je u polju Tip partnera definisati da je dobavljač Poljoprivrednik. Broj poljoprivrednog gazdinstva unosi se u polje Reg.Br./BPG, koji će prilikom štampe biti vidljiv na priznanici.

| 85                                       |                                                  | BizniSOFT          | V8.0   | www.biznis     | oft.com    | 1                       |                                  | - 10/          | *   |
|------------------------------------------|--------------------------------------------------|--------------------|--------|----------------|------------|-------------------------|----------------------------------|----------------|-----|
| 📑 2016 🍷 🔍 😔 🔍 📃 BK                      | 😭 🔹 Period 🔹 01.01.16 👻 02.11.16 👻 🦪 Omiljene fu | nkcije 🔹 📳 Pamoć 🔹 | Kontak | t 💩 Touch 😔    | Ring 📲     | 🖟 Partneri 🎯 Artikli    |                                  |                |     |
| ROBNO-TRGOVINA «                         | BIZNISOFT v8.0 Otkup poljoprivrednih proizvoda   | Poslovni partneri  |        |                |            |                         |                                  | 2              |     |
| 🗉 🕨 Artikli i šifarnici 🛛 \land          | Šifra Naziv partnera                             | Tip partnera       | PDV    | PIB / JMBG     | Pošt       | Mesto                   | Adresa                           | Tekući računi  | •   |
| A Cenovnici                              | 11109 DRUŠTVO ZA TRGOVINU I USLUGE METALIA-K     | PRAVNO LICE        | V      | 101511332      | 11080      | BROGRAD-ZEMUN           | KARLOVAČKA 35                    |                |     |
|                                          | 11110 MILFOX DOO                                 | PRAVNO LICE        | V      | 108944228      | 11000      | BEOGRAD-VOŽDOV/         | MILUTINA MILIKOVIĆA 32A          | 170-3002391300 | 2   |
| Kalkulacija ugovaci                      | 11111 NARODNA BIBLIOTEKA "VUK KARADŽIĆ"          | PRAVNO LICE        |        | 101451665      | 21420      | BAĆ                     | TRG DR ZORANA ÐINÐIĆA 4          | 840-162664-46  | E E |
| Character and Contractor                 | 11113 AGROPROM COM D.O.O.                        | PRAVNO LICE        |        | 104081988      | 24000      | SUBOTICA                | GORNJI TAVANKUT 1084 A           |                | 12  |
| <ul> <li>Bulkozna kalkulacija</li> </ul> | 11114 BRANKICA NIKIĆ PR KNJIGOVODSTVENA AGEN     | PRAVNO LICE        |        | 108972465      | 25000      | SOMBOR                  | VOJVOĐANSKA 21                   |                | d   |
| Izdavanje robe                           | 11115 UMBRELLA CORPORATION LTD.                  | DOBAVLJAČ SEKUN.S  | M      | 106851710      | 11000      | BEOGRAD-SAVSKI V        | HEROJA MILANA TEPIĆA 3           |                | l õ |
| Interni prenosi                          | 11116 DANEX 2 STR                                | PREDUZETNIK        |        | 100023832      | 11000      | BEOGRAD                 | BULEVAR KRALJA ALEKSANDRA 189    | 250-1160000225 | IS  |
| < >                                      | 11117 CARTIERE 2011 D.O.O.                       | PRAVNO LICE        | 9      | 107179684      | 21203      | VETERNIK                | NOVOSADSKI PUT 56                |                | SL  |
|                                          | 11118 KIMMEL DOO NOVI PAZAR                      | PRAVNO LICE        | V      | 101793114      | 36300      | NOVI PAZAR              | MOŠE PIJADE 22                   | 160-137847-46  | 12  |
| OMILJENE FUNKCIJE                        | 11119 ELAN DOO                                   | STRANA FIRMA       |        | 333333333      | 4275       | BEGUNIE SLOVENIA        | BEGUNJE NA GORENJSKEM 1          |                | 12  |
| OPŠTI ŠIFARNICI                          | 11120 DRAGAN PETROVIĆ                            | POLJOPRIVREDNIK    |        | 21049678650    | 22000      | SREMSKA MITROVIC        | PETRA PETROVIĆA NJEGOŠA 22       | 160-9589-21    | AC  |
| FINANSIJSKO POSLOVANJE                   | 11121 MILOS NEDELIKOVIČ                          | POLJOPRIVREDNIK    |        | 18019593000    | 21000      | NOVI SAD                | KISAČKA 11                       | 265-15186-83   |     |
| ROBNO - TRGOVINA                         | 144 44 4 2023 od 2034 🕨 🛏 🕂 🗕 🗸 🛪 🛪              | e te 🐨 - K         | 5.004  | N              | <u>.</u>   |                         |                                  | >              | Ľ   |
| 0000000                                  | F2-IZMENE F5 - NOVI PARTNER, Shift+F5 - NOVI (N  | BS) PRE            | IRAGA  | (Ctrl+f), F1-P | D ŜIFRI, F | 7 - PO NAZIVU, F10 - PC | ATRIBUTU Elektronski servisi - L | abele Kartica  | ОК  |
| 99 - SR "TEST FIRMA" BEOGR               | RAD BULEVAR KRALJA ALEKSANDRA 15 123324          | 423 170-300201     | 9800   | 0-18           |            | 001 - VEI               | EPRODAJA BR.1                    | ICAPS NUM SCOL | 95  |

Šifarnik poslovnih partnera-Tip partnera Poljoprivrednik

Unos stavki je identičan kao kod izrade Kalkulacije trgovačke robe. U polju Način isplate unosi se gotovina/na račun. Sledi knjiženje dokumenta kako bi bio spreman za dalju obradu kroz Finansijsko poslovanje. Dokument se po istom principu štampa klikom na polje Štampaj u dnu forme.

| 85                                                   |            |                | Biz           | nisofi    | WW 0.8V          | M.DIZ    | lisoft.com    |         |           |              |             | -                          | - 180 I |        |
|------------------------------------------------------|------------|----------------|---------------|-----------|------------------|----------|---------------|---------|-----------|--------------|-------------|----------------------------|---------|--------|
| 🧃 2016 🝷 🔍 😌 🔍 📑 📧 😭                                 | • Period • | 01.01.16       | • 02.11.16    | • 6       | Omiljene funkcij | e 🕶 [    | Pomoč 🦺       | Kontakt | 🍐 Touc    | h 🥑 Ring     | Partneri    | 08RADA                     | DOKUME  | INTA - |
| ROBNO - TRGOVINA «                                   | BIZNISO    | FT v8.0        | Otkup poljopr | vrednih   | proizvoda        |          |               |         |           |              |             |                            | 2       | (-×    |
| E > Artikli i šifarnici                              | OBJ Bro    | j doku I       | Datum D       | obavlj.   | Broj dokum.      | . Na     | čin isplate   | Da      | tum d     | Iznos za d   | Prethodni   | Razlika u                  | Vredn   | ost s  |
| E V Prijem robe                                      | 001 PP0    | 01-00001 (     | 2.11.16       | 11128     | 02-11-16         | GO       | TOVINA        | 30.     | 10.16     | 4,452,62     | 329,82      | 0,00                       | 4.      | 535,08 |
| Kalkulacija trgovačke re     Kalkulacija komisione r |            |                |               |           |                  |          |               |         |           |              |             |                            |         |        |
| Otkup poljoprivrednih p                              |            |                |               |           |                  |          |               |         |           |              |             |                            |         |        |
| Uvozna kalkulacija Izdavanje robe                    |            |                |               |           |                  |          |               |         |           |              |             |                            |         |        |
| 🗉 🕨 Interni prenosi                                  |            |                |               |           |                  |          |               |         |           |              |             |                            |         |        |
| Narudzbine i trebovanja     Povraćai robe kuoca      |            |                |               |           |                  |          |               |         |           |              |             |                            |         |        |
| < >>                                                 |            |                |               |           |                  |          |               |         |           |              |             |                            |         |        |
| OMILJENE FUNKCIJE                                    | 10.00      | 1 od 1 🔅       | <b>新新学生</b>   |           | ( n * 1+ 7       |          | <             |         |           |              |             |                            |         | >      |
| OPŠTI ŠIFARNICI                                      |            | ŽI SVE DO      | KUMENTE       | PRETRA    | GA: Ctrl + f     | 1        | PO            | LIOPRIN | /REDNIK   |              | 1           | æ                          | Os      | veži   |
| E FINANSIJSKO POSLOVANJE                             |            |                | 7             | - Line    |                  | 1        |               |         | L         | 1            |             |                            |         |        |
| ROBNO - TRGOVINA                                     | Stavke d   | lokumenta      | Valute placa  | nja Ek    | sterní troškov   | i Ava    | nsni računi   | Napom   | nena Knj  | iženja Vezni | dokmenti    | -                          |         |        |
| PROIZVODNJA                                          | Sifra      | Količina       | Fakturna      | %rab      | Rabat            | %        | Iznos e       | % R     | Iznos raz | E Cena bez   | Cena sa     | P Naziv a                  | rtikla  |        |
| FINANSLISKA OPERATIVA                                | 150097     | 12,000         | 116,9         | 0,00      | 0,00             | 0,00     | 0,00          | 0,00    | 0,        | .00 340      | 5,90 12     | 4,00 GOLICA<br>8.59 PŠENIC | 4       | _      |
| SERVIS I POPRAVKE                                    |            |                | ana des       | 51        | and years        |          | a setterneral |         |           |              | desali teks |                            |         |        |
|                                                      |            |                |               |           | 0,00             |          | 0,00          |         | 0,        | 00           |             |                            |         |        |
|                                                      | - 44       | 2 od 2 🕴       | +++-          | * Y X     | ■ # 4+ +         |          | <             |         |           |              |             |                            |         | >      |
| A ODNOSI SA KLIJENTIMA                               | Rekapitu   | ilacija stavk  | e Rekapitula  | cija pore | za Evidencij     | a plači  | inja          |         |           |              |             |                            |         |        |
| SPECIFIČNI PODSISTEMI                                | JM: KC     | M              | VPC:          |           | PSENIC<br>- Za   | A<br> .: | 12 }          | Nabavn  | a cena:   | 116,90       | Nabav.vredn | ost: 1<br>ost: 1           | .402,80 |        |
| % ADMINISTRACIJA                                     | NBC:       | ii.            | - MPC:        |           | - P              | S:       | 10%           | Prenel  | t porez:  | 112,22       | Obračun.po  | rez:                       | 140,28  |        |
| *                                                    | F5 - Nov   | /a <u>O</u> br | riši F3-Kn    | jiženje   | Štampaj 👻        | Otk      | ipni list     | Obriši  | stavku    | Skener/Da    | ta t.       |                            | LB      | LBs    |
| 99 - SR "TEST FIRMA" BEOGRAD                         | BULEVA     | R KRALJA       | ALEKSAND      | RA 15     | 1233244          | 001 -    | VELEPROD      | AJA BF  | 8.1       |              |             | CAPS NUM                   | 529     | 145 at |

Otkup poljoprivrednih proizvoda

Kod otkupa poljoprivrednih proizvoda PDV će se automatski računati po stopi 8% ali ako hocemo da se PDV iskaže kao porez 0, neophodno je u okviru Rekapitulacija poreza, iznos PDV-a označiti 0.

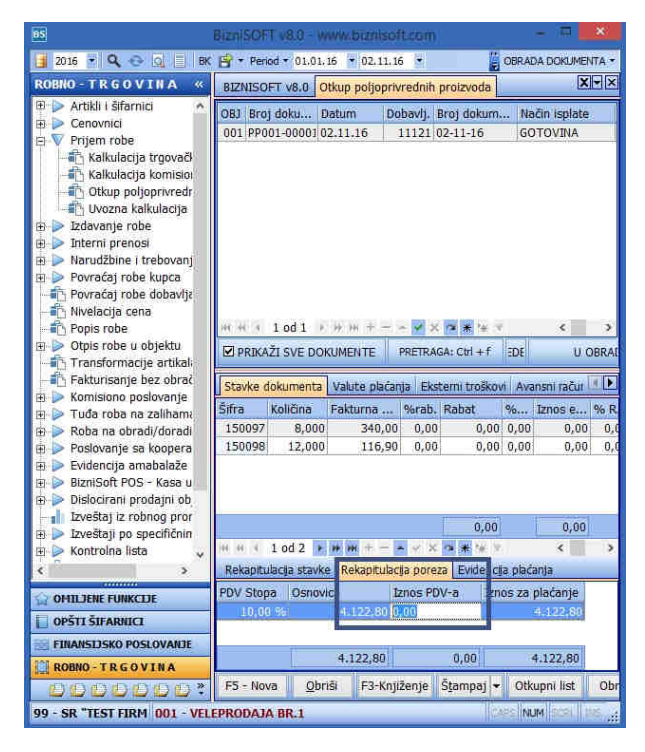

Otkup poljoprivrednih proizvoda - Rekapitulacija poreza

#### Otkup poljoprivrednih proizvoda

Postupak započinjemo preko opcije Kupovina - Nabavka ambalaže – kroz modul Robno-Trgovina, u objektu Tip 02 ili 08. Izabraćemo iz praktičnih razloga Tip magacina 02 u kom će se istovremeno kasnije raditi otkup.<sup>1</sup>

Važno je prethodno otvoriti Artikal kroz šifarnik artikala sa postavljnom opcijom - Artikal je ambalaža (checkbox) i podacima o Planskoj i VP Ceni :

<sup>&</sup>lt;sup>1</sup> Dosupno u verziji Avgust 2017

| 81ZNISOFT v8.0 Kupovina - nabavka a    | imbalaže Artikli - proizvodi XIV                                                                                                    |
|----------------------------------------|----------------------------------------------------------------------------------------------------|
| Naziv artikla ^                        | PODACI O ARTIKLU ».                                                                                                    |
| KROASAN ŠUNKA 120GR                    | Podaci o artiklu Receptura Seriiski brojev/Raster Atributi artikla Slike artikla                                                                                                    |
| KIFLA SIR                              | Osnovni podaci                                                                                                    |
| KIFLA MAK                              | Naziv artikla: KUTIJA Šifra: 150103 Koef.za prer.: 1,000000 KOM                                                                                                    |
| PIZZA PARČE                            | Jedinica mere: KOM Faktor jedinice mere: 1,0000 PLU Šifra: 02252                                                                                                    |
| PIZZA BUREK                            | Poreska stopa: S1 Obrnuto oporezivanie Težina u KG: Artikal se programira u vagama                                                                                                    |
| PIZZA KIFLA                            | Tarifni stav: 1 ROBA SA PDV-OM Jedinična cena Zabrani prodaju u POS-u                                                                                                    |
| BRAŠNO TIP 500                         | Grupa: 0000 V Jedinica mere: KG Dotoje dodaci za artikal                                                                                                    |
| BRAŠNO TIP 400                         | Koeficjent: 1,0000                                                                                                    |
| OVSENO BRAŠNO                          | Bar köd: Gen. Rok pl: 0 Računovodstvo Karakter artikla                                                                                                    |
| HELJDINO BRAŠNO                        | Kataloški broj: Akc.rabat: Konto: CArtikal je usluga                                                                                                    |
| SUNCOKRET                              | Zamena: Odejenje: 000000 Mesto troška: 💌 🗌 Artikal je sirovina                                                                                                    |
| SUSAM                                  | -Opis / Napomena:                                                                                                    |
| KAČKAVALJ                              | COperater i vreme izmene ✓ Artikal je ambalaža                                                                                                    |
| ŠUNKA                                  | MILICA Children MILICA                                                                                                    |
| ALAL                                   | 75 08 17 08:50:24 Planska cena: 10,00 RSD                                                                                                    |
| OTVORITE NOV ARTIKAL                   | VP cena protex: 10,00 RSD                                                                                                    |
| ALAT                                   |                                                                                                    |
| ALAT 2                                 | Providence and Automatic Definition of the State of the State of State of S |
| ALAT 3                                 | Prinansijski podači Ostali podači o artiku i Dennisanje nabavnih čena i silite po partnerima i Artikal u rečepturi. Poja po zeji                                                                                                    |
| ALAT 4                                 | Starje po objektima Promet u objektu i Promet po subjektima Statistika artikla                                                                                                    |
| ROBA                                   | Ob Naziv objekta Fakt Nab VP ce MP cena % Stanje Rez Nepr Rasp t                                                                                                    |
| OVAS                                   | 001 VELEPRODAJA BR.1 10,00 10,00 10,00 0,00 2,00 0,00 2,00                                                                                                    |
| GOLICA                                 |                                                                                                    |
| PŠENICA                                |                                                                                                    |
| ARTIKAL                                |                                                                                                    |
| GOTO                                   |                                                                                                    |
| AMBALAŽA                               |                                                                                                    |
| BURE                                   |                                                                                                    |
| KUTDA                                  |                                                                                                    |
| *                                      | 2,00 0,00 2,00                                                                                                    |
| 🛤 🖪 2250 od 2250 💌 🐖 🐖 📑               |                                                                                                    |
| Prikaži: Sve artikle 🔹 PRIKAZ: F9 - SV | I ARTIKLI, FB - ARTIKLI ZA OB. REZ.: 0,00 FKC: 10,00 NBC: 10,00 VPC: 10,00 MPC: 10,00 CENA: 10,00                                                                                                    |
| F2 - IZMENE F5 - NOVI ARTIKAL          | PRETRAGA (Cbi+f), F1 - PO ŠIFRI, F7 - PO NAZIVU, F10 - PO ATRIBUTU, F3 - PO KAT.BR., F4 - PO ZAMENI Kartica OK / Upiši                                                                                                    |

Podaci o artiklu - Artikal je ambalaža

| BIZNIS     | SOFT V8.0     | Kupovina                       | - nabavka ar    | nbalaže Artik   | I - proizvodi                                                                                                    |             |              |           |                        |           |           |               | XVX        |
|------------|---------------|--------------------------------|-----------------|-----------------|----------------------------------------------------------------------------------------------------|-------------|--------------|-----------|------------------------|-----------|-----------|---------------|------------|
| O B        | lroj do       | . Datun                        | Dob             | Broj dok.       | Datu                                                                                                    | Datum       | Iznos        | Preth     | . Razlik               | Vredn     | S. Opera  | Naziv partner | ra - dobav |
| 001 N      | 8001-00       | 9 25.08.1                      | 7 00016         | 01-008          | 20.08.17                                                                                                    | 25.08.17    | 12,00        | 2,00      | 0,00                   | 12,00     | 38 MILICA | MIG COMMERCE  | 000        |
|            |               |                                |                 |                 |                                                                                                    |             |              |           |                        |           |           |               |            |
|            |               |                                |                 |                 |                                                                                                    |             |              |           |                        |           |           |               |            |
|            |               |                                |                 |                 |                                                                                                    |             |              |           |                        |           |           |               |            |
|            |               |                                |                 |                 |                                                                                                    |             |              |           |                        |           |           |               |            |
|            |               |                                |                 |                 |                                                                                                    |             |              |           |                        |           |           |               |            |
|            |               |                                |                 |                 |                                                                                                    |             |              |           |                        |           |           |               |            |
| 100-100-01 | 1 od 1        | 1111111                        |                 |                 |                                                                                                    |             |              |           |                        |           |           |               | 2          |
|            | KAŽI SVE      |                                | TE (0)          |                 |                                                                                                    |             | MIG COM      |           | 0                      |           | 1         | PROKNUZENO    | 05/671     |
| EFRA       | INTEL SVE     | DOKONEN                        | FE 100          | 411             |                                                                                                    |             | 1910 001     | MERCE DO  | 0                      |           |           | PROMISIZENO   | 00102)     |
| Stavke     | e dokumer     | ita Valute                     | e plaćanja El   | ksterni troškov | i Avansni rač                                                                                                    | uni Napomei | na Knjiženja | Vezni dol | menti                  |           |           |               | 111        |
| BrSt       | Šifra         | Količi                         | na Fak          | turna c         | %rab. F                                                                                                    | tabat       | % Ek         | Iznos e   | ekster                 | Naziv art | ikla      |               | Konto      |
| Ð 1        | 1 150103      | 3                              | 1,000           | 10,00           | 0,00                                                                                                    | 0,0         | 0,00         |           | 0,00                   | KUTIJA    |           |               | 1031       |
|            |               |                                |                 |                 |                                                                                                    |             |              |           |                        |           |           |               |            |
|            |               |                                |                 |                 |                                                                                                    |             |              |           |                        |           |           |               |            |
|            |               |                                |                 |                 |                                                                                                    |             |              |           |                        |           |           |               |            |
|            |               |                                |                 |                 |                                                                                                    |             |              |           |                        |           |           |               |            |
|            |               |                                |                 |                 |                                                                                                    |             |              |           |                        |           |           |               |            |
|            |               |                                |                 |                 |                                                                                                    |             |              |           |                        |           |           |               |            |
|            |               |                                |                 |                 |                                                                                                    |             |              |           |                        |           |           |               |            |
|            |               |                                |                 |                 |                                                                                                    |             |              |           |                        |           |           |               |            |
| -          |               |                                |                 |                 | -                                                                                                    |             |              |           |                        |           |           |               |            |
| Dr. Dr. La |               |                                |                 | 11.1            |                                                                                                    | 0,0         | 0            |           | 0,00                   |           |           |               |            |
| er er j    | 1 od 1        | (19) (19) (4)<br>(19) (19) (4) | 8 E 📥 8 ()      | × • * * *       | < Contraction of the second second se |             |              |           |                        |           |           |               | ,          |
| кекар      | iculacija sti | avke Reid                      | ipiculacija por | eza Evidencj    | a piacanja                                                                                                    |             |              |           | . Lange and the second |           | 0.00      |               |            |
| JM:        | ком           | V                              | PC:             | 10,00 23        | al.: 2,0                                                                                                    | 0 Nabavna   | cena:        | 10,00 Na  | bav.vrednos            | t;        | 10,00     |               |            |
| NBC:       | 14000         | 10,00 M                        | PC:             | 10,00 F         | S: 20%                                                                                                    | Prenet p    | oorez:       | 2,00 0    | bračun.pore            | z;        | 2,00      |               |            |
| F5 - N     | lova (        | Obriši                         | F3-Knjiženje    | Štampaj         | ▼ Obriši st                                                                                                    | tavku Sken  | ier/Data t.  | LB L      | Bs LBn                 |           |           |               | OK/Upiši   |

Kupovina - Nabavka ambalaže

Spustiti se u stavke dokumenta, proknjižiti klikom na F3-Knjiženje, a zatim kroz Knjiženje naloga u finansijskom.

Zatim u okviru istog objakta i modula Robno-Trgovina, izabrati opciju Otkup poljoprivrednih proizvoda.

| 85                          |                                                                                                    |                 |                                         | Bizi                  | ISOFT V8.0           | - www.łaizn | isoft.com   |                |           |           |           |            |
|-----------------------------|----------------------------------------------------------------------------------------------------|-----------------|-----------------------------------------|-----------------------|----------------------|-------------|-------------|----------------|-----------|-----------|-----------|------------|
| 🧧 2017 🔹 🔍 😳 📄 🌱 🗔 🗄        | Štampaj 📑 🕶 BK                                                                                                    | Period = 01.0   | 1.17 🝷 25.08.17 💌 🤞                     | ) Omiljene funkcije • | 🖸 Pomoć 🛓            | Kontakt 🍈   | Touch 🥑 Rin | g 🛛 🎂 Partneri | 🥥 Artikli |           |           |            |
| OMILJENE FUNKCIJE «         | BIZNISOFT v8.0                                                                                                    | Otkup poljo     | privrednih proizvoda                    |                       |                      |             |             |                |           |           |           | X-×        |
| Poslovni atributi 🔷         | O., Broj do.,                                                                                                    | Datum           | Dob Broj dok                            | Način ispl            | Datu                 | Datum       | Iznos       | Preth R        | azlik     | Vredn     | S. Opera  | Naziv par  |
| 👘 Poslovni partneri 👘       | 001 PP001-00                                                                                                    | 24.08.17        | 00522 08-1                              | RAČUN                 | 20.08.17             | 24.08.17    | 218,05      | 16,15          | 0,00      | 213,10    | 1 MILICA  | POLJOPS D  |
| 🚽 💼 Propisani cenovnik      | 001 PP001-00                                                                                                    | 25.08.17        | 05154 08-2                              | RAČUH                 | 20.08.17             | 25.08.17    | 108,00      | 8,00           | 0,00      | 110,00    | 46 MILICA | LJUBISA OF |
| 🚽 💼 Definisanje prodajn     |                                                                                                    |                 |                                         |                       |                      |             |             |                |           |           |           |            |
| - 👘 Kalkulacija trgovačk    |                                                                                                    |                 |                                         |                       |                      |             |             |                |           |           |           |            |
| 👘 Izlazna faktura - rač     |                                                                                                    |                 |                                         |                       |                      |             |             |                |           |           |           |            |
| 🖃 🕂 Interni račun robe      |                                                                                                    |                 |                                         |                       |                      |             |             |                |           |           |           |            |
| - 👘 Nivelacija cena         |                                                                                                    |                 |                                         |                       |                      |             |             |                |           |           |           |            |
| 🖃 👘 Izveštaj o prometu      |                                                                                                    |                 |                                         |                       |                      |             |             |                |           |           |           |            |
| 👘 Stanje zaliha objekt      |                                                                                                    |                 |                                         |                       |                      |             |             |                |           |           |           |            |
| 🚽 🛁 Obrada naloga za g      | H 44 4 2 od 2                                                                                                    | 2 种树子           |                                         | ¢                     |                      |             |             |                |           |           |           | >          |
| - 💼 Knjiženje naloga        | PRIKAŽI SVE I                                                                                                    | OKUMENTE        | 33                                      |                       | Ê                    | UBIŜA OBRAJ | DOVIĆ       |                |           | PR        | OKNJIŽENO | Osveži     |
| - 🐴 Knjiga evidencije pr    |                                                                                                    |                 |                                         |                       |                      |             |             |                |           |           |           |            |
| 📫 Knjiga prihoda i ras      | Thiga prihoda i ras Stavke dokumenta Valute plaćanja Eksterni troškovi Avansni računi Evidencija ambalaže Napomena Knjiženja Vezni dokmenti |                 |                                         |                       |                      |             |             |                |           |           |           |            |
| Poreska prijava - O         | BrSt Šifra                                                                                                    | Količi          | Faktur % Ra                             | abat % Izr            | io %                 | Iznos       | Cena b      | Cena s         | Naziv     | artikla   |           |            |
| Pregled konta - karl -      | 1 150098                                                                                                    | 1,000           | 100,00 0,00                             | 0,00 0,00             | 0,00 0,00            | 0,00        | 100,0       | 0 110,0        | O PŠENICA | 4         |           |            |
| Pretrana                    |                                                                                                    |                 |                                         |                       |                      |             |             |                |           |           |           |            |
| rienaga.                    |                                                                                                    |                 |                                         |                       |                      |             |             |                |           |           |           |            |
| OMILJENE FUNKCIJE           |                                                                                                    |                 |                                         |                       |                      |             |             |                |           |           |           |            |
| 🗌 OPŠTI ŠIFARNICI           |                                                                                                    |                 |                                         |                       |                      |             |             |                |           |           |           |            |
| FINANSIJSKO POSLOVANJE      |                                                                                                    |                 |                                         |                       |                      |             |             |                |           |           |           |            |
| 🛄 ROBNO - TR G O V I N A    |                                                                                                    |                 |                                         |                       |                      |             |             |                |           |           |           |            |
| 🌣 P R O I Z V O D NJ A      |                                                                                                    |                 |                                         |                       |                      |             |             |                |           |           |           |            |
| FINANSIJSKA OPERATIVA       |                                                                                                    |                 |                                         |                       |                      |             |             |                |           |           |           |            |
| X SERVIS I POPRAVKE         |                                                                                                    |                 |                                         |                       |                      |             |             |                |           |           |           |            |
| DE OBRAČUN ZARADA           |                                                                                                    |                 | 1                                       | 0.00                  | 0.00                 | 0.00        |             |                |           |           |           |            |
| STALNA SREDSTVA I INV       | ++ ++ + 1 od 1                                                                                                    | 主原用于            |                                         | <                     |                      |             |             | -              |           |           |           | 5          |
| 🚇 UPRAVLJANJE KADROVIMA     | Rekanitulacija sta                                                                                                    | vke Rekanit     | ulacia poreza Evidencia                 | plaćanja              |                      |             |             |                |           |           |           |            |
| A ODNOSI SA KLIJENTIMA      |                                                                                                    | NAME OF TAXABLE | PŠENICA                                 |                       |                      |             | Eaktu vrer  | inost.         | 100.00    |           |           |            |
| 🚔 SPECIFIČNI PODSISTEMI     | JM: KOM                                                                                                    | VPC:            | 100,00 Zal                              | .: 17,00 N            | abavna cena:         | 100,00      | Nabay.vred  | inost:         | 100,00    |           |           |            |
| % ADMINISTRACIJA            | NBC: 11                                                                                                    | 0,00 MPC        | : 110,00 PS                             | 5: 10% /              | renet porez:         | 8,00        | Obračun.p   | iorez:         | 10,00     | -16       |           |            |
| ę.                          | F5 - Nova 🤇                                                                                                    | )briši F3-      | Knjiženje Š <u>t</u> ampaj <del>v</del> | Otkupni list 0        | briši <u>s</u> tavku | Skener/D    | ata t.      |                | LB        | LBs LBn   |           | OK/Upiši   |
| 99 - SR "TEST FIRMA" BEOGRA | AD BULEVAR KR                                                                                                    | ALJA ALEKS      | ANDRA 15 1233244                        | 23 170-30020          | 198000-18            |             |             |                | 001 - V   | ELEPRODAL | A BR.1    |            |

Otkup poljoprivrednih proizvoda

U okviru posebnog TAB-a Evidencija ambalaže unosi se specifikacija ambalaže:

| 85                |             |              |                |                     |                  | 8                | BISOFT      | 8.0 - www.b  | iznisoft.co | m         |              |             |                  |              | 1         | . = ×       |
|-------------------|-------------|--------------|----------------|---------------------|------------------|------------------|-------------|--------------|-------------|-----------|--------------|-------------|------------------|--------------|-----------|-------------|
| 2017 • Q          |             | Štampaj 😭    | - BK Period    | 01.01.17 •          | 25.08.17 🝷 🧯     | Omiljene funkcij | e + 🔃 Pomos | 🛃 Kontakt    | 🎂 Touch 🤕   | Ring 👋 Pi | srtneri 🥩 Ar | tikk        |                  | (            | BRADA D   | OKUMENTA -  |
| ROBNO «           | BIZNISOFT V | 8.0 Kupovin  | a - nabavka an | balaže Artiki       | - proizvodi Otku | ip poljoprivredn | h proizvoda |              |             |           |              |             |                  | X × ×        | Za štan   |             |
| 🗉 🔍 Prijem ^      | O Broj d    | o Datur      | n Dob          | Broj dok            | Način ispl.      | Datu             | Datum       | Iznos        | Preth       | Razlik    | Vredn        | S. Opera    | . Naziv partnera | - dobavljača | levels    |             |
| 👘 Kalk            | 001 PP001-  | 000 24.08.   | 17 00522       | 08-1                | RAČUN            | 20.08.17         | 24.08.17    | 218,05       | 16,15       | 0,00      | 213,10       | 1 MILICA    | POLJOPS D.O.O.   |              | KUDJ      |             |
| 👘 Kalk            | 001 PP001-  | 000 25.08.   | 17 05154       | 08-2                | RAČUN            | 20.08.17         | 25.08.17    | 108,00       | 8,00        | 0,00      | 110,00       | 46 MILICA   | LJUBIŠA OBRADOV  | IĆ           | Šifra     | Naziv ar    |
| - Dtki            |             |              |                |                     |                  |                  |             |              |             |           |              |             |                  |              | 150103    | KUTLA       |
| 🖃 Uvo             |             |              |                |                     |                  |                  |             |              |             |           |              |             |                  |              |           |             |
| 🗵 🕨 Izdava        |             |              |                |                     |                  |                  |             |              |             |           |              |             |                  |              |           |             |
| 🗉 🕨 Interni       |             |              |                |                     |                  |                  |             |              |             |           |              |             |                  |              |           |             |
| 🗉 🕨 Narudž        |             |              |                |                     |                  |                  |             |              |             |           |              |             |                  |              |           |             |
| Povrać            |             |              |                |                     |                  |                  |             |              |             |           |              |             |                  |              |           |             |
| Povrać            |             |              |                |                     |                  |                  |             |              |             |           |              |             |                  |              |           |             |
| Nivelac           |             | d 2 + ++ ++  | + - + +        | K 🛋 🛎 🐄 🗸           | ٤                |                  |             |              |             |           |              |             |                  | >            |           |             |
| Popis r           | PRIKAŽI S   | VE DOKUMEN   | TE 00          |                     |                  |                  |             | LJUBIŠA OBR  | ADOVIĆ      |           |              |             | PROKNJIŽEN       | O Osveži     |           |             |
| 🗉 🕨 Otpis r       |             |              |                | Je                  |                  |                  |             |              | 1           |           |              |             | p construction   |              |           |             |
| Transf            | Stavke doku | menta Valut  | e plaćanja Ek  | sterni troškovi     | Avansni računi   | Evidencija amb   | alaže Napor | nena Knjižen | ja Vezni do | kmenti    |              |             |                  |              |           |             |
| - Fakturi         | Šifra       | Naziv an     | nbalaže        |                     | Količina         |                  |             |              |             |           |              |             |                  |              |           |             |
| E Komisi          | 150103      | KUTDA        |                |                     | 1,0              | н                |             |              |             |           |              |             |                  |              |           |             |
| E P Tuda r v      |             |              |                |                     |                  |                  |             |              |             |           |              |             |                  |              |           |             |
|                   |             |              |                |                     |                  |                  |             |              |             |           |              |             |                  |              |           |             |
| Se OMILJENE F     |             |              |                |                     |                  |                  |             |              |             |           |              |             |                  |              |           |             |
| OPŠTI ŠIFA        |             |              |                |                     |                  |                  |             |              |             |           |              |             |                  |              |           |             |
| EINANSDS          |             |              |                |                     |                  |                  |             |              |             |           |              |             |                  |              |           |             |
| 🛄 ROBNO - T       |             |              |                |                     |                  |                  |             |              |             |           |              |             |                  |              |           |             |
| 🌣 P R O I Z V     |             |              |                |                     |                  |                  |             |              |             |           |              |             |                  |              |           |             |
| P FINANSUS        |             |              |                |                     |                  |                  |             |              |             |           |              |             |                  |              |           |             |
| SERVIS I P        |             |              |                |                     |                  |                  |             |              |             |           |              |             |                  |              |           |             |
| OBRAČUN           |             |              |                |                     |                  |                  |             |              |             |           |              |             |                  |              |           |             |
| STALNA S.         |             |              |                |                     |                  |                  |             |              |             |           |              |             |                  |              |           |             |
| M UPRAVI 1A       |             |              |                |                     |                  |                  |             |              |             |           |              |             |                  |              |           |             |
| C ODNOST SA       |             |              |                |                     |                  |                  |             |              |             |           |              |             |                  |              |           |             |
| CONCERCENT        |             |              |                |                     |                  |                  |             |              |             |           |              |             |                  |              |           |             |
| SPECIFICIL.       | N 46 4 10   | d1 × m m     |                | ( <b>12 1</b> 1 1 1 | (                |                  |             |              |             |           |              |             |                  |              | NO. NO. Y | 1 od 1      |
| ADMINIST          | ES - Nova   | Obriši       | E3-Kntižania   | Štamnat -           | Otkunni list     | Obriči stavku    | Skaner/f    | late t       |             | 18        | IRC IRC      |             |                  | OK/Uniči     | F15 C     | 9 - ZATVOPI |
| :                 | 10-10/0     | <u>y</u> una | i a najuzenje  | azaniha1            | evenhuu upt      | Sourial gravku   | Sheriel/L   | read to      |             |           | LDII         |             |                  | oryopisi     |           | Dirving     |
| 99 - SR "TEST FIR | MA" BEOGR   | AD BULEV     | AR KRALJA      | LEKSANDRA           | 15 1233244       | 23 170-300       | 20198000-   | 18           | _           | _         | 001          | - VELEPRODA | AJA BR.1         |              | CARE NUM  | SOF 14      |

Tab - Evidencija ambalaže

.

Uneta ambalaža se štampa klikom na polje Otkupni list i knjiži zajedno sa knjiženjem dokumenta.

| R "TEST FIRMA"<br>JLEV AR KRALJA ALEKSANDRA 15<br>000 BEOGRAD                                                                                                    |                                            | 0                                                  | tkupni lis              | t - priznan            | ica br. PPO(                                      | 01-0                    | 0002                                     |                                                                                      |                                                                                                    | Datumš                   | tampe: 25.08.2017 |
|----------------------------------------------------------------------------------------------------|--------------------------------------------|----------------------------------------------------|-------------------------|------------------------|---------------------------------------------------|-------------------------|------------------------------------------|--------------------------------------------------------------------------------------|----------------------------------------------------------------------------------------------------|--------------------------|-------------------|
| Naziv i sedište firme: SR "TEST FIRM<br>Naziv, adresa i broj otkupnog mesta: VELEPRODAJA<br>Registarski broj: 33333333<br>PIB / Broj tekućeg računa: 123324423 / 1<br>Datum otkupa: 25.08.2017<br>Naziv i sedište dobavljača: 05154 - L1UBB<br>Proj dotame dokumesta poslavker 08.2 od 20.09 | A", BEC<br>BR.1, Be<br>70-3002(<br>ŠA OBRA | IGRAD, BULI<br>ograd,<br>D198000-18<br>IDOVIĆ, PO. | EVAR KRALJA<br>ŽAREVAC, | ALEKSANDR              | A 15                                              | Br.                     | P<br>.pojj.gazd.(BPG                     | Podaci<br>Prezime<br>oštanski broj i n<br>Ulica<br>JMBC<br>JMBC<br>) / Šifra por.obv | o poljoprivredniku<br>i ime: LJUBIŠA O<br>nesto: 12000 POŽ<br>broj:<br>i/PIB:<br>rezn.: /<br>Zčuo: | :<br>BRADOVIĆ<br>ŻAREVAC | Uberater: MiLLICA |
| ifra i naziv artikla                                                                                                    | MC                                         | PDV                                                | Količina                | Cn.bezPDV              | Vr. bez PDV                                       | PDV                     | PDV nadok.                               | Cena sa PDV                                                                          | Vr. sa PDV                                                                                         | Klasa                    | / Kvalitet        |
| 60098 PŠENICA                                                                                                    | KOM                                        | 10%                                                | 1,000                   | 100,00                 | 100,00                                            | 8%                      | 8,00                                     | 108,00                                                                               | 108,00                                                                                             |                          |                   |
| Šifra i naziv artikla<br>150103 KUTIJA<br>Ukupi<br>VALUTE PLAĆANIA:                                                                                                    | no:                                        | Količina<br>1,000<br>1,000                         |                         | NAČ                    | IN ISPLATE                                        | RAG                     | <b>RUN</b>                               |                                                                                      |                                                                                                    |                          |                   |
| Iznos 108,00 - Datum valute 20.08.2017                                                                                                    |                                            |                                                    |                         | Izjav<br>polju<br>Broj | vljujem da san<br>oprivređe i šu<br>rešenja pores | n oba<br>narst<br>kog c | veznik poreza<br>va na osnovu<br>vrgana: | i na dohodak<br>i katastarskog                                                       | građana na prih<br>prihoda.                                                                        | ode od                   |                   |
| (ovlašćeni otkupljivać)                                                                                                    |                                            |                                                    |                         |                        |                                                   |                         | 14                                       | (poljoprivred                                                                        | nik: LJUBIŠA OBRAD                                                                                 | ović)                    | 2                 |
|                                                                                                    |                                            |                                                    |                         |                        |                                                   |                         |                                          |                                                                                      |                                                                                                    |                          |                   |

Otkup poljoprivrednih proizvoda - Otkupni list

## Izdavanje robe

Za Izlaz robe iz objekta firme vezuju se sledeća računovodstvena dokumenta (nalozi): Izlazna faktura (RN), Otpremnica (OT), Avansni račun (RA), Profaktura/rezervacija (PF), Račun sopstvenih troškova (RT), Nalog za izdavanje robe (NI). Postupak rada sa dokumentima/nalozima vezanim za izlaz robe i pripadajuća knjiženja, sličan je postupku za ulaz robe.

Pogledajte video uputstvo sa našeg sajta koje se odnosi na postupak obrade Izlazne fakture: <u>http://www.biznisoft.com/podrska/bs-uputstva.html</u>

### Profaktura – Ponuda

Nova Profaktura – Rezervacija kreira se klikom na taster F5 - Nova. U zaglavlju dokumenta, unosi se Datum, u polju kupac, klikom na taster + na numeričkoj tastaturi, otvara se Šifarnik Poslovnih partnera, koji ukoliko nije otvoren u šifarniku, može da se otvori klikom na taster F5 – Novi partner.

Zatim se spuštamo u stavke dokumenta, preko tastera + unosimo šifru artikla, konsultovanjem šifarnika Arikala, klikom na taster Enter, prelazimo preko stavki predračuna i spuštamo se u nov red. Profaktura se može štampati klikom na polje Štampaj u dnu ekrana. Ukoliko želimo da dokument u izveštaju za štampu nosi naziv Ponuda umesto ponuđenog Profaktura, biramo opciju Profaktura je ponuda kroz opciju Obrada dokmenta - Status dokumenta koji se nalazi sa desne strane pri vrhu ekrana.

|                                   | BizhiSOFT v8.0 - www.bizhisoft.com                                                                              |                                        |             |                         |    |                              |       |
|-----------------------------------|----------------------------------------------------------------------------------------------------|----------------------------------------|-------------|-------------------------|----|------------------------------|-------|
| 🗿 2016 🔹 🔍 💿 🔍 📄 🔿                | 🔐 • Period • 01.01.16 🔹 02.11.16 🔹 🥥 Omiljene funkcije • 🕢 Pomoć 🤹 Kantakt 🍓 Touch 🝚 Ring i 🌺 Partneri 🥔 Artiki |                                        | OBRADA DOKL | MENTA -                 |    |                              |       |
| ROBIO - TR G O V I II A «         | BIZNISOFT v8.0 Frofaktura - ponuda                                                                              | X                                      | CIBRADA     | DOKUMENTA               | •  |                              |       |
| 🕫 🕨 Artikli i šifarnici 📀         | OST Brost radiuse Datum Kumac Brost dokum Datum n. Doctava, Ulkumo proce Saltume, ST Operator, Nazi             | v partnera + hunca                     | STATUS      | DOKUMENTA               | •  | PO DOKUMENTU JE FAKTURISANO  | )     |
| E > Cenovnici                     | 001 PF00100000 02:11:16 00018 02:11:16 02:11:16 12: prevot 222788.00 3:759.00 1 MELCA 501                       | NO FORCE DOO REGURAD-ZEMU              | RADNIN      | ALOZI                   | ۰. | PO DOKUMENTU NELE PAKTURISAN | NO.   |
| E Prijem robe                     | The second second second second second second second second second seconds                                      |                                        | PODEŠA      | VANJE TABELA            | •  | PROFAKTURA JE POMJDA         |       |
| 2 Izlazna faktura - rači          |                                                                                                    |                                        | BRZA ST     | амра                    | •  | RAČUN NEJE RAČUN-OTPREMNICA  | N.    |
| Otpremnica robe     Avansni račun |                                                                                                    |                                        | KOPIRA:     | STAVKE DOKUMENTA        |    | PROMENI POSLOVNU JEDINICU KU | PCA 🕨 |
| Profaktura - rezervar             |                                                                                                    |                                        |             |                         | -  |                              |       |
| Račun sopstvenih tro              |                                                                                                    |                                        | CERACO      | HAJ NADAVKU PU STAYKAMA |    |                              |       |
| Periodično fakturisan             |                                                                                                    |                                        | DOEDACO     | ALL TRUDER AVET IF      |    |                              |       |
| 🗉 🕨 Izvoz robe i usluga           |                                                                                                    |                                        |             | STARTS EDUCAL MINELISE  | -  |                              |       |
| 🌐 🕨 Iziaz robe - akcijski r       | === 1 od 1 > == = + = × × × + + + + + + + + + + + +                                                             |                                        | KONTRO      | UNA LISTA               |    |                              |       |
| (E-) Interni prenosi              | PRIKAŻI SVE DOKUMENTE PRETRAGA: CWI + F SOUND FORCE DDO BEOGRAD-ZEMUN                                           | U OBRADI Ogy                           | SERLISK     | I BROJEVI               | _  |                              |       |
|                                   | Stavke dokumenta Valute plaćanta Napomena Kritičenia Vezni dokumenti                                            |                                        | 1ZVEZI 8    | IZNESOFT FAKTURU        |    |                              |       |
|                                   | RhSt Šifra Kolčina Cena % Ra Iznos rah Ikaziv artikla Mesto a                                                   | IT THE AUDIO MEN 2250                  | - 09 ×      |                         |    |                              |       |
| OMU SEME EUROCTIE                 | 3 1 000087 1,000 18.990,00 0,00 0,00 PHILIPS AUDIO MCM 2350                                                     | ODACLO ARTRUN                          | -           |                         |    |                              |       |
| To operative rounded              |                                                                                                    | Tarifni stav: 1                        | 10∞         |                         |    |                              |       |
|                                   |                                                                                                    | Poreska stopa: 20%                     |             |                         |    |                              |       |
| SE FINAISLISKU PUSLOVARJE         |                                                                                                    | Velkoprod.cena: 18.99                  | 2.00        |                         |    |                              |       |
| ROBIO - TREOVINA                  |                                                                                                    | Maloprod.cena: 22.78                   | 3,00 1.7 m  |                         |    |                              |       |
| Q-PROIZVODNIA                     |                                                                                                    | omer.pakovanje: n                      | ema 12 m    |                         |    |                              |       |
| PINANSIJSKA OPERATIVA             |                                                                                                    | ansp.pokovanje; n                      | 13 m        |                         |    |                              |       |
| SERVIS I POPRAVICE                | , <sup>2</sup>                                                                                                  | alihe artikla<br>Respoloživa količina: | 100         |                         |    |                              |       |
| OBRACUN ZARADA                    |                                                                                                    | Rezervsana količna:                    | 14 00       |                         |    |                              |       |
| STALMA SREDSTVA I DIVENTAR        | 12                                                                                                    | mos za kupca                           | 10.04-      |                         |    |                              |       |
| 💥 UPRAVLJARJE KADROVIMA           |                                                                                                    | upine auguration (                     | t,00 15∞    |                         |    |                              |       |
| 26 ODNOST SA KLIJENTIMA           | De                                                                                                    | spelo dugovanje: (                     | ,00,        |                         |    |                              |       |
| SPECIFICIU PODSISTEMI             |                                                                                                    | 0000,000                               | 16 **       |                         |    |                              |       |
| ADMINISTRACIJA                    | vrednost robe: 46.990,00 vrednost kupict: 22.768,00 2005 ppr.//a pr.: 3.798,00                                  |                                        |             |                         |    |                              |       |
| *                                 | F5 - Nova Obriši dokum. F3-Krijiženje Stampaj • Obriši stavku F9-1zm.cene Čitač/Data termin. Formiraj Rez       | erviši Skini rez. OK / I               | IT a        | <b>v</b>                |    |                              |       |
| 222 - EXPERIMENT DOO BEOG         | RAD KRUNSKA 33 124455667 170-30020302201-77 001 - VELEPRODAJA BR.1                                              |                                        | NUM         | a man at                |    |                              |       |

Obrada dokumenta – Izmena forme izveštaja

Klikom na polje Formiraj u dnu forme Profaktura, otvara se nov prozor *Automatsko formiranje fakture*. Izborom nekog od ponuđenih opcija, korisnik može da na osnovu predračuna kreira Izlaznu fakturu, Avansni račun, Nalog za izdavanje robe. Klikom na polje Ok/Formiraj, sledi poruka *Formiranje dokumenta završeno*. U tom slučaju predračun menja status – prelazi iz statusa 1 u status 99.

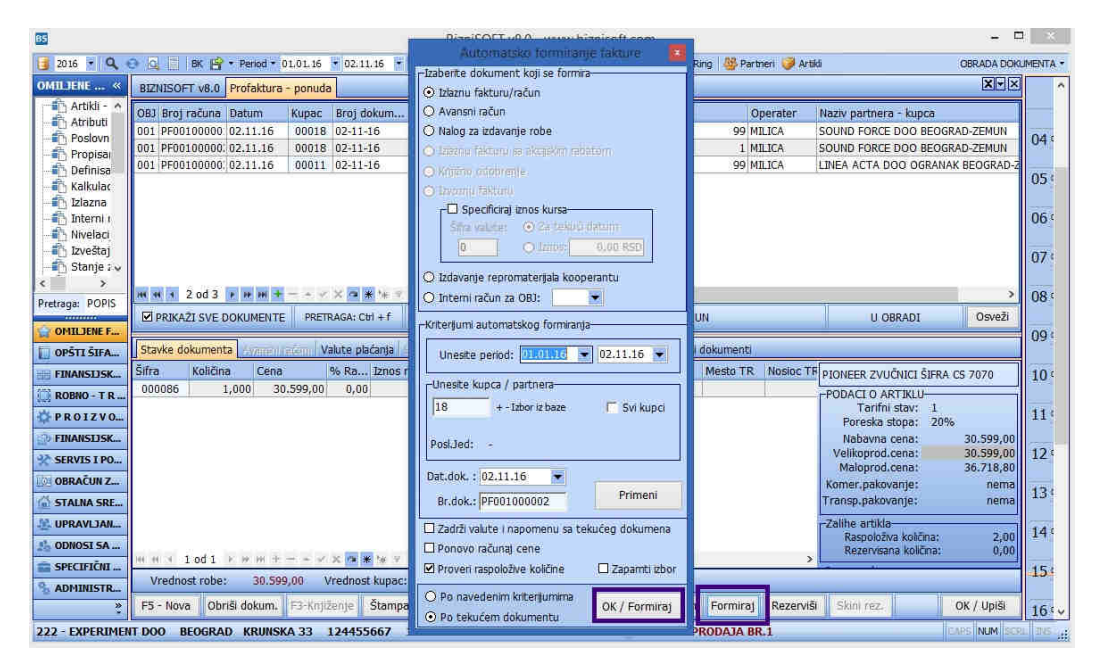

Formiranje dokumenta na osnovu predračuna

Ukoliko je potrebno vršiti ispravke u okviru Predračuna koji je postupkom Formiraj, prešao u status drugog dokumenta (fakture, avansnog računa itd), pristupamo dokumentu koji je kreiran na osnovu predračuna, klikom na polje Obriši u dnu forme, javlja se sistemska poruka, *Postoje povezana dokumenta, brisanje nije moguće!* Brisanje je moguće klikom na tab *Vezni dokumenti* u okviru stavki dokumenta. Klikom na polje Obriši sve, javlja se poruka, *Potvrdite brisanje svih povezanih dokumenta*? Potvrdimo sa Ok.

| BizniSOFT v8.0 - www.biznisoft.com                                                                                                    |                | - 0                  | X     |
|----------------------------------------------------------------------------------------------------|----------------|----------------------|-------|
| 📴 2016 🔹 🔍 😳 🔄 🗉 K 😫 • Period • 01.01.16 🔹 03.11.16 🔹 🥥 Onligene funkcije • 💭 Pomoć 🌋 Kontakt 🍟 Touch 😳 Ring 🦉 Partner 🤪 Artiki                                                                                                    |                | OBRADA DOKUMEN       | ITA • |
| ROBIO - TRGOVINA « BIZHISOFT v8.0 Izlaz robe - račun Profaktura - ponuda XI-                                                                                                    | Planer         | Zadaci Za štampu     | ×     |
| 🕆 🗁 Artikli i šframici 🏠 OBJ Broj računa Datum Kupac Broj dokum Datum p Dostava Ukupno iznos Fakturis ST Operater                                                                                                    |                | Thursday, 3 November | ^     |
| Cenovnici     001 RN00100000 01.11.16 00004 01-11-2016 01.11.16 Naš prevoz 94.010,88 15.668,48 46 MILICA                                                                                                    |                | 1                    |       |
| H = Fright Tobe     O01 RN00100000 02.11.16 00001 02-11-2016 02.11.16 Naš prevoz 96.225,60 16.037,60 46 MILICA                                                                                                    | WA'N.          |                      | -     |
| Diagon fabrico - rach 001 RN00100000 02.11.16 00018 PF001000001 02.11.16 Naš prevoz 22.768,00 3.798,00 1 MLICA                                                                                                    | 04             | -                    |       |
| Chrysmics rube 001 RN00100000 02:11.16 09011 PF001000003 02:11.16 Na5 prevoz 2.268,00 378,00 1 MILICA                                                                                                    | · · · · ·      |                      |       |
| Avansni račun 001 RN00100000 02:11.16 00011 PF001000003 02:11.16 Naš prevoz 2.268,00 378,00 1 MILICA                                                                                                    | 05∞            |                      |       |
| Profaktura - rezervas                                                                                                    |                |                      |       |
| Račun sopstvenih tro                                                                                                    | 06 ==          |                      |       |
| 👘 Nalog za izdavanje n                                                                                                    |                |                      |       |
| - Deriodično fakturisan                                                                                                    | 07 #           |                      |       |
| III Di Izvoz robe i usluga                                                                                                    | 0/ -           |                      |       |
| 🗄 🕨 Izlaz robe - akcijski r 🔤 👘 🕷 S S Od S F 🕫 🕅 🔮 - A 🗸 X 🗛 🕷 🗣 V 🔍                                                                                                    | -              |                      |       |
| E Interni prenosi PRIKAŽI SVE DOKUMENTE PRETRAGA: Cbl + F UCTA DOD OGRANAK BEOGRAD U OBRADI Osveži                                                                                                    | 08 ∞           |                      |       |
| Narudžbine i trebovanja                                                                                                    |                |                      |       |
| Povračaj robe kupica Stavke dokumenta Avansni računi Valute plačanja Specifikacija / POS Napomena Knjiđenja Garancije Vezni dokumenti L                                                                                                    | 09 ∞           |                      |       |
| BznSoft Dokumenta                                                                                                    |                |                      |       |
| el j Invelacija cena de entre construction de entre construction d | 10.00          |                      |       |
| Dokumenat: PROFAKTURA/REZERVAC                                                                                                    | 10             |                      |       |
| Broj: RP001000003                                                                                                    |                | 5                    |       |
| Datum: 11/02/16 POTVRDITE AKCEDU                                                                                                    |                |                      |       |
| Partner: 00011 - LINEA ACTA DO POTVRDITE BRISANJE SVIH POVEZA                                                                                                    | NIH -          |                      |       |
| Dok.veza: 02-11-16 Dok.veza: 02-11-16                                                                                                    |                |                      |       |
| Desti Sifarnici Enos: 2.268,00                                                                                                    |                |                      |       |
| RINANSUSKO POSLOVANDE Automatsko: D Grupht:                                                                                                    | -              |                      |       |
| ROBNO - T R G O VI N A OPER-POV.: MILICA OK Odustani                                                                                                    |                |                      |       |
| ¢ PROIZVODNJA Vreme pov.: 11/02/16 15:36:40                                                                                                    | -              | ų.                   |       |
| () FINANSIISKA OPERATIVA                                                                                                    | 100.00         |                      |       |
| * SERVIS I POPRAVKE                                                                                                    | 15 .           |                      |       |
| CORAČUNI ZARADA                                                                                                    | 16.00          |                      | -1    |
| 6 STALIA SREDSTVA I INVENTAR                                                                                                    | 10             | -                    |       |
| S UPRAVLANJE KADROVINA                                                                                                    | 17%            |                      |       |
| 25 DONOSI SA KLIDENTIMA Doda Doda u grupu Ulideni in grupa Ohrifa Dhefa page Charge Charge Standard                                                                                                    | and the second |                      |       |
| SPECIFIČNI PODSISTENI DOGO U grupu UKOM se grupu UKOM se g | 18             |                      |       |
| ADMINISTRACIJA Vrednost robe: 1.890,00 Vrednost kupac: 2.268,00 Ernos por.na pr.: 378,00                                                                                                    | 10             |                      |       |
| F5 - Nova Obriši dokum. F3-Knjiženje Štampaj + Obriši stavku F9-tzm.cene Čitač/Data termin. Formiraj                                                                                                    | 19 00          |                      | ~     |
| 222 - EXPERIMENT DOO BEOGRAD KRUNSKA 33 124455667 170-30020302201-77 001 - VELEPRODAJA BR.1                                                                                                    |                | CARS NUM ROB IN      | in an |

Brisanje veznog dokumenta

Zatim se povratkom u izabrani dokument za ispravku bira opcija u dnu Obriši dokument. Javlja se sistemska poruka "Potvrdite brisanje dokumenta?" Potvrditi sa Ok čime je omogućeno brisanje dokumenta. Preduslov za ovu operaciju je podešavanje odrgovarajućih konfiguracionih parametara u okviru Biznisoft konfiguratora:

- 20025 Omogući brisanje veznih dokumenta
- 20026 Omogući promenu statusa formiranja dokumenta

|                        | Analitka stanja pa                | rtnera Pregled podataka u tabeli R Vrste pl                                        | aćanja zarade, naknada    | i dodataka Obr                | račun za              | rada Profaktura - p                 | onuda Izlaz robe    | račun Konf   | igurisanje BizniS | oft-a X · ·     |
|------------------------|-----------------------------------|------------------------------------------------------------------------------------|---------------------------|-------------------------------|-----------------------|-------------------------------------|---------------------|--------------|-------------------|-----------------|
| ikli i šifarnici 🔷 🔨   | Konfiguracioni para               | metri                                                                              |                           | Za operate                    | ra Za fin             | mu / kljenta Za rad                 | nu stanicu          |              |                   |                 |
| 10VTIICI<br>em rohe    | ID Param Naziv                    | konfiguracionog parametra                                                          | Podrazumevan              | <ul> <li>Korisničk</li> </ul> | , 😸 Im                | ie i prezime                        |                     |              | Matični broj      | OBJ             |
| Kalkulacija troovačke  | 10114 Otkup                       | proizvoda - Atribut partnera za našu robu na tu                                    | uđen 0                    | DEMO                          | OP                    | PERATER DEMO                        |                     |              |                   | 0               |
| Kalkulacija komisione  | 10112 Otkup                       | proizvoda - Atribut partnera za tuđu robu                                          | 0                         | MILICA                        | MI                    | LICA PELOZA-MOJSI                   | LOVIĆ               |              |                   | 0               |
| Otkup polyoprivrednil  | 10104 Otkup                       | proizvoda - Onemogući ručni unos težine                                            |                           | NOVOP                         | NC                    | OV OPERATER                         |                     |              |                   | 0               |
| Jvozna kalkulacija     | 35                                | Pretraria trabrane tabelo                                                          | _ = ×                     |                               |                       |                                     |                     |              |                   |                 |
| wanje robe             | ( and )                           | - terringer talenting interest                                                     |                           |                               |                       |                                     |                     |              |                   |                 |
| zlazna faktura - rači  | 2002                              | 10                                                                                 | Pronadi Obrili            |                               |                       |                                     |                     |              |                   |                 |
| Otpremnica robe        | 1                                 | 12                                                                                 | eronadi Cobran            |                               |                       | the state of the state of the state | territori - Inte    |              |                   |                 |
| Avansni račun          | ID Param Naz                      | iv konfiguracionog parametra                                                       | Podrazumevan              | 204 94 94 Z                   | 00.3                  | 第二十 ナインション                          |                     | ×            |                   |                 |
| rofaktura - rezervac   | 🖃 Vrsta parameti                  | a : Ovlašćenje                                                                     |                           | ID Par                        | Naziv k               | onfiguracionog para                 | metra               | Entitet      | Vred.entiteta     | Vrednost        |
| valon za izdavanje n   | <ul> <li>Klasifikacija</li> </ul> | 201 Specifična ovlašćenja                                                          |                           | 🖃 Vrsta par                   | ametra :              | Konfiguracija                       |                     |              |                   |                 |
| eriodično fakturisan   | 20026 Om                          | ogući promenu statusa formiranja dokumenta                                         | 1                         | 🖃 Klasifik                    | tacija : 10           | 1 Osnovna podešava                  | inja                |              |                   |                 |
| zvoz robe i usluga     | 20025 0m                          |                                                                                    | 1                         | 10001                         | Kljent k              | koristi internet VPN k              | onekcju             | Operater     | MILICA            |                 |
| zlaz robe - akcijski r |                                   |                                                                                    |                           | 10002                         | Podrazu               | imevana godina                      |                     | Firma/Klgent | 1                 | 2017            |
| rni prenosi            |                                   |                                                                                    |                           | 10002                         | 2 Podrazu             | imevana godina                      |                     | Operater     | OPER              | 2017            |
| udžbine i trebovanja   | H4 44 4 2 od 2                    | F. 10 H. + X A & + 4 V                                                             | < >                       | 10002                         | 2 Podrazu             | imevana godina                      |                     | Operater     | OPERATER          | 2017            |
| aćaj robe kupca        | ER - PRIMENT                      | ENTED                                                                              | E0 - 740821               | 10002                         | Podrazu               | imevana godina                      |                     | Operater     | ANA               | 2017            |
| aćaj robe dobavljač 🗡  | 1.0 1100 1010                     |                                                                                    | The second second         | 10002                         | 2 Podrazu             | imevana godina                      |                     | Operater     | BRANA             | 2017            |
|                        | 10117 Otkup                       | prozvoda - daz - report                                                            | pocruiez.np               | 10002                         | 2 Podrazu             | imevana godina                      |                     | Operater     | MILICA            | 2017            |
| NE FUNKCIJE            | 10092 Space                       | Prozvoua - Sina parchera za crostove susenja<br>Vez dalateast - postshoa usluga T1 | 0                         | 10002                         | 2 Podrazu             | imevana godina                      |                     | Operater     | IVANA             | 2017            |
| IFARNICI               | 10062 Speck                       | hon ID                                                                             | 1001                      | 10002                         | 2 Podrazu             | imevana godina                      |                     | Operater     | ALEKSANDAR        | 2017            |
| TEKO BOELOVANJE        | 1003 Web5                         | hop - Lozinka                                                                      | *******                   | 10015                         | Zaokruz               | terije na 2 decimale k              | od nabavke          | Operator     | BRANA             | L               |
| USKO PUSLOVAUL         | 10068 Webs                        | hon - adresa                                                                       | wahrhon hitnicoft         | 10123                         | email/SP              | MTP: Host                           |                     | Operater     | BRANA             | mailmostis      |
| TRGOVINA               | - Vista narametra                 | · Ovlašrenie                                                                       | The barrow is a first the | 10124                         | email/Sh              | AIP: POIL                           |                     | Operater     | BRAMA             | 25              |
| ACINDOVS               | - Klasfkacia : 2                  | 201 Specifična ovlašćenta                                                          |                           | 10125                         | email/SP              | MTP: Usemane                        |                     | Operator     | BRANA             | vasmejigmics.rs |
| USKA OPERATIVA         | 20016 Ažunra                      | anie šifarnika artikla                                                             | R                         | 10126                         | oMail/Ch              | ATD: TIC                            |                     | Operator     | PPANA             | NoTirSunnart    |
| LPOPRAVKE              | 20006 Brisant                     | e promena cena artikla                                                             |                           | 10127                         | email/Sh<br>attail/Sh | WTD: SSI /TI S Mathe                | d                   | Operator     | BRANA             | TI Sv1          |
|                        | 20008 Brisant                     | e promena cena svih artikala u svim oblektima                                      |                           | 10120                         | ehtai/cs              | MTP: SSI Mode                       | M                   | Operater     | BRANA             | Unassigned      |
| III ZAKADA             | 20007 Brisanj                     | e promena cena svih artikla za objekat                                             |                           | 10129                         | Cmonu                 | ń nrośrenu univerza)                | nu pretragu         | Operater     | BRANA             |                 |
| SREDSTVA I INVENTAR    | 20021 Ignori                      | ši zaključana knjiženja                                                            |                           | 10133                         | 8 Omoru               | ći prošrenu univerzal               | nu pretragu         | Operater     | MILICA            |                 |
| JANJE KADROVIMA        | 20009 Izmen                       | a cene mimo propisanog cenovníka                                                   |                           | - Kbofk                       | acta : 10             | 2 Kniinovodstveni po                | daci                | - Processori | 11.1000.002.0     | , tear          |
| SA KLIJENTIMA          | 20010 Izmen                       | a naloga drugog operatera                                                          |                           | 10110                         | Status r              | naloga GK iz automat                | skih knjiženja      | Firma/Kitent | 2                 | 9 - Prokntižen  |
|                        | 20025 Omog                        | uči brisanje veznih dokumenata                                                     |                           | 10110                         | Status r              | naloga GK iz automat                | skih kniiženia      | Operater     | ANA               | 9 - Proknižen   |
| CHI POUSISIEFII        | 2000 0                            |                                                                                    | 12                        | -                             | -4.50                 |                                     | na fasi tan a- tant |              | I DATA D          |                 |

Omogući promenu statusa dokumeta - Omogući brisanje veznih dokumenata

Pogledajte video uputstvo sa našeg sajta koje se odnosi na postupak obrade Profakture: <u>http://www.biznisoft.com/podrska/bs-uputstva.html</u>

### Rezervacija artikla

U okviru forme predračuna moguće je izvršiti *Rezervaciju* artikala, klikom na polje Rezerviši u dnu ekrana. Profaktura na taj način prelazi u status 2. Klikom na opciju Skini rezervaciju, prekidamo važenje rezervacije.

| 65              |                        |                 |                | - i         | BizniSOFT    | /8.0 - www.biz | nisoft.com     |                  |               |             |                          | - 5          | E ×      |
|-----------------|------------------------|-----------------|----------------|-------------|--------------|----------------|----------------|------------------|---------------|-------------|--------------------------|--------------|----------|
| 2016 • Q        | 🦻 🔍 🔟   BK 📴 • Per     | iod * 01.01.16  | • 02.11.16 •   | 🧔 Omiljene  | funkcije •   | Pomoć 🤹 Kontak | it 🤚 Tauch i   | 🕞 Ring 🛛 🦉 Parts | nëri 🤪 Artisi |             |                          | OBRADA DOKI  | JMENTA • |
| OMILJERE «      | BIZNISOFT v8.0 Profz   | aktura - ponuda |                |             |              |                |                |                  |               |             |                          |              |          |
| Artiki - A      | OBJ Broj računa Datu   | m Kupac         | Broj dokum     | Datum p     | Dostava      | Ukupno iznos   | Fakturis       | ST 0             | perater Na    | ziv partner | a - kupca                |              |          |
| - Poslovn       | 001 PF00100000 02.11   | 1.16 00018      | 02-11-16       | 02.11.16    | Naš prevoz   | 22.788,00      | 3.798,00       | 99 M             | ILICA SO      | UND FORCE   | E DOO BEOGRAD-Z          | EMUN         | 04       |
| - Propisal      | 001 PF00100000.02.11   | 1.16 00018      | 02-11-16       | 02.11.16    | Naš prevoz   | 36.718,80      | 6.119,80       | 1 M              | ILICA SO      | UND FORCE   | E DOO BEOGRAD-Z          | EMUN         |          |
| Definisa        | 001  PF00100000. 02.11 | 1.16 00011      | 02-11-15       | 02,11,16    | Nas prevoz   | 2.268,00       | 378,00         | 99 M             | ILICA LIN     | IEA ACTA L  | DOO OGRANAK BEC          | JGRAD-ZEMUN  | 05:      |
| - Kalkulac      |                        |                 |                |             |              |                |                |                  |               |             |                          |              |          |
| Interni r       |                        |                 |                |             |              |                |                |                  |               |             |                          |              | 063      |
| Nivelaci        |                        |                 |                |             |              |                |                |                  |               |             |                          |              | 00       |
| 👘 Izveštaj      |                        |                 |                |             |              |                |                |                  |               |             |                          |              | 07:      |
| Stanje ; 🗸      |                        |                 |                |             |              |                |                |                  |               |             |                          |              |          |
| < >             | m m 4 2 od 3 2 m       |                 |                |             |              |                |                |                  |               |             |                          |              | 00/      |
| Pretraga: POPI5 | Repriet our pour       |                 |                | 1.0         |              |                |                |                  |               |             | U OTREDI                 | Contraction  | 00.      |
| OMULTENE F      | M PRIKAZI SVE DOKUN    | MENTE PRET      | (AGA: CITI + T |             |              | SOUND FORCE    | DOO BEOGR      | AD-ZEMUN         |               | 1           | U OBRADI                 | Osvezi       | 00.      |
| LI ODČITI ČIEA  | Stavke dokumenta       | ommerstant Va   | akite plačanja | onclicence  | Pos Napor    | nena Kniženia  | riteran care V | ezni dokumenti   |               |             |                          |              | 09       |
| L OFSIT SERVER  | Šifra Količina         | Cena            | IS Ra Iznos I  | ab Maziv    | artikla      |                |                | Mesto TR         | Nosioc TR     | Contr Inrow | eren an a character Area |              |          |
| FINANSLISK.     | 000086 1.000           | 30.599.00       | 0.00           | 0.00 PIONE  | FR ZVUČNICI  | ŠIFRA CS 7070  |                | Integra / In     | HUDING PR     | 320 PION    | EER ZVUCNICI SIM         | CA CS 7070   | 104      |
| ROBNO - T R     | 4,000                  | 00,000,000      | 0,001          | ejec i lone | and a second |                |                |                  | 35            | POD         | Tarifni stav: 1          |              |          |
| PROIZVO         |                        |                 |                | -           |              |                |                |                  |               | F           | oreska stopa: 2          | 396          | 11 *     |
| FINANSLISK_     |                        |                 |                | Datum       | r prékidam   | ezervacije 🔝   |                |                  |               |             | labavna cena:            | 30,599,00    |          |
| * SERVIS I PO_  |                        |                 |                | 05 11 1     | a -          | Subata         |                |                  |               | Ve          | likoprod.cena:           | 30.599,00    | 12       |
| OBRAČUN Z       |                        |                 |                | 0.0.11.1    | <u> </u>     | Suboca         |                |                  |               | Kom         | aloprod.cena:            | 36.718,80    |          |
| C STALMA SPE    |                        |                 |                |             | OK / Zat     | vori           |                |                  |               | Tran        | so pakovanje:            | nema         | 130      |
| IN STADIO SAL   |                        |                 |                |             |              |                |                |                  |               | 71-11       | a sublide                |              |          |
| UPRAVLIAN_      |                        |                 |                |             |              |                |                |                  |               | -280        | Raspoloživa količina:    | 2.00         | 14       |
| 10 ODNOST SA    | www.alalatedation.org  |                 |                |             |              |                |                |                  |               | - 1         | Rezervisana količina.    | 0,00         |          |
| 💼 SPECIFIČNI    | 1001 7 7               | m e e e v       |                |             |              | Internet in    |                |                  |               | -           |                          |              | 15       |
| % ADMINISTR_    | vrednost robe:         | 30.399,00 V     | reanost kupac. | 36.718      | ,80 Iznos    | por.na pr.: 6  | .119,80        |                  |               |             |                          |              |          |
| 3               | F5 - Nova Obriši do    | kum. F3-Knjd    | enje Stampa    | nj 🔻 Obri   | ŝi stavku 🛛  | F9-Izm.cene Č  | itač/Data ter  | min. Formiraj    | Rezervisi     | Skini rez;  |                          | OK / Upiši   | 16 .     |
| 222 - EXPERIMEN | T DOO BEOGRAD KE       | RUNSKA 33       | 24455667       | 170-30020   | 302201-77    |                | 0              | 01 - VELEPROD    | AJA BR.1      | _           |                          | Cars NUM SCI | i nei "  |

Rezervacija artikala

### Izlazna faktura - Račun

Kod formiranja nove Izlazne fakture, potrebno je pritisnuti taster F5 – Nova čime se otvara nov dokument. U zaglavlju se automatski nudi sledeći slobodan broj za novi dokument. Ponuđeni broj se može izmeniti, ali mora biti slobodan . Kod izmene se unosi samo broj (na primer, 883) dok je kompletan broj dokumenta sastavljen iz: vrste dokumenta (RN, OT, RA, PF ili RT), šifre objekta, "-" i dodeljenog broja dokumenta (npr. RN01-00883). Ako želimo da menjamo ponuđeni broj fakture, koristimo prečicu Shift+F4 na tastaturi, ili prekucamo polje broj računa. Otvara se forma *Novi broj* koja služi za unos novog broja računa. Unosi se datum dokumenta, šifra kupca, broj i datum prometa. Ako kupac nije u šifarniku, prethodno se mora otvoriti preko tastera F5. Kada smo pozicionirani nad tim poljem i umesto unosa šifre pritisnemo taster "+", otvara se forma za pretragu u kojoj se pojavljuje polje za unos **dela naziva**. Šifra kupca se po pravilu dobija preko naziva odnosno dela naziva, izborom prečice CTRL+F. Kada se unese deo naziva, dobija se lista svih kupaca u čijem se nazivu sadrži uneti deo naziva.

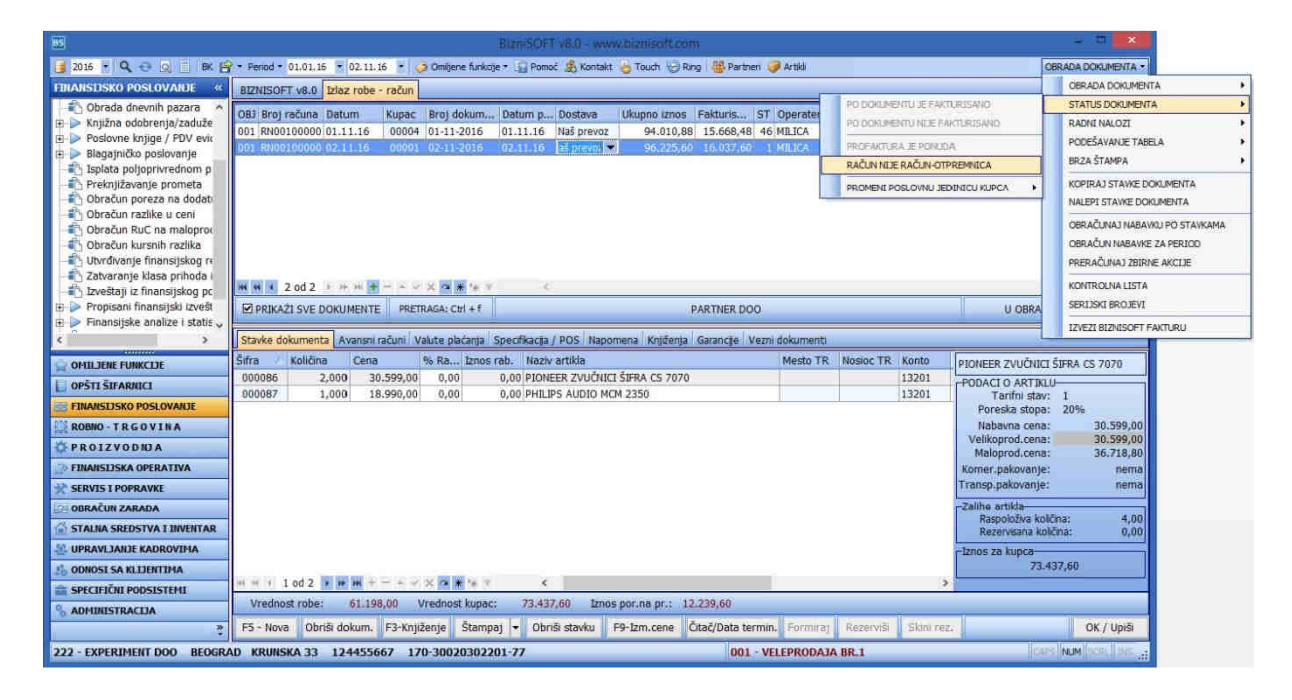

Izlazna faktura

Klikom na polje F9 Zadrži u desnom donjem delu forme ili tastera F9 na tastaturi, sa liste se bira kupac i pritiskom na **<Esc>** dva puta šifra se prenosi u zaglavlje dokumenta. Kada je zaglavlje uneto, dolazi se do unosa pojedinačnih stavki naloga/dokumenta. Za jednu stavku naloga se unose: Šifra artikla, Količina, Cena, % ili iznos rabata. Slično kao kod kupaca u zaglavlju, i ovde se šifra artikla dobija preko dela naziva CTRL+F kada je artikal otvoren u šifarniku. Kada smo pozicionirani na polju **šifra, pritiskom na taster** "+", otvara se Šifarnik artikala i prozor za pretragu. Po unosu dela naziva, tasterom Enter ili mišem na OK/Zatvori dobijamo deo šifarnika artikala iz koga treba da izaberemo odgovarajući. Pozicioniramo se na njega i pritisnemo **<Esc> ili <Enter>** kako bi šifra artikla bila uneta.

Kada je šifra artikla uneta, desno u okviru stavki prikazuje se naziv artikla i vide se podaci za artikal: jedinica mere, tarifni stav, poreska stopa, nabavna cena, VPC, MPC, trenutno stanje na zalihama objekta (ukupno i rezervisano) i iznos za kupca. Ako ponuđenu cenu treba da modifikujete, birate opciju u dnu ekrana F9-Izmena cene. Po završetku jedne stavke izlaznog računa uvek pređite na sledeću stavku, u sledeći red čak i kada se ona ne unosi. U izlaznoj fakturi se, osim stavki, mogu uneti i valute plaćanja, eksterni troškovi i avansni računi, klikom na neki od ponuđenih tabova.

### Avansni računi

Avansni računi se za konačni račun vezuju preko šifre kupca. Ako je pre toga tom kupcu izdat avansni račun, potrebno je kliknuti na polje Avansni računi koje se nalazi u spisku funkcija na sredini ekrana i time se otvara prozor u kome se nalaze nezatvoreni avansni računi za tog kupca. Zatim treba kliknuti na polje Prihvati avansni račun, skala 100% (Nezatvoreni AR) po

izboru smanjuje iznos prihvaćenog avansa. Klikom na tab Stavke dokumenta, vraćamo se na prozor izlazne fakture. Faktura se štampa klikom na dugme Štampaj, a knjiži se klikom na dugme F3-Knjiženje, zatim se štiklira opcija *Proknjiži svuda*, klikne se na *Ok/Proknjiži*, javlja se poruka *Faktura je proknjižena* i potvrdi se sa **Ok**.

| <b>85</b>                                                                                                    | Bizn/SOFT v8.0 - www.biznisoft.com - 🖓 🎑                                                                                                    |                                                                                                    |                                                                                                    |                                                                                                    |                                                                                                    |                                                                                                    |        |  |  |  |
|----------------------------------------------------------------------------------------------------|----------------------------------------------------------------------------------------------------|----------------------------------------------------------------------------------------------------|----------------------------------------------------------------------------------------------------|----------------------------------------------------------------------------------------------------|----------------------------------------------------------------------------------------------------|----------------------------------------------------------------------------------------------------|--------|--|--|--|
| 📴 2016 💌 🔍 😳 🔍 📒 BK 💾                                                                                                    | • Period • 01.01.16 • 02.11.                                                                                                    | 16 🔹 🧔 Omiljene funk                                                                                                    | tije 🔹 🗓 Pomoć 🏽 🔬 Kontakt                                                                                                    | 🍓 Touch 🤡 Ring                                                                                                    | 🚳 Partneri 🥥 Artiki                                                                                                    | OBRADA DOK                                                                                                    |        |  |  |  |
| ROBNO-TRGOVINA «                                                                                                    | BIZNISOFT v8.0 Avansni ra                                                                                                    | čun Izlaz robe - raču                                                                                                    |                                                                                                    |                                                                                                    |                                                                                                    |                                                                                                    | X-×    |  |  |  |
| Prijem robe     Alkulacija trgovačke r     Alkulacija komisione r     Dtkup poljoprivrednih     Dtkup poljoprivrednih     | OBJ         Broj računa         Datum           002         RN00200000         25.07.16           002         RN00200000         25.07.16           002         RN00200000         26.07.16           002         RN00200000         27.07.16           002         RN00200000         21.07.16           002         RN00200000         21.116 | Kupac         Broj dokum.           00003         02-223-16           00003         03-224-16           00007         04-225-16           00010         01-7-16           00001         01-01-16           00016         AV115-16 | Datum p         Dostava           25.07.16         Naš prevoz           25.07.16         Naš prevoz           26.07.16         Naš prevoz           27.07.16         Naš prevoz           27.07.16         Naš prevoz           01.01.16         Naš prevoz           02.11.16         Naš prevoz | Ukupno iznos         F           10.279,20         179,216,40         2           1.650,744,00         2         108,772,80         2           199,146,00         2         29,640,00         2 | akturis         ST         Operater           1.713,20         46         MILICA           29.869,40         46         MILICA           75.124,00         46         MILICA           18.128,80         46         MILICA           33.191,00         46         MILICA           4.940,00         1         MILICA | Naziv partnera - kupca<br>FIND & SALE DOO<br>FIND & SALE DOO<br>PLAYER DOO<br>XLS DOO BEOGRAD-NOV<br>PARTNER DOO<br>CREDO KNJIGOVODSTVO | BEOGRA |  |  |  |
| Image: Alalog za izdavanje rot       Image: Alalog za izdavanje rot       Image: Alalog za izdavanje       Image: Alalog za izdavanje                                                                                                    | Image: Stavke dokumenta     Avansni                                                                                                    | H H C 6 od 6 >>>>> +> +> +> +>>> >>>>>>>>>>>>>>>>                                                                                                    |                                                                                                    |                                                                                                    |                                                                                                    |                                                                                                    |        |  |  |  |
| OMILJENE FUNKCLJE                                                                                                    | Broj računa Izni                                                                                                    | os avansa Osnov                                                                                                    | rica OS Iznos PDV O                                                                                                    | 5 Osnovica NS                                                                                                    | Iznos PDV NS                                                                                                    | REKAPITULACIJA :                                                                                                    |        |  |  |  |
| C OPSTI SIFARIICI C OPSTI SIFARIICI C OPSTI SIF | RA002000004                                                                                                    | 29.640,00<br>29.640,00                                                                                                    | 24.700,00 4.940<br>24.700,00 4.940                                                                                                    | ,00 0,0<br>00 0,0                                                                                                    | 00 0,00                                                                                                    | UKUPAN IZNOS FAKTURE:<br>29.640,00 RSD<br>Ukupan iznos avansnih računa:                                                                 |        |  |  |  |
| INANSLISKA OPERATIVA                                                                                                    | Nezatvoreni AR:                                                                                                    | U 10                                                                                                    | 0 % 0,00 RSD Pri                                                                                                    | hvəti avansni račur                                                                                                    | Vrati avansni račun                                                                                                    | 29.640,00 RSD                                                                                                    |        |  |  |  |
| ** SERVIS I POPRAVKE                                                                                                    | Dat.kniiž. Broi naloga Bro                                                                                                    | i računa Dat.izd I                                                                                                    | znos računa Osnov.OS                                                                                                    | Izn.PDV OS Osn                                                                                                    | ov.NS Izn.PDV NS                                                                                                    | Razlika po odbitku avansa:                                                                                                    |        |  |  |  |
| OBRAČUN ZARADA     STALNA SREDSTVA I INVENTAR     UPRAVLJANJE KADROVIMA     ODNOSI SA KLIJENTIMA                                                                                                    | Nema podataka za prikaz         0,00 RSD           Ostało nefaktursanih avansa:         29.640,00 RSD                                                                                                    |                                                                                                    |                                                                                                    |                                                                                                    |                                                                                                    |                                                                                                    |        |  |  |  |
| SPECIFIČNI PODSISTEMI                                                                                                    | Vrednost robe: 24.70                                                                                                    | 0,00 Vrednost kupa                                                                                                    | c: 29.640,00 izno:                                                                                                    | s por.na pr.: 4.9                                                                                                    | 40,00                                                                                                    |                                                                                                    |        |  |  |  |
| *<br>*                                                                                                    | F5 - Nova Obriši dokum.                                                                                                    | F3-Knjiženje Štam                                                                                                    | paj 👻 Obriši stavku                                                                                                    | F9-Izm.cene Čita                                                                                                    | ač/Data termin. Formira                                                                                                    | a) Rezerviši Skini rez.                                                                                                    | ОК /   |  |  |  |
| 222 - EXPERIMENT DOO BEOGRAD KRUNSKA 33 124455667 170-30020302201-77 002 - USLUGE                                                                                                    |                                                                                                    |                                                                                                    |                                                                                                    |                                                                                                    |                                                                                                    |                                                                                                    |        |  |  |  |

Izdavanje avansog računa

Pogledajte video uputstvo sa našeg sajta koje se odnosi na postupak obrade Avansnih računa: http://www.biznisoft.com/podrska/bs-uputstva.html

Kod Izlaznog računa sopstvenih troškova se umesto šifre kupca u zaglavlju naloga unosi račun troškova iz kontnog plana firme koji pripadaju klasi 5. Nakon unosa odgovarajućeg konta, javlja se sistemska poruka *"Da li imate pravo odbitka PDV-a?"* Postupak dalje obrade unosa stavki je identična kao kod obrade prethodno pomenutih dokumenata u okviru ovog uputstva. Knjiženje se vrši klikom na polje Knjiženje u dnu forme.

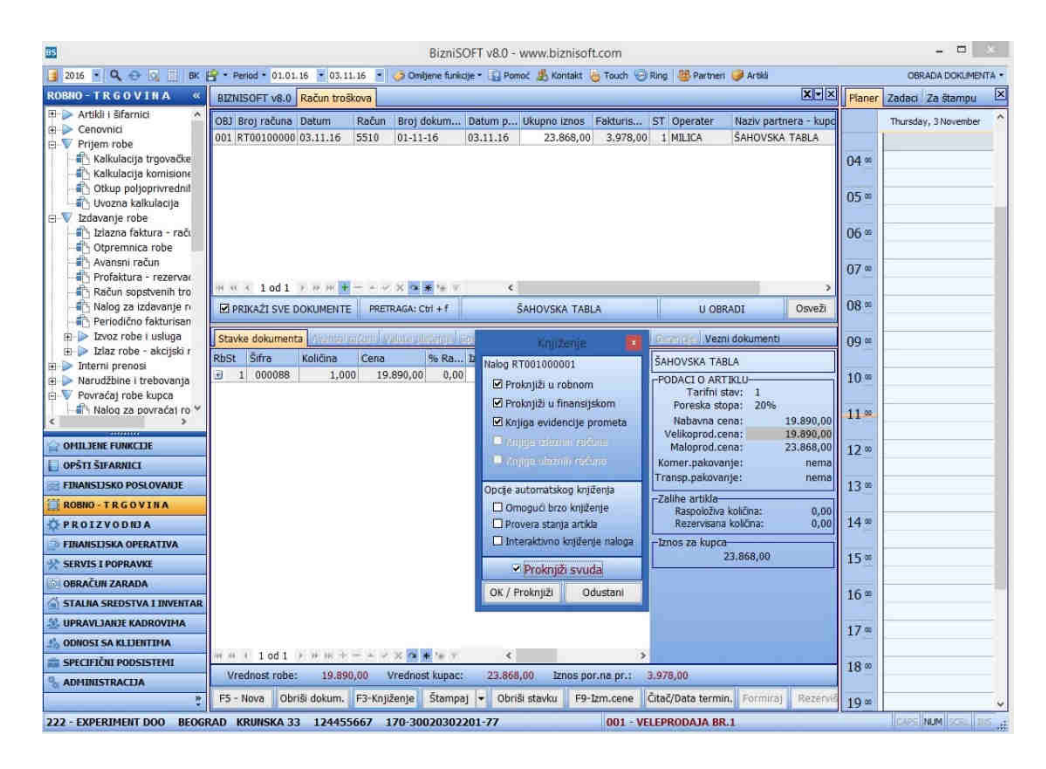

Račun sopstvenih troškova

### Izvoz Robe i usluga

Za Izvoz robe iz objekta firme vezuju se sledeća računovodstvena dokumenta (nalozi): Izvozna faktura (ZZ) i Izvoz – Profaktura u EUR (ZP). Nova Izvozna faktura, kreira se pritiskom na taster F5 ili klikom na polje F5 – Nova. U zaglavlju se automatski nudi sledeći slobodan broj za novi dokument. Kada je broj dokumenta određen, unosi se datum dokumenta, šifra kupca, koji mora biti u Šifarniku poslovnih partnera definisan kao *Strana firma*. Pozivamo valutu iz odgovarajućeg šifarnika pritiskom na taster + a zatim se tasterom Enter spustimo u stavke Izvozne fakture. Nakon obrade dokumenta, sledi knjiženje preko tastera F3-Knjiženje zatim, klikom na opciju *Proknjiži svuda*.

Klikom na polje Štampaj, otvara se forma za štampu, zatim pri vrhu ekrana biramo tip izveštaja u štampi koji želimo (u dinarima ili u valuti, na srpskom ili engleskom jeziku):

| as                                                                                                    | BizniSOFT v8.0 - www.biznisoft.com                                                                                                    | - 🛱 🗙             |
|----------------------------------------------------------------------------------------------------|----------------------------------------------------------------------------------------------------|-------------------|
| 📑 2016 🝷 🔍 😌 🔍                                                                                                    | 🔋 🗄 BK 🔐 🕈 Period 🔻 01.01.16 💌 03.11.16 🝷 🧔 Omljene funkcije 📲 Pomoč 🏂 Kontakt 🍓 Touch 😓 Ring 👹 Partner 🥥 Artikl                                                                                                    |                   |
| ROBNO - T R G «                                                                                                    | BIZNISOFT v8.0 Izvoz robe i usługa Report_69414                                                                                                    | Planer Zz • • • × |
| <ul> <li></li></ul>                                                                                                    | Izi I Di Izi Si AMPA) 🖸 eMai + 🖻 Snini + 📷 🖉 🛼 者 🗏 😂 🗶 📠 Everini Faktura ENG 🔹 🚺 🗘                                                                                                    | Thu, 3 Nov        |
| <ul> <li>Prijem robe</li> <li>Kalkulacije</li> <li>Kalkulacije</li> <li>Kalkulacije</li> <li>Kalkulacije</li> <li>Kalkulacije</li> </ul> | Izvozna faktura sa težnom<br>Izvozna faktura u valuti<br>NA Izvozna faktura U valuti<br>NA Izvozna faktura ENG pecat<br>Izvozna faktura ENG pecat<br>Izvozna faktura ENG pecat<br>Izvozna faktura ENG pecat                                                                                                    | 04 ∞              |
| Itora ka<br>⊡-▼ Izdavanje rot                                                                                                    |                                                                                                    | 05.∞              |
| Otpremnic     Avansni ra                                                                                                    | NG RESEARCHE C ZELEAR<br>Phone no. : 101.3222.222<br>Account no. : 170-30020302201-77                                                                                                    | 06∞               |
| < Profaktura *                                                                                                    | Operator: MILLUA Invoice no. 16-ZZ001000001 Patter code: 13 Patter code: 13 Pa | 07 ∞              |
| OMILJENE FUNKCIJE                                                                                                    | Date of invoice: 20, 10, 2016 Place of invoice: BEOGRAD D446 HERNE, BAUKAUER STRASSE 125                                                                                                    | 08.00             |
| EINANSIJSKO POS                                                                                                    | Tumoverdate: 20.10.2016 PIB:                                                                                                    | 09 ∞              |
| ROBNO - TRGOV                                                                                                    | (Price in EUR)<br>No Code Item description Barcode Quantity without VAT Discount VAT VAT Total inc.                                                                                                    | 10                |
| 🗇 FINANSIJSKA OPE                                                                                                    | 1. 000001 ARTIKAL 1 3830001290851 KOM 1,000 224,000 0,00 20% 0,00 224,00                                                                                                    |                   |
| SERVIS I POPRAVKE                                                                                                    | Total without VAT: 224,00                                                                                                    | 11∞               |
| STALNA SREDSTV                                                                                                    | VA I: 0,00<br>Total inc. VA I: 224,00<br>Discount 0.00<br>Total amount to pay: 224,00                                                                                                    | 12 ∞              |
| 🐰 UPRAVLJANJE KA                                                                                                    | CURRENCY PAYMENTS:                                                                                                    | 13∞               |
| 📩 ODNOSI SA KLIJEN                                                                                                    | 80,00 payment deadline 20.10.2016 ref. number: 97 41-16-17001-00013-000001                                                                                                    |                   |
| ADMINISTRACIJA                                                                                                    | 80,00 payment deadline 20.11.2016 ref. number: 97 41-16-1/001-00013-000001<br>64,00 payment deadline 20.12.2016 ref. number: 97 41-16-17001-00013-000001                                                                                                    | 14                |
| *                                                                                                    | Note: v                                                                                                    | 15° v             |
| 222 - EXPERIMENT DO                                                                                                    | 0 BEOGRAD KRUNSKA 33 124455667 170-30020302201-77 001 - VELEPRODAJA BR.1                                                                                                    | CAPE NUM SCOL DVE |

Izvoz robe i usluga

#### Interni prenosi

Prilikom obrade Internog računa robe, roba se prenosi iz jednog objekta u drugi (na primer, iz veleprodajnog u maloprodajni). Kod formiranja novog Internog računa robe, najpre se pritisne taster F5-Novi račun čime se otvara novi dokument. U zaglavlju se automatski nudi sledeći slobodan broj za novi dokument. Ponuđeni broj se može izmenit,i ali mora biti slobodan. Kod izmene se unosi samo broj (npr.17) dok je komletan broj dokumenta sastavljen iz: vrste dokumenta (IR), šifre objekta, "-" i dodeljenog broja dokumenta (npr. IR01-0017). Kada je broj dokumenta određen, unosi se datum dokumenta. Polje *Obj.2* predstavlja objekat u koji se roba prenosi. Šifra artikla se direktno unosi ili se dobija klikom na taster + koji poziva Šifarnik artikala. Unosi se *deo naziva*. Kada se unese deo naziva i pritisne taster Enter ili klikne mišem na kućicu *OK/Zatvori*, dobija se lista svih artikala u čiji naziv sadrži uneti deo naziva, izabrani artikal se tasterom Escape ili Enter prenosi u stavke računa. Unese se količina i eventualno cena u objektu 2 (novoizabranom objektu). Po završetku jedne stavke internog računa uvek pređite na sledeću stavku, u nov red. Kada je interni račun kompletiran, štampa se klikom na polje Štampaj, a zatim knjiži klikom na dugme "*OK*".

Pogledajte video uputstvo sa našeg sajta koje se odnosi na postupak obrade Internih prenosa: <u>http://www.biznisoft.com/podrska/bs-uputstva.html</u>

| 85                                                                                                    | Bith/SOFT v6.0 - www.b.szenost.com                                                                                                    |                              | - 11       |
|----------------------------------------------------------------------------------------------------|----------------------------------------------------------------------------------------------------|------------------------------|------------|
| 2015 • Q • Q [] IN []<br>ROBIO - TRGOVINA «                                                                                                    | Period = 01.01.16 = 03.11.16 = 🗿 Onligere funkcije = 💭 Pariod 🏂 Konlakt 🌝 Touch 🖓 Ring 🖓 Periori 🥥 Artiki<br>BIZNISOFT v6.0 Interni ročun robe                                                                                                    | OBRAD                        |            |
| Ever robe i using ∧     Ever robe i using ∧     Ever robe i using ∧ | O     Broj računi     Obj2 (Raduna)/bri. SJ. Obj1-vrednosti Obj2-vrednosti Obj2-vred                    | 04 ≈<br>05 =<br>06 =<br>07 = | Thu, 3 Nev |
| FO Porrado robe dobovjadu     Wolescija cena     Wolescija cena     Popis robe u objektu     Transformacije artikala     Columnar romocne     Orbiti Strannici     Orbiti Strannici     Transfizsko Pošlovanje                                                                                                    | Starke dokumenta, Naperinali, Kogerinali, Kogerinali Kogerinali Kogerinali, Kogerinali, Kogerinali, Kogerinali, Kog | 09 =<br>10 =<br>11 =<br>12 = |            |
| ROBNO - TR G O V IN A.                                                                                                    | C-Erie v dojekti 2<br>Nebovna cena (VIC1):<br>Veleprod. cena (VIC1):<br>Meloprod. cena (VIC1):<br>-Zalihe artička<br>Raspolstiv količna: 4,00<br>Rezevolstiv količna: 4,00                                                                                                    | 13 **<br>14 =                |            |
| STALIA SREDSTVA I DIVERTAR                                                                                                    | - [Rekapitulod]a<br>- Ofračun nabavka(OM1): 9,790,20<br>Σαπιθυζι(γν-2011): 0,00<br>- Συπιθυζ(γν-2011): 0,00                                                                                                    | 15∞<br>16≈<br>17≈            |            |
| 1                                                                                                    | F5 - Novi račun Obnši F3-Knjiženje Štampaj - Obnši stavku Čitač LB LBs LBn OK / Upiši                                                                                                    | 18 =                         |            |

Interni račun robe

#### Povraćaj robe kupcu

Povraćaj robe kupcu sadrži Knjižno odobrenje kupcu i Nalog za povraćaj robe s tim što treba voditi računa o izboru objekta jer se roba vraća u izabrani objekat, a količina prilikom unosa ide u minus.

|                              | BizniSOFT v8.0 - www.biznisoft.com                                                                                                    |                                                                                                    |
|------------------------------|----------------------------------------------------------------------------------------------------|----------------------------------------------------------------------------------------------------|
| 2016 · Q - Q - M - M         | • Penod • 01.01.16 • 03.11.16 • 😓 Omljene funkcje • 📑 Pomoć 🏂 Kontakt 🍐 Touch 😓 Ring 👹 Partner 🥥 Artikl                                                                                                    | OBRADA DORUMENTA                                                                                                    |
| ROBIO - TRGOVINA «           | 812NISOFT v8.0   Povračaj robe dobavljaču   Nalog za povračaj robe   Ključevi za raspodelu                                                                                                    | Rener ZE * *                                                                                                    |
| tzvoz robe i usługa 🔹        | 08) Broj računa Datum Kupsc Broj dokum Datum p Dostava Ukupno iznos Fakturis ST Operater                                                                                                    | Automatiko formisanje fakture                                                                                                    |
| m b Dar robe - akcjøl nobe   | HINN 1 DOL 1 HINN HINN CHINA CHINA | Distanti Adapti anti alla contrata di contrata di contra di contrata di contrata di contrata di contrata di contrata di c |
| OHILJENE FUNKCIJE            | Par                                                                                                    | Uneste period: 01.01.16 💌 03.11.16 💌                                                                                                    |
| OPSTI SIFARNICI              | Nat                                                                                                    | rUneste kuoca / partnera                                                                                                    |
| ROBIO - TRGOVINA             | Mala                                                                                                    | 9 +-Izbor iz baze 🛛 Svi kupci                                                                                                    |
| O PROIZVODIUA                | Komer                                                                                                    |                                                                                                    |
| 🗇 FINANSLISKA OPERATIVA      | -Zaliho                                                                                                    | Posued: -                                                                                                    |
| SERVIS I POPRAVKE            | Rati                                                                                                    | Dat.dok. : 03.11.16 💌                                                                                                    |
| OBRAČUN ZARADA               | -12009 2                                                                                                    | Br.dok.: NO001000001 Primeni                                                                                                    |
| STALIJA SREDSTVA I INVENTAR  |                                                                                                    | Zadrži valute i napomenu sa tekućeg dokumena                                                                                                    |
| St UPRAVLIANCE KADROVIMA     | Thappoo                                                                                                    | Ponovo računaj cene                                                                                                    |
| 1 ODNOSI SA KLIJENTIMA       | Dospeic                                                                                                    | Proveri raspoložive količine 🛛 Zapamti ubor                                                                                                    |
| SPECIFICAL PODSISTEMI        |                                                                                                    |                                                                                                    |
| % ADHINISTRACIJA             | FS - Nova Obriši dokum, F3-Knjiženje Stampaj - Obriši stavku F9-Izm.cene Črtač/Data termin. Formiraj                                                                                                    | Po tekućem dokumentu     OK / Formirej                                                                                                    |
| 222 - EXPERIMENT DOO BEOGRAM | 0 KRUNSKA 33 124455667 170-30020302201-77 001 · VELEPRODAJA BR.1                                                                                                    | Installation Installation                                                                                                    |

Nalog za povraćaj robe

#### Nivelacija cena

Nivelacija cena vrši se samo za artikle na lageru izabranog objekta firme. Nivelacija se može vršiti izborom i promenom cena pojedinačnih artikala preko naloga za nivelaciju ili automatskom nivelacijom za sve artikle. Automatska nivelacija se vrši u slučajevima promene cene svih artikala za fiksni procenat ili usaglašavanjem vrednosti artikala u robnom i finansijskom ako su cene menjane, a nije vršena nivelacija (procenat povećanja/smanjenja cena je 0). Kod nivelacije cena putem naloga, postupak je sličan onom kod unosa redovnog računa. Najpre se otvara nova nivelacija pritiskom na taster F5-Nova i unosi zaglavlje nivelacije. Nakon toga se prelazi na unos stavki nivelacije. Stavka nivelacije se uvek odnosi na samo jedan artikal objekta kome se cena menja (ili je već promenjena). Kada se unesu svi artikli za koje se cena menja nalog je kompletan, sledi knjiženje pritiskom na taster F3-Knjiženje čime se formira nalog za knjiženje u finansijskom. Sledi knjiženje u robnom, finansijskom i/ili trgovačkoj knjizi. Klikom na Proknjiži svuda i dugme "*OK/proknjiži*" knjiženje se sprovodi u sve tri evidencije.

U automatsku nivelaciju za sve artikle objekta ulazi se klikom na dugme "Automatska nivelacija" odmah ispod zaglavlja nivelacija (u centralnom delu ekrana). Otvara se prozor za parametre nivelacije: povećanje ili smanjene i zajednički procenat za nivelaciju. Nivelacija se može vršiti za sve artikle, grupu artikala ili tarifni stav. Rezultat automatske nivelacije je nalog nivelacije koji treba potom proknjižiti u robnom, finansijskom i trgovačkoj knjizi.

Korisnik programa se moze opredeliti da mu program sam radi automatske nivelacije, i to, u samom dokumentu gde je promena cene nastala. Na nivou objekta je potrebno definisati u kojim objektima i za koje dokumente će se uključiti ova funcionalnost i to se radi čekiranjem opcija u Šifarniku objekata u okviru tab-a Spisak poslovnih objekata. Ove opcije su inicijalno uključene za objekte koji se vode po prodajnim cenama sa ukalkulisanom razlikom u ceni. Tada ce se u samim stavkama dokumenta nalaziti polja Niv.količina i Niv. Cena u kojima se pamti cena i količina koja bi trebalo da se niveliše i koja se popunjavaju automatski.

| 85                      |                  | 1         | Bizhi5OFT M   | 8.0 - www   | w.biznl   | oft.com      | l.         |             |         | ÷      |              |
|-------------------------|------------------|-----------|---------------|-------------|-----------|--------------|------------|-------------|---------|--------|--------------|
| 🧃 2016 🝷 🔍 😌 🔍          | BK 😫 🕈 Peri      | od = 01.0 | 1.16 🝷 07.11. | 16 🔻 🤞      | omiljena  | e funkcije • | Pomoć      | 🍰 Kontakt 🕴 | b Touch | 🕘 Ring |              |
| OPŠTI ŠIFARNICI «       | BIZNISOFT V8.0   | Kalkula   | cija robe Ob  | jekti firme |           |              |            |             | X-×     | Planer |              |
| 🕀 🕨 Propisani šifarn 🗠  | Spisak poslovnih | objekta   | Pregled dokur | menata      |           |              |            |             |         |        | Mon, 7 \land |
| 🗄 📂 Spoijno-trgovin 🗸   | un               | Cenovnik  | Provera s     | Ref.objel   | cat P., I | liv.ulaz     | Niv.iziaz  | Niv.intrn.  | Ugo     | -      |              |
| annun .                 |                  |           | Ö             |             | Ū.        |              |            |             |         | 04 ∞   |              |
| OMILJENE FUNKCIJE       |                  |           |               |             |           | V            |            |             |         |        |              |
| OPŠTI ŠIFARNICI         |                  |           |               |             |           |              |            |             |         | 05     |              |
| FINANSTISKO POSLO       |                  |           |               |             |           |              |            |             |         | 0.525  |              |
|                         |                  |           |               |             |           |              |            |             |         | 06.00  |              |
| ROBNO - T R G O V I     |                  |           |               |             |           |              |            |             |         | 00 ~   |              |
| PROIZVODNJA             |                  |           |               |             |           |              |            |             |         | -      |              |
| FINANSLISKA OPERA       |                  |           |               |             |           | 50           |            |             |         | 07 00  |              |
| 32 CEDVIC L DODDAVICE   |                  |           |               |             |           | 1            |            |             |         |        |              |
| SERVISIFORNAVRE         |                  |           |               |             |           |              |            |             |         | 08     |              |
| OBRACUN ZARADA          |                  |           |               |             |           |              |            |             |         |        |              |
| 🙆 STALNA SREDSTVA I     |                  |           |               |             |           |              |            |             |         | 00.00  | 0 D          |
| JA UPRAVLJANJE KADR     |                  |           |               |             |           | <b>E</b>     |            |             |         | 09.0   |              |
|                         |                  |           |               |             |           |              |            |             |         | -      |              |
| STATISTICS SA KLISTNIL. |                  |           |               |             |           |              | 10 .       |             |         |        |              |
| SPECIFICNI PODSIS       |                  |           |               |             |           |              |            |             |         |        |              |
| 🕒 🎗                     | LI +2 - IZMENE   | F7 -      | Pretraga po n | iazivu      | Vrsta oł  | ojekta:      | MAGACIN RO | BE OK /     | Upiši   | 11 00  | ~            |
| 222 - EXPERIMENT DOO    | BEOGRAD KR       | UNSKA 3   | 3 12 001      | VELEPR      | DDAJA I   | R.1          |            |             | GA      | RS NUM | SCRIL INS    |

Klijent može sam da definiše za koje objekte će se vršiti nova automatska nivelacija

| 85                        |                                                                                      | BIZENSOFT V8.0                                                        | www.thzna                       |                          |               |                   |        |            |               |
|---------------------------|--------------------------------------------------------------------------------------|-----------------------------------------------------------------------|---------------------------------|--------------------------|---------------|-------------------|--------|------------|---------------|
| 2016 💽 🔍 😔 🧕              | BK 🔐 - Period - 01.01.16                                                             | 🔹 07.11.16 🔹 🍏 Omi                                                    | jene funkcije 🔹                 | 🔓 Pomoć 🔏 Kontakt        | 🍓 Touch 🧐     | Ring              |        | OBRADA DI  | OKUMENTA -    |
| ROBNO - T R G 0 «         | BIZNISOFT v8.0 Kalkulacija                                                           | robe                                                                  |                                 |                          |               | XVX               | Planer | Zadaci     | ₹ <b>(</b> )× |
| 🕀 🕨 Artikli i šifarnici 🗠 | OBJ Broj doku Datum                                                                  | Dobavlj. Broj dokum                                                   | Datum d 1                       | Iznos za dobavljača      | Pretho /      | Razlika i         | 1      | Monday, 71 | November ^    |
| E Cenovnici               | 001 KL001-00003 01.01.16                                                             | 00010 01-01-16                                                        | 01.01.16                        | 21.398,40                | 3.566,40      | d                 |        |            |               |
| E V Prijem robe           | 001 KL001-00025 04.11.16                                                             | 00006 04-11-16                                                        | 02.11.16                        | 63.600.00                | 10.600.00     | d                 |        | -          |               |
| - Maikulacija t           | Translovanja t 001 KL001-00022 01.11.16 00009 01-11-16 01.11.16 100.020,00 16.670,00 |                                                                       |                                 |                          |               |                   |        |            |               |
| Cthus policy              | 001 KL001-00026 07.11.16                                                             | d                                                                     |                                 |                          |               |                   |        |            |               |
| Ukozna kalk               | 001 KL001-00024 02.11.16                                                             | 001 KL001-00024 02 11 16 00000 02-11-16 30 11 16 102 451 20 22 075 20 |                                 |                          |               |                   |        |            |               |
|                           | 001 KL001-0002E 07.11.16                                                             | 00006 02-01-16                                                        | 02,11,16                        | 203.856.00               | 33,976,00     | 6                 |        |            |               |
| Talazoa fakti             | 001 KI 001-00022 07 11 16                                                            | 00000 04-11-16                                                        | 02 11 16                        | 222,600,00               | 37 100 00     | -                 | 06 m   |            |               |
| Otorompica                | 001 KL001-00027 01 01 16                                                             | 00005 01-01-16                                                        | 01 01 16                        | 230 307 84               | 38 384 64     | d                 | 00~    |            |               |
|                           | 001 KL001 00001 01 01 15                                                             | 00010 01 01 16                                                        | 01.01.16                        | 220,200,00               | 56 206 90     |                   |        |            |               |
| Profaktura -              | 001 KE001-00001 01.01.10                                                             | 00010 01-01-10                                                        | 01.01.10                        | 330,300,00               | 30.390,00     |                   | 07.00  |            |               |
| Račun sonst               |                                                                                      |                                                                       |                                 |                          |               |                   |        |            |               |
| Nalog za izd              | H H H 6 0 0 9 H H +                                                                  |                                                                       | ¢                               |                          |               | >                 | 08 ==  |            |               |
| Periodično f              |                                                                                      |                                                                       |                                 |                          |               | 100<br>100<br>100 |        |            |               |
| Tzynz robe i              | PRIKAŻI SVE DOKUMENTE                                                                | PRETRAGA: Ctrl + f                                                    | GIGATRON DO                     | DO PROKNJIŽI             | ENO           | Osveži            |        |            |               |
| E Dziaz robe -            |                                                                                      |                                                                       |                                 | discussion of the second | anii waxaaaaa | 100000 1100       | 09.00  |            |               |
| E Interni prenosi         | Stavke dokumenta Valute pl                                                           | acanja Eksterni troškovi                                              | Avansni račun                   | i Napomena Knjižel       | nja Vezni do  | kmenti            |        |            |               |
| E > Narudžhine i tra      | artikla                                                                              | Mesto TR                                                              | Nosioc TR K                     | onto Niv.količi          | na Niv.cena   | Nazi              | 10∞    |            |               |
| Povraćaj robe k           | Provračaj rohe L RD EG-AVR-0801 AUTOMATIC AC VOLTAGE 13201 4.000 4.620.21            |                                                                       |                                 |                          |               |                   |        |            |               |
| Povraćaj robe c 🖌         | JPS SHED 625 - PWUP-LI062SH                                                          | -AZ018                                                                | 13                              | 3201 1,0                 | 00 10.279     | ,71               | 11.00  |            |               |
| < >>                      | S BX1400U-GR                                                                         |                                                                       | 13                              | 3201 2,0                 | 000 29.400    | ,00               | 11     |            |               |
|                           |                                                                                      |                                                                       |                                 |                          |               |                   |        |            |               |
|                           |                                                                                      |                                                                       |                                 |                          |               | - 1               | 12.00  |            |               |
| U OPSTI SIFARAICI         |                                                                                      |                                                                       |                                 |                          |               |                   | 10     |            |               |
| FINANSIJSKO POSLO         |                                                                                      |                                                                       |                                 |                          |               |                   | 13.00  |            |               |
| ROBNO - IRGOVI            |                                                                                      |                                                                       |                                 |                          |               |                   | 14     |            |               |
| THANSICKA OFFICE          |                                                                                      |                                                                       |                                 |                          |               |                   | 14     |            |               |
| FINANSLISKA OPERA         |                                                                                      |                                                                       |                                 |                          |               |                   | 15.00  |            |               |
| SERVIS I POPRAVKE         |                                                                                      |                                                                       |                                 |                          |               |                   | 13.    |            |               |
| OBRACUN ZARADA            |                                                                                      |                                                                       |                                 |                          |               |                   | 16.    |            |               |
| STALNA SREDSTVA L         | H H + 1 od 3 > >> >> ++ ++ + + × × <> >> ++ ++ <<>>>                                 |                                                                       |                                 |                          |               |                   |        |            |               |
| 🔮 UPRAVLJANJE KADR        | Rekapitulacija stavke Rekapitulacija poreza Evidencija plaćanja                      |                                                                       |                                 |                          |               |                   | 17.00  |            |               |
| 20 ODNOSI SA KLIJENTI     | GEMBIRD EG-AVR-0                                                                     | 801 AUTOMATIC AC VOL                                                  | TAGE REGULA                     | TOR AND STABILIZER       | F             | aktu.vred         |        |            |               |
| E SPECIFICNI PODSIS       | JM: KOM VPC:                                                                         | 4.490,00 Zal                                                          | : 8,00                          | Nabavna cena:            | 4.490,00 Na   | bav.vred          | 18∞    |            |               |
| S ADMINISTRACIJA          | NBC: 4.490,00 MPC                                                                    | 5.388,00 PS                                                           | : 20%                           | Prenet porez:            | 3.592,00 C    | bračun.p          |        |            |               |
| *                         | F5 - Nova <u>O</u> briši F3                                                          | Knjiženje Štampaj                                                     | <ul> <li>Obriši stav</li> </ul> | /ku Skener/Data t.       | LBI           | .Bs LB            | 19 00  |            | ~             |
| 222 - EXPERIMENT DOO      | BEOGRAD KRUNSKA 33                                                                   | 124455667 170-30                                                      | 001 - VELEP                     | RODAJA BR.1              |               |                   | GA     | rs num s   | KIRL INS      |

Polja u kojima se čuvaju količine i cene za nivelaciju

Izrada same kalkulacije može da traje duže vreme i tada postoji mogućnost da se u periodu izrade te kalkulacije promeni raspoloživa količina nekog artikla za nivelaciju. Iz tog razloga je uvedena nova funkcija u delu Obrada dokumenta – Preračunaj količine i cene za nivelaciju.

| 85                        | BizniSOFT v8.0 - www.biznisoft.com                   |                                       |                                     |
|---------------------------|------------------------------------------------------|---------------------------------------|-------------------------------------|
| 🚺 2016 🔹 🔍 😔 🔍            | BK 🚔 - Period - 01.01.16 - 07.11.16 -                | BRADA DOKLIMENTA -                    |                                     |
| ROBNO - T R G O «         | BIZNISOFT v8.0 Kalkulacija robe                      | OBRADA DOKUMENTA                      | NOVA KALKULACIJA                    |
| 🗉 ⊳ Artikli i šifarnici 🛧 | OP1 Protidoku, Datum Dobavit Protidok                | PODEŠAVANJE TABELA                    | OBRIŠI KALKULACIJU                  |
| 🕀 🕨 Cenovnici 🗸 🗸         | 001 KL001-00028 07.11.16 00006 02-01-16              | NEFAKTURISANA ROBA                    | PROKINJIŽI KALKULACIJU              |
| annun.                    |                                                      | KOPIRAJ STAVKE DOKUMENTA              | OBRISI STAVKU                       |
| C OMILJENE FUNKCIJE       |                                                      | NALEPI STAVKE DOKUMENTA               | ŠTAMPAJ KALKULACIJU                 |
| D OPŠTI ŠIFARNICI         |                                                      | KONTROLNA LISTA                       | ŠTAMPAJ PRIJEMNICU                  |
| FINANSIJSKO POSLO         |                                                      | SERLISKI BROJEVI                      | ŠTAMPJ IZMENJENE LABELE             |
| ROBNO - TRGOVI            |                                                      |                                       | ŠTAMPAJ SVE LABELE                  |
| PROIZVODNJA               |                                                      | OBRADI STAVKO PO SASTAVNICI MESA      | UVEZI BIZNISOFT FAKTURU             |
| 🗇 FINANSIJSKA OPERA       |                                                      | IZVEZI BIZNISOFT KALKULACIJU          | FORMIRANJE NALOGA                   |
| ** SERVIS I POPRAVKE      | T                                                    | 12VE21 PO PORESILIM STOPAMA           | PRERAČUNAJ KOL.I CENE ZA NIVELACIJU |
| B OBRAČUN ZARADA          | # # * 1 od 1 * # # + * * *                           | 08                                    | PRIKAŽI DOKUMENTE SA NIVELACIJOM    |
| 00000*                    | F5 - Nova <u>O</u> briši F3-Knjiženje Š <u>t</u> amp | · · · · · · · · · · · · · · · · · · · |                                     |
| 222 - EXP 001 - VELEP     | RODAJA BR.1 CAPE                                     | NUM SCR. INS.                         |                                     |

Preračunaj količine i cene za nivelaciju

| IS                                                                                                    |                      |                      |              | 20 - www.b         | ugnisoft.co  | um .                |                 |                   | (* F)     |
|----------------------------------------------------------------------------------------------------|----------------------|----------------------|--------------|--------------------|--------------|---------------------|-----------------|-------------------|-----------|
| 📕 2016 👎 🔍 🕂 🕏 🤤 📕 BK                                                                                                    | 😭 • Period • 01.     | 01.16 🔹 07.          | 11.16 🔮 🥥    | ) Omiljene funkci  | ije 🔹 🔓 Pom  | oć 🤹 Kontakt 🤴 T    | ouch 🎯 Ring     | 😸 OBRA            | ADA DOKUM |
| ROBNO - TRGOVINA «                                                                                                    | BIZNISOFT v8.        | 0 Kalkulacij         | a robe       |                    |              |                     |                 | X                 | -×        |
| 🕀 📄 Artikli i šifarnici 🔷 🔺                                                                                                    | OBJ Broj doku        | Datum                | Dobavlj.     | Broj dokum         | Datum d      | . Iznos za dobavlja | ča Pretho /     | Razlika u \       | Vrec      |
| E Cenovnici                                                                                                    | 001 KL001-000        | 003 01.01.16         | 00010        | 01-01-16           | 01.01.16     | 21.398,             | 40 3.566,40     | 0,00              | 2 04      |
| Prijem robe Alkulacija tropvačko                                                                                                    | 001 KL001-000        | 025 04.11.16         | 00006        | 04-11-16           | 02.11.16     | 63.600              | 00 10.600,00    | 0,00              | 6 04      |
| Kalkulacija komisione                                                                                                    | 001 KL001-000        | 023 01.11.16         | 00009        | 01-11-16           | 01.11.16     | 100.020             | 00 16.670,00    | 0,00              | 10        |
| Otkun polioprivrednil                                                                                                    | 001 KL001-000        | 02€ 07.11.16         | 00006        | 04-11-16           | 03.11.16     | 159.000,            | 00 26.500,00    | 0,00              | 15 05     |
| Uvozna kalkulacija                                                                                                    | 001 KL001-000        | 024 02.11.16         | 00009        | 02-11-16           | 30.11.16     | 192.451,            | 20 32.075,20    | 0,00              | 19        |
| 🛛 💎 Izdavanje robe                                                                                                    | 001 KL001-000        | 028 07.11.16         | 00006        | 02-01-16           | 02.11.16     | 203.856,            | 00 33.976,00    | 0,00              | 20 06     |
| 📑 Izlazna faktura - rači                                                                                                    | 001 KL001-000        | 327 07.11.16         | 00009        | 04-11-16           | 02.11.16     | 222.600,            | 00 37.100,00    | 0,00              | 22        |
| Contraction of the second second seco | 001 KL001-000        | 022 01.01.16         | 00006        | 01-01-16           | 01.01.16     | 230.307,            | 84 38.384,64    | 0,00              | 23 07     |
|                                                                                                    | 001 KL001-000        | 001 01.01.16         | 00010        | 01-01-16           | 01.01.16     | 338.380,            | 80 56.396,80    | 0,00              | 33        |
| Profaktura - rezerva                                                                                                    |                      |                      |              |                    |              |                     |                 |                   | 00        |
| Račun sopstvenih tro                                                                                                    |                      | Section and more the |              |                    |              |                     |                 |                   | 00        |
| Nalog za izdavanje n                                                                                                    | H4 44 4 6 0d         | 9 • • • •            | 1 >          |                    | ۲            | 708                 |                 |                   | >         |
| Periodično fakturisan                                                                                                    | PRIKAŽI SVE          | DOKUMENT             | E PRETRA     | GA: Ctrl + f       | GIGATE       | RON DOO             | PROKNJIŽEN      | 0 Osve            | ži 09     |
| Izvoz robe i usluga                                                                                                    |                      |                      |              |                    |              | 101                 |                 | 16                |           |
| H P Izlaz robe - akcijski r                                                                                                    | Stavke dokum         | enta Valute          | plaćanja Eks | sterni troškovi    | Avansni rači | uni Napomena Kr     | jiženja Vezni d | okmenti           | 10        |
| Interni prenosi<br>Narudžbino i trobovanja                                                                                                    | U Finansiiskom       | U Robnom             | U Knigi KEP  | LI Knigi KPR       | U Knigi KTR  | U Knivi PK-1        | Broj dokume     | nta: KL001-000    | 28        |
| E > Povraćaj robe kunca                                                                                                    | in the second second |                      |              | A Distance         | Acres 1941   |                     | 1204            | 144.0 AL 10. 00.0 | 11        |
| 👘 Povraćaj robe dobavljač 🗡                                                                                                    | Broj naloga          | Datum na             | . R. Datum   | d V Konto          | Analitika    | Upis promene        | Dokum.veza      | valuta placan     | ija ++    |
| c >                                                                                                    | KL001-00028          | 07.11.16             | 1 02.11.1    | .6 KL 1320         | 1 0-00001    | NIVELACUA CENA      | NIVELACUA       |                   | 10        |
|                                                                                                    | KL001-00028          | 07.11.15             | 2 02.11.1    | .6 KL 1320         | 1 0-00001    |                     | 02-01-16        |                   | 12        |
| OPILIZENE FUNKCIJE                                                                                                    | KL001-00028          | 07.11.16             | 3 02.11.1    | .6 KL 1329         | 0-00001      | NIVELACUA CENA      | NIVELACDA       | -                 | _         |
| OPŠTI ŠIFARNICI                                                                                                    | KL001-00028          | 07.11.16             | 5 02.11.1    | .6 KL 2700         | 0-00001      |                     | 02-01-16        | 00.44.45          | 13        |
| FINANSIJSKO POSLOVANJE                                                                                                    | KE001-00028          | 07.11.16             | 6 02.11.1    | .6 KL 4350         | P-00006      | 8                   | 02-01-16        | 02.11.16          | -         |
| 📄 ROBNO - TRGOVINA                                                                                                    |                      |                      |              |                    |              |                     |                 |                   | 14        |
| PROIZVODNJA                                                                                                    |                      |                      |              |                    |              |                     |                 |                   |           |
| D FINANSTISKA OPERATIVA                                                                                                    |                      |                      |              |                    |              |                     |                 |                   | 15        |
|                                                                                                    |                      |                      |              |                    |              |                     |                 |                   |           |
|                                                                                                    |                      |                      |              |                    |              |                     |                 |                   | 16        |
| DBRACON ZAKADA                                                                                                    |                      |                      |              |                    |              |                     |                 |                   |           |
| STALNA SREDSTVA I INVENTAR                                                                                                    |                      |                      |              |                    |              |                     |                 |                   | 17        |
| UPRAVLJANJE KADROVIMA                                                                                                    |                      |                      | _            |                    |              |                     |                 |                   | -         |
| CONOSI SA KLIJENTIMA                                                                                                    |                      | - Tail free free     |              |                    |              |                     |                 |                   | 19        |
|                                                                                                    | man a 1 od           | 5 1 19 19            | +            | 1 <b>9 *</b> (# 31 | ۲            |                     |                 | 10                | > 10      |
| SPECIFIČNI PODSISTEMI                                                                                                    |                      |                      |              |                    |              |                     |                 |                   |           |
| SPECIFIČNI PODSISTEMI                                                                                                    | KL001-00028          |                      |              |                    |              |                     |                 | Stampaj           | 10        |
| SPECIFIČNI PODSISTEMI                                                                                                    | KL001-00028          | Ohriði               | 2 Vallãoui-  | Čtomani            | - Okaž -     | Change In-          | 10 E            | Stampaj           | 19        |

Efekti nivelacije se knjiže u izvornom dokumentu

Sledi formiranje posebnog dokumenta nivelacije. Štampa nivelacije se dobija klikom na strelicu na dole, desno od polja Štampaj. Naslov ovog izveštaja je Nivelacija po dokumentu KL.

| 65                        |                                                                                        | BizniSOFT v8                 | 10 - www.bizi                            | nisofficom         |                     |          |          | to ×       |
|---------------------------|----------------------------------------------------------------------------------------|------------------------------|------------------------------------------|--------------------|---------------------|----------|----------|------------|
| 2016 🝷 🔍 😔 🔍              | BK 🔐 - Period - 01.                                                                    | 01.16 🔫 07.11.               | 16 💌 🦪 Omilje                            | ene funkcije 🔻     | 🕞 Pomoć 🤹 Kontakt   |          | OBRADA D | OKUMENTA - |
| ROBNO - T R G 0 «         | Objekti firme Izlaz rot                                                                | e - račun Kom                | isiona kalkulaci                         | ja Kalkulac        | ija robe 🗙          | - • • ×  | Planer   | - IX       |
| 🕀 🕨 Artikli i šifarnici 🔨 | OBJ Broj doku Datu                                                                     | m Dobavlj.                   | Broj dokum                               | Datum d            | Iznos za dobavljača | Pretho   |          | Mon 7      |
| Cenovnici                 | 001 KL001-00003 01.01                                                                  | .16 00010                    | 01-01-16                                 | 01.01.16           | 21.398,40           | 3.566,   |          | risking of |
| Er V Phjem robe           | 001 KL001-00025 04.11                                                                  | .16 00006                    | 04-11-16                                 | 02.11.16           | 63.600,00           | 10.600,  |          |            |
| Kalkulacija k             | 001 KL001-00023 01.11                                                                  | .16 00009                    | 01-11-16                                 | 01,11.16           | 100.020,00          | 16.670,  | 04 .00   |            |
| Otkup polior              | 001 KL001-00026 07.11                                                                  | .16 00006                    | 04-11-16                                 | 03,11,16           | 159.000,00          | 26.500,  |          |            |
| E thorne hall             | 001 KL001-00024 02.11                                                                  | .16 00009                    | 02-11-16                                 | 30.11.16           | 192.451,20          | 32.075,  | 05.00    |            |
| C >                       | 001 KL001-0002E 07.11                                                                  | .16 00006                    | 02-01-16                                 | 02.11.16           | 203.856,00          | 33.976,  | 1000     |            |
| OMILJENE FUNKCIJE         | 001 KL001-00027 07.11                                                                  | .16 00009                    | 04-11-16                                 | 02.11.16           | 222.600,00          | 37.100,  | 06.00    |            |
| DOPČTT ŠTEADNICT          | 001 KL001-00022 01.01                                                                  | .16 00006                    | 01-01-16                                 | 01.01.16           | 230.307,84          | 38.384,  | 00       |            |
|                           | 001 KL001-00001 01.01                                                                  | .16 00010                    | 01-01-15                                 | 01.01.16           | 338.380,80          | 56.396,  | -        |            |
| FINANSIJSKO POSLO         | 07 %                                                                                   |                              |                                          |                    |                     |          |          |            |
| 🛄 ROBNO - T R G O V I     | Manufacture (1992) 248 Three Manuf                                                     | and the local section of the | the summer sectors in the sectors in the |                    |                     | -        |          |            |
| DROIZVODNJA               | HI II I G 00 9 P PP                                                                    | 世 ま ま め か ?                  | 「「「「「「「「」」」                              | <                  |                     | >        | 08 00    |            |
| EINANSTISKA OPERA         | PRIKAŽI SVE DOKUM                                                                      | ENTE PRETRA                  | ∖GA: Ctrl + f T                          | RON                | PROKNJIŽENO         | Osveži   |          |            |
|                           |                                                                                        |                              |                                          |                    |                     |          |          |            |
| SERVIS I POPRAVKE         | Stavke dokumenta Valute plaćanja Eksterni troškovi Avansni računi Napomena Knjiženja 💷 |                              |                                          |                    |                     |          |          |            |
| OBRAČUN ZARADA            | artikla Mesto TR Nosioc TR Konto Niv.količina Niv ^                                    |                              |                                          |                    |                     |          |          |            |
| 🚰 STALNA SREDSTVA L       |                                                                                        |                              |                                          |                    |                     |          |          |            |
| 🥼 UPRAVLJANJE KADR        | Pakashuhata chuka Pakashuhata sarata Badasha shirada                                   |                              |                                          |                    |                     |          |          |            |
| A ODNOST SA KLTIENTL      | I Kekapitulacija stavke i kekapitulacija poreza. Evidencija piscanja 1                 |                              |                                          |                    |                     |          |          |            |
|                           | GEMBIRD EG-AVR-0801 AUTOMATIC AC VOLTAGE REGULATOR AND STABILIZER                      |                              |                                          |                    |                     |          |          |            |
| SPECIFICNI PODSIS         | JM: KOM                                                                                | VPC:                         | 4.490,00 Zal.:                           | 3/06               | Propot poroz:       | 4,490,00 | 12 00    |            |
| S ADMINISTRACIJA          | 1050 1100,00                                                                           | 111.5~                       | according to a                           | 10 /0              | ritenes porez.      | 2:032,00 |          | 1          |
|                           | F5 - Nova <u>O</u> briši                                                               | F3-Knjiženje                 | Š <u>t</u> ampaj                         | Obriši <u>s</u> ta | avku Skener/Data t  | . LB     | 13 .00   | ~          |
| 222 - EXPERIMENT DOO      | BEOGRAD KRUNSKA                                                                        | 33 15 001 -                  | NIVELAC                                  | UA PO DOK          | UMENTU              | CA       | NUM      | STR. INS   |

Štampa nivelacije

## Popis robe

Popis robe se radi u okviru objekta u kom se roba ili materijal trenutno nalazi, na kraju poslovne godine. Sadrži zaglavlje popisa i stavke popisa. Kreira se likom na F5 - Novi popis.

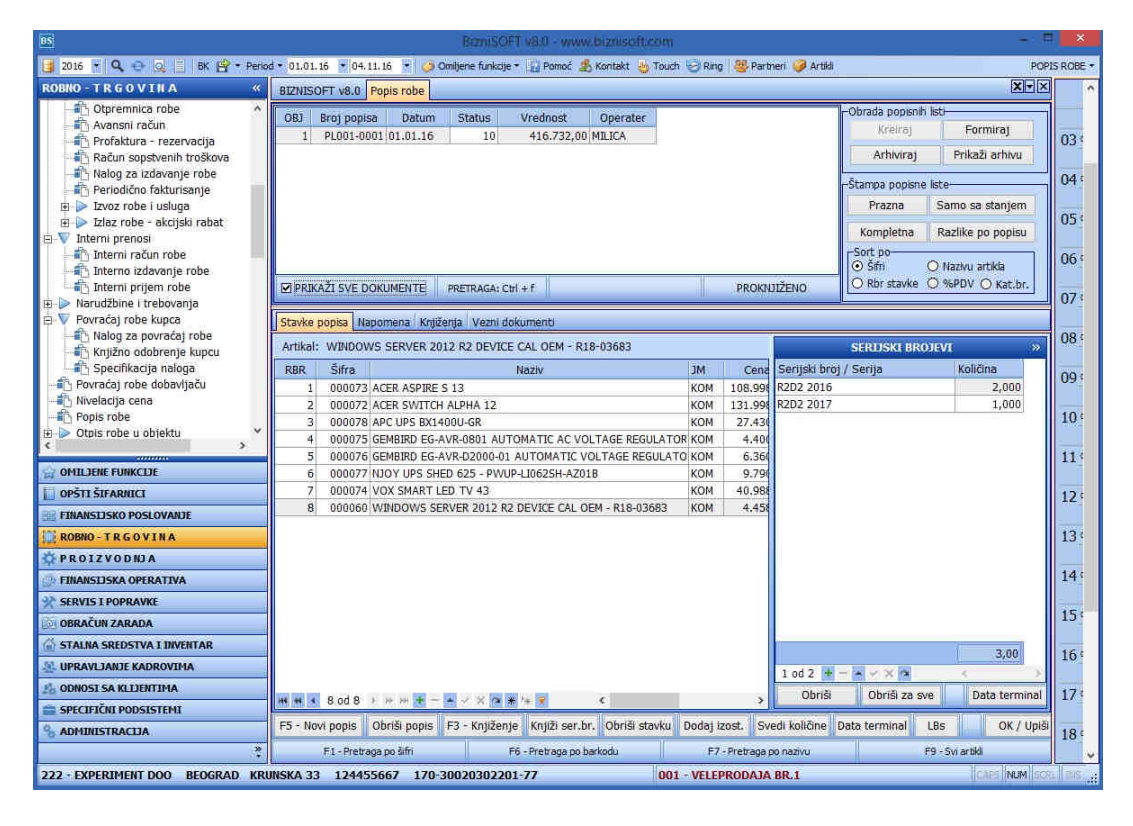

Popis robe

Popunjavanjem zaglavlja popisa, unosom datuma, klikom na Kreiraj u desnom delu ekrana, korisnik može da prilagodi popis u skladu sa potrebama poslovanja - Za grupu, Za odeljenje, određeni Atribut, Svi artikli ili Samo sa stanjem.

| 85                                                                                                    | BizniSOFT v8.0 - www.biznisoft.com                                                                                                    | - = = ×                                                                                                    |
|----------------------------------------------------------------------------------------------------|----------------------------------------------------------------------------------------------------|----------------------------------------------------------------------------------------------------|
| 🧃 2016 🔹 🔍 😌 🔍 📄 BK 🔐 * Perio                                                                                                    | d 🔹 01.01.16 🔹 04.11.16 🔹 🧔 Omiljene funkcije 🔹 🐻 Pomoč 🦺 Kontakt 🎂 Touch                                                                                                    | 😔 Ring 👹 Partneri 🥥 Artikli 🔋 POPIS ROBE 🔹                                                                                                    |
| ROBNO - TRGOVINA «                                                                                                    | BIZNISOFT v8.0 Popis robe                                                                                                    | XTX                                                                                                    |
| Otpremnica robe     Avansni račun     Profaktura - rezervacija     Račun sopstvenih troškova     Priodično fakturisanje     Dzlaz robe - akcijski rabat     Vinterni prenosi     Interni račun robe     Interni račun robe     Interni prijem robe     Narudžbine i trebovania | OBJ         Broj popisa         Datum         Status         Vrednost         Operater           1         PL001-0001         01.01.16         10         416.732,00         MILICA           1         PL001-0002         30.06.16         1         416.732,00         MILICA           1         PL001-0002         30.06.16         1         416.732,00         MILICA | Obrada popisnih listi     03 °       Kreiraj     Formiraj     03 °       Za grupu     2a odeljenje     04 °       Za atribut     05 °     05 °       Svi artikli - procenat     06 °       Samo artikli sa prometom     06 °       O stavke     %PDV     Kat.br. |
|                                                                                                    | Stavke popisa Napomena Knjiženja Vezni dokumenti                                                                                                    |                                                                                                    |
|                                                                                                    | Artikal: WINDOWS SERVER 2012 R2 DEVICE CAL OEM - R18-03683                                                                                                    | SERIJSKI BROJEVI »                                                                                                    |
|                                                                                                    | RBR Šifra Naziv Serij                                                                                                    | ski broj / Serija Količina 09 <sup>°</sup>                                                                                                    |
| FINANSIJSKO POSLOVANJE                                                                                                    | 1 000060 WINDOWS SERVER 2012 R2 DEVICE CAL OEM - R18-03 Serija                                                                                                    | 1 2,000                                                                                                    |
| ROBNO - TRGOVINA                                                                                                    | 2 000072 ACER SWITCH ALPHA 12 Serija                                                                                                    | 2 2,000 10 4                                                                                                    |
| PROIZVODNJA                                                                                                    | 4 000073 ACEK ASPIRE 5 13                                                                                                    | 2,000                                                                                                    |
| D FINANSIJSKA OPERATIVA                                                                                                    | 5 000075 GEMBIRD EG-AVR-0801 AUTOMATIC AC VOLTAGE REGI                                                                                                    | 115                                                                                                    |
| X SERVIS I POPRAVKE                                                                                                    | 6 000076 GEMBIRD EG-AVR-D2000-01 AUTOMATIC VOLTAGE REC                                                                                                    |                                                                                                    |
| 🔯 OBRAČUN ZARADA                                                                                                    | 7 000077 NJOY UPS SHED 625 - PWUP-LI062SH-AZ01B                                                                                                    | 121                                                                                                    |
| 🖆 STALNA SREDSTVA I INVENTAR                                                                                                    | 8 000078 APC UPS BX1400U-GR                                                                                                    | 6.00                                                                                                    |
| A UPRAVLJANJE KADROVIMA                                                                                                    | 2.00                                                                                                    | 0,00 131                                                                                                    |
| 1 ODNOSI SA KLIJENTIMA                                                                                                    | 3.00                                                                                                    | Obriči Obriči za ovo Data terminal 14 (                                                                                                    |
| 🚍 SPECIFIČNI PODSISTEMI                                                                                                    | M H I Od 8 M M H - A X A * + C >                                                                                                    | Obrial Obrial Zd ave Data terminal                                                                                                    |
| S ADMINISTRACIJA                                                                                                    | F5 - Novi popis Obriši popis F3 - Knjiženje Knjiži ser.br. Obriši stavku                                                                                                    | Dodaj izost. Svedi količine Data terminal L                                                                                                    |
|                                                                                                    | F1 - Pretraga po šifri F6 - Pretraga po barkodu F7 - Pretrag                                                                                                    | ja po nazivu F9 - Svi artikli                                                                                                    |
| 222 - EXPERIMENT DOO BEOGRAD KR                                                                                                    | INSKA 33 124455667 170-30020302201-7 001 - VELEPRODAJA BR.1                                                                                                    | CRES NUM SCRI. INS                                                                                                    |

Popis robe

Stavke popisa sadrže redni broj, šifru, naziv, jedinicu mere, cenu, količinu, vrednost i novu količinu. Program omogućava i štampanje različitih tipova popisnih lista - prazne (u koju se unose količine prilikom popisa robe u magacinu), samo sa stanjem, kompletne ili samo razlike (Opcije se nalaze u desnom delu forme Popisa).

| 85                                                                       | BizniSOFT v8:0 - www.biznisoft.com                                        | - *                                                                |
|--------------------------------------------------------------------------|---------------------------------------------------------------------------|--------------------------------------------------------------------|
| 📑 2016 🔹 🔍 😔 🧕 📄 BK 🚔 + Period + 01.01.16                                | 🔹 05.12.16 🔹 🦪 Omiljene funkcije 🛛 🚂 Pomoć 🌋 Kontakt 🍓 Touch 😔 Ring 🛛 👑 P | 'artneri 🤪 Artikli 🛛 🛛 POF                                         |
| ROBNO - TRGOVINA «                                                       | BIZNISOFT v8.0 Izlaz robe - račun Popis robe                              | X                                                                  |
| Periodično fakturisanje                                                  | OBJ Broj popisa Datum Status Vrednost Operater                            | -Obrada popisnih listi                                             |
| Izvoz robe i usluga                                                      | 1 PL001-0002 30.06.16 1 416.732,00 MILICA                                 | Kreiraj Formiraj                                                   |
| Izvoz - profaktura - rezervacija                                         |                                                                           | Arhiviraj Prikaži arhivu                                           |
| <ul> <li>Izlaz robe - akcijski rabat</li> <li>Interni prenosi</li> </ul> |                                                                           | -Ŝtampa popisne liste                                              |
| 🖽 🖻 Narudžbine i trebovanja                                              |                                                                           | Prazna Samo sa stanjem                                             |
| Povraćaj robe kupca Povraćaj robe dobavljaču                             |                                                                           | Kompletna Razlike po popisu                                        |
| Nivelacija cena<br>Popis robe<br>Dipis robe u objektu                    | PRIKAŽI SVE DOKUMENTE PRETRAGA: Ctrl + f U OBRADI U OBRADI                | Sort po<br>Sifri O Nazivu artikla<br>O Rbr stavke O %PDV O Kat.br. |
| Štampa popisne liste                                                     |                                                                           |                                                                    |

U polju Nova količina unosi se količina utvrđena tokom popisa robe u magacinu. Zatim se klikne na F3-Knjiženje i proknjiži. Ukoliko nema promena na stanju, popis se ne može proknjižiti, jer je količina ostala nepromenjena. Na popisnoj listi se mogu videti samo razlike - viškovi i manjkovi robe utvrđeni tokom popisa. Ukoliko se javi poruka prilikom knjiženja "*Popis delimično proknjižen*", znači da je prilikom obrade knjižen samo u robnom. U okviru stavki

popisa, klikom na vertikalnu kolonu Serijski brojevi, otvara se forma koja omogućuje popis po serijskim brojevima sa knjiženjima istih i svođenjem istih na popisnu količinu. Popis se briše klikom na polje u dnu ekrana Obriši popis.

| RBR         Šifra         Naziv         Serijski broj / Serija         Količina           1         000060         WINDOWS SERVER 2012 R2 DEVICE CAL OEM - R1         Serija 1         2,000           2         000072         ACER SWITCH ALPHA 12         Serija 2         2,000           3         000073         ACER ASPIRE S 13         Serija 3         2,000           4         000074         VOX SMART LED TV 43         Serija 3         2,000           5         000075         GEMBIRD EG-AVR-0801 AUTOMATIC AC VOLTAGE         Serija 4         Serija 4         Serija 4           6         000076         GEMBIRD EG-AVR-02000-01 AUTOMATIC VOLTAGE         Serija 4         Serija 4         Serija 4           7         000077         NJOY UPS SHED 625 - PWUP-LI062SH-AZ018         Serija 4         Serija 4         Serija 4           8         000078         APC UPS BX1400U-GR         Serija 4         Serija 4         Serija 4 | Artikal: | WINDOV | VS SERVER 2012 R2 DEVICE CAL OEM - R18-0368 | SERIJSKI BRO           | DIEVL    |
|----------------------------------------------------------------------------------------------------|----------|--------|---------------------------------------------|------------------------|----------|
| 1         000060         WINDOWS SERVER 2012 R2 DEVICE CAL OEM - R1         Serija 1         2,000           2         000072         ACER SWITCH ALPHA 12         Serija 2         2,000           3         000073         ACER ASPIRE S 13         Serija 3         2,000           4         000074         VOX SMART LED TV 43         Serija 3         2,000           5         000075         GEMBIRD EG-AVR-0801 AUTOMATIC AC VOLTAGE         Serija 3         2,000           6         000076         GEMBIRD EG-AVR-D2000-01 AUTOMATIC VOLTAGE         Serija 3         5,000           7         000077         NJOY UPS SHED 625 - PWUP-LI062SH-AZ018         Serija 3         6,00           8         000078         APC UPS BX1400U-GR         G,00         6,00                                                                                                    | RBR      | Šifra  | Naziv                                       | Serijski broj / Serija | Količina |
| 2         000072         ACER SWITCH ALPHA 12         Serija 2         2,000           3         000073         ACER ASPIRE S 13         Serija 3         2,000           4         000074         VOX SMART LED TV 43         Serija 3         2,000           5         000075         GEMBIRD EG-AVR-0801 AUTOMATIC AC VOLTAGE         Serija 3         2,000           6         000076         GEMBIRD EG-AVR-02000-01 AUTOMATIC VOLTAGE         Serija 3         5,000           7         000077         NJOY UPS SHED 625 - PWUP-LI062SH-AZ018         Serija 3         6,00           8         000078         APC UPS BX1400U-GR         Serija 2         6,00                                                                                                    | 1        | 000060 | WINDOWS SERVER 2012 R2 DEVICE CAL OEM - R1  | Serija 1               | 2,000    |
| 3         000073         ACER ASPIRE S 13         Serija 3         2,000           4         000074         VOX SMART LED TV 43 <t< td=""><td>2</td><td>000072</td><td>ACER SWITCH ALPHA 12</td><td>Serija 2</td><td>2,000</td></t<>                                                                                                    | 2        | 000072 | ACER SWITCH ALPHA 12                        | Serija 2               | 2,000    |
| 4         000074         VOX SMART LED TV 43           5         000075         GEMBIRD EG-AVR-0801 AUTOMATIC AC VOLTAGE           6         000076         GEMBIRD EG-AVR-D2000-01 AUTOMATIC VOLTAGE           7         000077         NJOY UPS SHED 625 - PWUP-LI062SH-AZ018           8         000078         APC-UPS BX1400U-GR                                                                                                    | 3        | 000073 | ACER ASPIRE \$ 13                           | Serija 3               | 2,000    |
| 5         000075         GEMBIRD EG-AVR-0801 AUTOMATIC AC VOLTAGE           6         000076         GEMBIRD EG-AVR-D2000-01 AUTOMATIC VOLTAGE           7         000077         NJOY UPS SHED 625 - PWUP-LI062SH-AZ01B           8         000078         APC-UPS BX1400U-GR                                                                                                    | 4        | 000074 | VOX SMART LED TV 43                         |                        |          |
| 6         000076         GEMBIRD EG-AVR-D2000-01 AUTOMATIC VOLTAGI           7         000077         NJOY UPS SHED 625 - PWUP-LI062SH-AZ01B         6,00           8         000078         APC UPS BX1400U-GR         6,00                                                                                                    | 5        | 000075 | GEMBIRD EG-AVR-0801 AUTOMATIC AC VOLTAGE    |                        |          |
| 7 000077 NJOY UPS SHED 625 - PWUP-LI062SH-AZ018<br>8 000078 APC UPS BX1400U-GR 6,00                                                                                                    | 6        | 000076 | GEMBIRD EG-AVR-D2000-01 AUTOMATIC VOLTAGI   |                        |          |
| 8 000078 APC UPS BX1400U-GR 6,00                                                                                                    | 7        | 000077 | NJOY UPS SHED 625 - PWUP-LI062SH-AZ01B      | a                      |          |
|                                                                                                    | 8        | 000078 | APC UPS BX1400U-GR                          |                        | 6,00     |

Popis po sreijskim brojevima

Pogledajte video uputstvo sa našeg sajta koje se odnosi na postupak obrade Popisa robe: <u>http://www.biznisoft.com/podrska/bs-uputstva.html</u>

## Transformacije artikala

Transformacija artikala funkcioniše tako što se u jednom objektu od više artikala pravi jedan novi. Taj jedan artikal ima recepturu i kada se proknjiži transformacija, program taj novi artikal stavlja na stanje, a skida sa stanja artikle koji se nalaze u recepturi.

Ukoliko imamo nabavku 3 artikla, ali se prodaje jedan novi artikal koji se sastoji od ovih nabavljenih, onda kod novog artikla napravimo recepturu koja izgleda ovako:

| 85     | BizniSOFT v8.0 - www.biznisoft.com - 🗖 🚨                   |                                                                                    |                                            |                         |                              |                          |                   |                       |                |
|--------|------------------------------------------------------------|------------------------------------------------------------------------------------|--------------------------------------------|-------------------------|------------------------------|--------------------------|-------------------|-----------------------|----------------|
| I      | 2016 🗧 🔍 🕯                                                 | 🕞 🧕 📒 BK 🔐 🕈 Period + 01.01.16 🔹 10.11.1                                           | 16 💽                                       | 🦪 Omiljene i            | unkcije 🔹 🔓 Pomo             | ć 🧏 Kontakt 🍓 Touch      | 😌 Ring            | SIFAR                 | NIK ARTIKALA 🔻 |
| »      | BIZNISOFT v8.0 Transformacije artikala Artikli - proizvodi |                                                                                    |                                            |                         |                              |                          |                   | Xv×                   |                |
|        | Šifra                                                      | Naziv artikla                                                                      |                                            |                         |                              | PODACI O ARTIKLU         |                   |                       | »              |
|        | 000072                                                     | ACER SWITCH ALPHA 12                                                               | Poda                                       | ci o artiklu            | Receptura Seriis             | ki brojevi/Raster Atribu | iti artikla Siike | artikla               |                |
| H      | ■ 000073 ■ 000074                                          | VOX SMART LED TV 43                                                                | -Šifam<br>Čifra                            | lik artikla<br>Naziv pr | oimoda.                      |                          |                   |                       | 1              |
| N N    | <ul> <li>000075</li> <li>000076</li> </ul>                 | GEMBIRD EG-AVR-0801 AUTOMATIC AC VOLT                                              | 0000                                       | 196 ARTIKAL             | U TRANSFORMA                 | сы                       |                   | Zapamti               | recepturu      |
| INE R  | ■ 000070                                                   | NJOY UPS SHED 625 - PWUP-LI062SH-AZ01B                                             |                                            |                         |                              |                          |                   | Kopiraj               | recepturu      |
| 1C III | <ul> <li></li></ul>                                        | APC UPS BX1400U-GR<br>PHILIPS CITISCAPE HEADBAND STEREO SLUŠ                       |                                            |                         |                              |                          |                   | Procenat:             | 100            |
| ō      | € 000080                                                   | TOSHIBA SATELLITE L50-C-1RW                                                        |                                            |                         |                              |                          |                   | Dodaj r               | ecepturu       |
|        | <ul> <li>■ 000081</li> <li>■ 000082</li> </ul>             | ASUS NVIDIA GEFORCE 210 1GB DDR3 - 210-                                            |                                            |                         |                              |                          |                   |                       |                |
|        | 000083                                                     | ASUS NVIDIA GEFORCE GT 710 2GB DDR3 64                                             |                                            |                         |                              |                          |                   | Štamnai               | recenturu      |
| 8      |                                                            | XFX RADEON RX 460 2GB GDDR5 128BIT - RX                                            | ۰.                                         |                         |                              | <u>)</u>                 | >                 | Julia                 | recepture      |
| -      | 000086                                                     | PIONEER ZVUČNICI ŠIFRA CS 7070<br>PHILIPS AUDIO MCM 2350                           | -RECEPTURA                                 |                         |                              |                          |                   |                       |                |
| 個      | 000088                                                     | ŠAHOVSKA TABLA                                                                     | Mate                                       | obi Šifra u             | zovdi/Artiki/Uslug           | e Radne operacije<br>ala | Količina          | Pros n                | Proahvr        |
| *      | ⊕ 000089     ⊕ 000090     ⊕                                | KINGSTON SSD 240GB, 2.5°, SATA III, HYPEF<br>AMD ATHLON X4 845 3.5GHZ (3.8GHZ) BOX | 1                                          | 001 0000                | 01 ARTIKAL 1                 | unu .                    | 1,000000          | 5.000,00              | 5.000,00       |
| 3 5    | 000091                                                     | KINGSTON SO-DIMM 8GB DDR3L HYPERX IMP.                                             | 2                                          | 001 0000                | 02 ARTIKAL 2<br>03 ARTIKAL 3 |                          | 1,000000          | 5.000,00              | 5.000,00       |
|        | 000092                                                     | DAVID I GOLIJAT ENKAUSTIKA NA PLATNU 5                                             |                                            |                         |                              |                          |                   |                       |                |
| á      | 000094                                                     | НОВ АРТИКАЛ<br>OTVORITE NOV ARTIKAL                                                |                                            |                         |                              |                          |                   |                       |                |
| 2      |                                                            | ARTIKAL U TRANSFORMACEI                                                            | Ukupna vrednost recepture po vrstama cena: |                         |                              |                          |                   |                       | 15.000,00      |
| 10     | #4 4 95                                                    | od 95 🗜 🖮 🗰 🗮 📥 🛩 🗙 🐄 🐄 🖤                                                          | 196 . 94                                   | 1 3 od 3                | сии +                        | < × • * 注 :              | 5                 | and the second second | >              |
| 00     | Prikaži: Sve a                                             | rtikle 💌 PRIKAZ: F9 - SVI ARTIKLI, F8 Rez.:                                        | FKG                                        | 21<br>                  | NBC:                         | VPC:                     | MPC:              | CENA:                 | Witness        |
| ÷      | F2 - IZMEI                                                 | NE F5 - NOVI ARTIKAL PRETRAGA (Ctrl+f), F1                                         | - PO ŠIF                                   | RI, F7 - PO N           | AZIVU, F10 - PO ATF          | RIBUTU, F3 - PO KAT.BR., | F4 - PO ZAMENI    | Kartica               | OK / Upiši     |
| 222    | 2 - EXPERIMEN                                              | IT DOO BEOGRAD KRUNSKA 33 1244556                                                  | 67 1                                       | 70- 001 -               | VELEPRODAJA E                | IR.1                     |                   | CARS NU               | A SCRL DES.    |

Artikli – Receptura

Potrebno je posebno obratiti pažnju da je objekat u recepturi onaj u kom smo, kroz kalkulaciju robe nabavili robu koju cemo koristiti da bismo transformisali nov artikal.

Zatim, u modulu Robnom-trgovina, kroz opciju Transformacija artikala, otvoriti na F5-Nova i u okviru stavki dokumenta, uneti artikal koji se pravi (novootvoreni koji ima recepturu). Uneti količinu i prodajnu cenu. U okviru obrade jedne transformacije, moguće je napraviti samo jedan artkal.

| BizniSOFT 48.0 - www.biznisoft.com - |                                                                                                    |                                                    |                                         |                                |                         |  |  |  |
|--------------------------------------|----------------------------------------------------------------------------------------------------|----------------------------------------------------|-----------------------------------------|--------------------------------|-------------------------|--|--|--|
| 🛃 2016 🝷 🔍 🚭 🖓 📑 BK                  | 🖹 * Period * 01.01.16 🔹 10.11.16 🔹 🧔 Omiljene funkcije * 🕞 Pomo                                                | sć 🍰 Kontakt 🍯 Touch 🌝 Ring   👹 Partneri 🥥 Artikli |                                         |                                | OBRADA DOKUMENTA -      |  |  |  |
| ROBNO - TRGOVINA «                   | BIZNISOFT v8.0 Transformacije artikala                                                                         |                                                    | XV>                                     | Planer                         | Zadaci Za štampu 🗵      |  |  |  |
| 🗄 🕨 Artikli i šifarnici 🛛 🗠          | OBJ Broj doku Datum Broj dokum ST Operater                                                                     | Šifra Naziv artikla                                | R., Količina Nab.cena Nab.Vred., VP C   | 1                              | Thursday, 10 November 🔥 |  |  |  |
| Cenovnici                            | 011 TF011-00001 24.06.16 TA01-001-16 1 MILICA                                                                  | ✓ 1,000 110,00 110,00                              |                                         |                                |                         |  |  |  |
| E Prijem robe                        | Construction of the second second second second second second second second second second second second second | ☑ 1.000 220.00 220.00 2                            | 04.00                                   |                                |                         |  |  |  |
| Interni prenosi                      |                                                                                                    | ☑ 1,000 330,00 330,00 3                            |                                         |                                |                         |  |  |  |
| Narudžbine i trebovanja              |                                                                                                    | 150072 ARTIKAL 4                                   | ☑ 1,000 440,00 440,00 -                 | 05.0                           |                         |  |  |  |
| 🗉 🍉 Povraćaj robe kupca              |                                                                                                    |                                                    |                                         | 05.00                          |                         |  |  |  |
| - 👘 Povraćaj robe dobavljač          |                                                                                                    |                                                    |                                         |                                |                         |  |  |  |
| - 👘 Nivelacija cena                  |                                                                                                    |                                                    |                                         | 06                             |                         |  |  |  |
| 🛅 Popis robe                         |                                                                                                    |                                                    |                                         |                                |                         |  |  |  |
| 🕀 ⋗ Otpis robe u objektu             |                                                                                                    |                                                    |                                         | 07 ∞                           |                         |  |  |  |
| Transformacije artikala              |                                                                                                    |                                                    |                                         |                                |                         |  |  |  |
| Fakturisanje bez obracu              |                                                                                                    |                                                    | 1.100,00                                | 08 **                          |                         |  |  |  |
| E Tuda roha na zalihama              |                                                                                                    | 11. 41 4 1 od 4 + 14 14 +                          | • • · · · · · · · · · · · · · · · · · · |                                |                         |  |  |  |
| B Roba na obradi/doradi              |                                                                                                    | Novi Obriči Cresilini                              | Brorn Burni                             | 00 **                          |                         |  |  |  |
| 😟 🕨 Poslovanje sa kooperant          |                                                                                                    | NOVI ODIISI Specifikaci                            | ija utosenin arukaia Prerocultaj        | 05-                            |                         |  |  |  |
| 🗄 🕨 Evidencija amabalaže             | PRIKAŽI SVE DOKUMENTE PRETRAGA: Ctrl + f                                                                       | U OBRADI Osveži                                    | 10.0                                    |                                |                         |  |  |  |
| 😥 🕟 BizniSoft POS - Kasa u r         |                                                                                                    | 10 **                                              |                                         |                                |                         |  |  |  |
| 🕀 📄 Dislocirani prodajni obje        | Stavke dokumenta Vehice olacarra Lakaserin Staakov, Avanan rasi                                                |                                                    |                                         |                                |                         |  |  |  |
| <                                    | BrSt Šifra Količina R Cena bez Cena sa P Nazn                                                                  | 11 **                                              |                                         |                                |                         |  |  |  |
|                                      | 1 150090 1,000 ☑ 1.000,00 1.200,00 OTV                                                                         | 13401 0,000                                        |                                         |                                |                         |  |  |  |
| C OMILJENE FUNKCIJE                  |                                                                                                    |                                                    |                                         |                                |                         |  |  |  |
| OPŠTI ŠIFARNICI                      |                                                                                                    |                                                    |                                         |                                |                         |  |  |  |
| FINANSIJSKO POSLOVANJE               |                                                                                                    |                                                    | 13 ∞                                    |                                |                         |  |  |  |
| ROBNO - TRGOVINA                     |                                                                                                    |                                                    |                                         |                                |                         |  |  |  |
| O PROIZVODNJA                        |                                                                                                    |                                                    |                                         | 14 œ                           |                         |  |  |  |
| PINANSIJSKA OPERATIVA                |                                                                                                    |                                                    |                                         |                                |                         |  |  |  |
| * SERVIS I POPRAVKE                  |                                                                                                    |                                                    |                                         | 15∞                            |                         |  |  |  |
| OBRAČUN ZARADA                       |                                                                                                    |                                                    |                                         | 10.00                          |                         |  |  |  |
| 🖨 STALNA SREDSTVA I INVENTAR         | and a field to be a set of the barry of                                                                        | 10 20                                              |                                         |                                |                         |  |  |  |
| 🚇 UPRAVLJANJE KADROVIMA              | Rekanitularia stavke, Rekanitularia poreza Evidencia plaćanja                                                  | 17.00                                              | i I                                     |                                |                         |  |  |  |
| 1 ODNOSI SA KLIJENTIMA               | OTVORITE NOV APTIKAL                                                                                           | 1/ 20                                              |                                         |                                |                         |  |  |  |
| a SPECIFIČNI PODSISTEMI              | JM: PAK VPC: 1.000,00 Zal.:                                                                                    | - Nabavna cena: 1.100,00 Nabav.vrednost:           | 1.100,00                                | 18.2                           |                         |  |  |  |
| S ADMINISTRACIJA                     | NBC: 1.100,00 MPC: 1.200,00 PS: 20%                                                                            | Prenet porez: 0,20 Obračun.porez:                  | 200,00                                  | 10.1                           |                         |  |  |  |
| ž                                    | F5 - Nova Obriši F3-Knjiženje Štampaj - Obriši gt                                                              | avku Skener/Data t. LB LBs LBn                     | OK/Upiši                                | 19∞                            |                         |  |  |  |
| 99 - SR "TEST FIRMA" BEOGR/          | AD BULEVAR KRALJA ALEKSANDRA 15 123324423 170-30                                                               | 0020198000-18 01                                   | 11 - MALOPRODAJA                        | and the second distance in the | CRES NUM SCRUTTS        |  |  |  |

Obrada transformacije artikla

| θS                              |                                                             | BizniSOFT v8.0 - www.biznisoft.com                         |                                  | - 🗆 🗡                       |
|---------------------------------|-------------------------------------------------------------|------------------------------------------------------------|----------------------------------|-----------------------------|
| 📴 2016 💌 🔍 😌 🔍 📄 BK             | 🗳 * Period * 01.01.16 🔹 10.11.16 🔹 🧔 Omljene funkcije * 🞼   | Pomoč 🍰 Kontakt 🍓 Touch 😔 Ring 🏽 🎒 Partneri 🥪 Artik        | a                                | OBRADA DOKUMENTA -          |
| ROBNO - TRGOVINA «              | BIZNISOFT v8.0 Transformacije artikala                      |                                                            | XVX                              | Planer Zadaci Za štampu 🗴   |
| 🗉 🕨 Artikli i šifarnici 🛛 \land | OBJ Broj doku Datum Broj dokum ST Operater                  | Šifra Naziv artikla                                        | R., Količina Nab.cena Nab.Vred., | Thursday, 10 November \land |
| E Prince asks                   | 011 TF011-00001 24.06.16 TA01-001-16 1 MILICA               | 150069 ARTIKAL 1                                           | ☑ 1.000 110.00 110.00            |                             |
| Trigen Tobe                     |                                                             | 150070 ARTIKAL 2                                           | ☑ 1,000 220,00 220,00            | 04.00                       |
| The Interni prenosi             |                                                             | 150071 ARTIKAL 3                                           | ☑ 1,000 330,00 330,00            |                             |
| Narudžbine i trebovanja         |                                                             | 150072 ARTIKAL 4                                           | ☑ 1,000 440,00 440,00            | 05 m                        |
| 🗉 🕟 Povraćaj robe kupca         |                                                             |                                                            |                                  |                             |
| 👘 Povraćaj robe dobavljač       |                                                             |                                                            |                                  |                             |
| 🛅 Nivelacija cena               |                                                             | Knjiženje 🗾 🐱                                              |                                  | 06                          |
|                                 |                                                             | Nalog TF011-00001                                          |                                  |                             |
| Otpis robe u objektu            |                                                             | 🛛 Prokotiži u robnom                                       |                                  | 07                          |
| Eskturisanje bez obraču         |                                                             |                                                            |                                  |                             |
| Fi > Komisiono poslovanje       |                                                             | Proknjiži u finansijskom                                   | 1.100,00                         | 08                          |
| 🕀 📄 Tuđa roba na zalihama       |                                                             | 🗹 Knjiga evidencije prometa 🚽 🖌 🗹 🛪 🐄                      | * <b>* * &gt;</b>                |                             |
| 🗄 🕨 Roba na obradi/doradi       |                                                             | Chrippersiezonin actione Specifikacija                     | a utrošenih artikala Preračunaj  | 09.00                       |
| 🖻 ⊳ Poslovanje sa kooperant     | H H I 1001 F H H T X X * * T                                | <ul> <li>Topga ulazoli rafuna</li> </ul>                   |                                  |                             |
| 🗉 ⊳ Evidencija amabalaže        | PRIKAŽI SVE DOKUMENTE PRETRAGA: Ctrl + f                    |                                                            | U OBRADI Osveži                  | 10.00                       |
| BizniSoft POS - Kasa u r        |                                                             | Opcije automatskog knjiženja                               |                                  | 10                          |
| H Inočtat iz roknog prom        | Stavke dokumenta                                            | Omogući brzo knjiženje                                     |                                  | 11.00                       |
| < >                             | BrSt Šifra Količina R Cena bez Cena sa P                    | 🗌 Provera stanja artikla 🥼 Mesto T                         | TR Nosioc TR Konto Niv.količina  |                             |
|                                 | 1 150090 1,000 1.000,00 1.200,00                            | 🗆 Interaktivno knjiženje naloga                            | 13401 0,000                      |                             |
|                                 |                                                             | ✓ Prokniži svuda                                           |                                  | 12.00                       |
| E FINANSIJSKO POSLOVANJE        |                                                             | OK / Prokntiži Odustani                                    |                                  | 13 00                       |
| ROBNO - TRGOVINA                |                                                             |                                                            |                                  |                             |
| 🛱 PROIZVODIJA                   |                                                             |                                                            |                                  | 14 ∞                        |
| FINANSLISKA OPERATIVA           |                                                             |                                                            |                                  |                             |
| 🛠 SERVIS I POPRAVKE             |                                                             |                                                            |                                  | 15.00                       |
| B OBRAČUN ZARADA                |                                                             |                                                            |                                  |                             |
| 😭 STALNA SREDSTVA I INVENTAR    | 9 9 4 1 0 1 7 9 9 + - • • × × • • • • •                     | <                                                          |                                  | 16                          |
| 🎎 UPRAVLJANJE KADROVIMA         | Rekapitulacia stavke Rekapitulacia poreza Evidencia plaćani | 3                                                          |                                  | 17.00                       |
| 2 ODNOST SA KLIJENTIMA          | OTVORITE NOV ARTIKA                                         | L Faktu.vrednost:                                          | 1.100,00                         |                             |
| 🚍 SPECIFIČNI PODSISTEMI         | JM: PAK VPC: 1.000,00 Zal.:                                 | <ul> <li>Nabavna cena: 1.100,00 Nabav.vrednost:</li> </ul> | 1.100,00                         | 18 ∞                        |
| S ADMINISTRACIJA                | NBC: 1.100,00 MPC: 1.200,00 PS: 20                          | Prenet porez: 0,20 Obračun.porez:                          | 200/00                           |                             |
| 39                              | F5 - Nova Obriši F3-Knjiženje Štampaj 🔹 Ob                  | riši <u>s</u> tavku Skener/Data t. LB LBs LBn              | OK/Upiši                         | 19 00 🗸                     |
| 99 - SR "TEST FIRMA" BEOGRA     | AD BULEVAR KRALJA ALEKSANDRA 15 123324423 1                 | 70-30020198000-18 011 -                                    | MALOPRODAJA                      | CARS NUM SCR. 145           |

Transformacija artikla - Knjiženje

#### Komisiono poslovanje

Komisiono poslovanje obuhvata sledeće funkcije: Prijem tuđe komisione robe, Prodaju tuđe, Nivelaciju komisione robe, Komisionu odjavu komitentu, Prijem fakture komitenta, Vraćanje komisione robe komitentu, Evidenciju isplaćene i vraćene komisione robe, Izdavanje sopstvene robe komisionaru (po uzoru na Interne prenose robe) i izdavanje fakture komisionaru.

Postupak rada u okviru *Komisionog poslovanja*, pri *Prijemu tuđe komisione robe*, isključivo se radi u okviru objekata 06 i 07 Primljena komisiona roba MP/VP. Prilikom prijema tuđe komisione robe, otvara se Ulazna faktura – kalkulacija. Klikom na F5 - Nova, popunjavamo zaglavlje i stavke kalkulacije. Zaglavlje kalkulacije popunjavamo po principu obrade koji je objašnjen u okviru pasusa Kalkulacija trgovačke robe. Nakon unosa polja "datum" tasterom Enter se automatski prelazi na stavke kalkulacije. U stavkama se unosi broj stavke, šifra artikla (klikom na taster "+" konsultujemo šifarnik artikala), sledi zatim unos količine, fakturna cena i ostale podaci.

| 85                                 | BizniSOFT v8.0 - www.biznisoft.com                                                                                                    | - 🗆 🗙              |  |  |  |  |  |
|------------------------------------|----------------------------------------------------------------------------------------------------|--------------------|--|--|--|--|--|
| 🧧 2016 🝷 🔍 🕂 🧕                     | SK 💾 🕈 Period 🖲 01.01.16 🔹 07.11.16 🔹 🧔 Omiljene funkcije 🗉 🔀 Pomoć 比 Kontakt 🍯 Touch 🌚 Ring   👑 Partneri 🥥 Artikli                                                                                                    | OBRADA DOKUMENTA - |  |  |  |  |  |
| ROBNO - TRGOVI «                   | 8IZNISOFT v8.0 Izdavanje sopstvene robe komisionaru Prijem tuđe komisione robe                                                                                                    | XVX                |  |  |  |  |  |
| 👘 Interni prijem rc 🔿              | OBJ Broj doku Datum Dobavlj. Broj dokum Datum d Iznos za dobavljača Pretho / Razlika u Vrednost s                                                                                                    | ST Operate         |  |  |  |  |  |
| Narudžbine i trebov                | 333 KL333-00001 04.11.16 00019 01-0112016 30.10.16 43.500,00 0,00 0,00 52.200,00                                                                                                    | 1 MILICA 04 ×      |  |  |  |  |  |
| Narudžbine dobi                    |                                                                                                    |                    |  |  |  |  |  |
| Trebovanje robe                    |                                                                                                    | 05 ×               |  |  |  |  |  |
| Objekti grupnog     Obračun narudž |                                                                                                    |                    |  |  |  |  |  |
| Pregled otvoren                    |                                                                                                    | 06 ª               |  |  |  |  |  |
| Povračaj robe kupc                 |                                                                                                    | 07.4               |  |  |  |  |  |
| Nivelacija cena                    |                                                                                                    | 07-                |  |  |  |  |  |
| Popis robe                         |                                                                                                    | 08 =               |  |  |  |  |  |
| Otpis robe u objekt                | HI HI I I I I I I I I I I I I I I I I I                                                                                                     |                    |  |  |  |  |  |
| Fakturisanje bez ot                | PRIKAŽI SVE DOKUMENTE PRETRAGA: C#I + f OPEN ART STUDIO IVANA DAVIDOVIĆ U OBRADI                                                                                                    | Osveži 09 *        |  |  |  |  |  |
| E-V Komisiono poslovar             |                                                                                                    |                    |  |  |  |  |  |
| Prodaja tuđe ko                    | vke dokumenta Valute plaćanja Eksterni troškovi Avansni računi Napomena Knjiženja Vezni dokmenti 10                                                                                                    |                    |  |  |  |  |  |
| - 🔂 Nivelacija komis               | BrSt Šifra Količina Fakturna %pro. Proviz. % Ekst.trošk Iznos e % RuC / Iznos raz C                                                                                                    | ena bez            |  |  |  |  |  |
| Komisiona odjav                    | 1         1         000092         5,000         1,200,00         0,00         0,00         0,00         0,00         0,00         0,00         0,00         0,00         0,00         0,00         0,00         0,00         0,00         0,00         0,00         0,00         0,00         0,00         0,00         0,00         0,00         0,00         0,00         0,00         0,00         0,00         0,00         0,00         0,00         0,00         0,00         0,00         0,00         0,00         0,00         0,00         0,00         0,00         0,00         0,00         0,00         0,00         0,00         0,00         0,00         0,00         0,00         0,00         0,00         0,00         0,00         0,00         0,00         0,00         0,00         0,00         0,00         0,00         0,00         0,00         0,00         0,00         0,00         0,00         0,00         0,00         0,00         0,00         0,00         0,00         0,00         0,00         0,00         0,00         0,00         0,00         0,00         0,00         0,00         0,00         0,00         0,00         0,00         0,00         0,00         0,00         0,00 </th <th>7,500,00</th> | 7,500,00           |  |  |  |  |  |
| - D Vraćanje komisi                |                                                                                                    | 12 ×               |  |  |  |  |  |
| 🔂 Evidencija isplat 🗸              |                                                                                                    |                    |  |  |  |  |  |
| < >                                |                                                                                                    | 13 °               |  |  |  |  |  |
| OMILJENE FUNKCIJE                  |                                                                                                    |                    |  |  |  |  |  |
| OPŠTI ŠIFARNICI                    |                                                                                                    | 14 ×               |  |  |  |  |  |
| FINANSIJSKO POSLOVAN_              |                                                                                                    | 15.0               |  |  |  |  |  |
| ROBNO - TRGOVINA                   |                                                                                                    | -13**              |  |  |  |  |  |
| PROIZVODNJA                        | 8.00 0.00 8.00                                                                                                    | 16×                |  |  |  |  |  |
| PINANSLISKA OPERATIVA              | w w < 1 od 2 / / / / / / / / / / / / / / / / / /                                                                                                    | >                  |  |  |  |  |  |
|                                    | Rekapitulacija stavke Rekapitulacija poreza Evidencija plaćanja                                                                                                    | 17 ×               |  |  |  |  |  |
|                                    | PDV Stopa Osnovica Iznos PDV-a Iznos za piačanje                                                                                                    |                    |  |  |  |  |  |
| UPP AN JANJE KADDONG               | 20,00 % 43.500,00 0,00 43.500,00                                                                                                    | 18 ¤               |  |  |  |  |  |
|                                    |                                                                                                    | 10                 |  |  |  |  |  |
| SPECIFICAL PODSISTEMI              | 43.500,00 0,00 43.500,00                                                                                                    | 19 ×               |  |  |  |  |  |
|                                    | F5 - Nova Obriši F3-Knjiženje Štampaj 🔻 Obriši stavku Skener/Data t. LB LBs LBn                                                                                                    | OK/Upiši 20 ª v    |  |  |  |  |  |
| 222 - EXPERIMENT DOO B             | EOGRAD KRUNSKA 33 124455667 170-30020302201 333 - KOMISION                                                                                                    | INS NUM SCALLING   |  |  |  |  |  |

Prijem komisione robe

Ovde možemo da unesemo na primer, samo procenat razlike u ceni, u okviru polja Iznos razlike u ceni da bi program izračunao ostale podatke (iznos razlike u ceni, velikoprodajnu i maloprodajnu cenu), ili da unesemo neki od navedenih podataka da bi nam program obračunao ostale. Kada ispunimo sve neophodne podatke, kliknemo na polje F3 - Knjiženje, ili na taster F3 na tastaturi. U formi za knjiženje dokumenta, kliknuti na opciju *Proknjiži svuda* radi konfirmacije i knjiženja dokumeta.

U slučaju *Prodaje tuđe komisione robe*, takođe se bira tip objekta 06 i 07. Postupak obrade Prodaja tuđe komisione robe odvija se po istom prinicipu kao izlazna faktura – račun. Klikom na F5 – Nova omogućavamo popunjavanje računa. Princip popunjavanja je isti kao i u prethodnom slučaju.

| 85                                 | BizniSOFT v8.0 - www.biznisoft.com - C                                                                    | = ×      |
|------------------------------------|----------------------------------------------------------------------------------------------------|----------|
| 🧧 2016 🔹 🔍 🕀 🔍 📋                   | BK 😰 🕈 Period = 01.01.16 🔹 07.11.16 🔹 🧔 Omljene funkcije = 🔝 Pomoć 🍰 Kontakt 👋 Touch 🌝 Ring 🦉 OBRADA DOK  | UMENTA - |
| ROBHO - T R G O V 1 «              | BIZNISOFT v8.0 Izdavanje sopstvene robe komisionaru Prijem tuđe komisione robe Izlaz robe - račun         | ^        |
| 🕂 Interni prijem rt 🛧              | Datum Kupac Broj dokum Datum p Dostava Ukupno iznos Fakturis ST Operater Naziv partnera - ku              |          |
| Narudzbine i trebov                | 07.11.16 00019 04-11-16 07.11.16 Naš prevoz 2.300,00 383,33 1 MILICA OPEN ART STUDIO                      | 04 «     |
| - A Narudžbine dobi                |                                                                                                    |          |
| - Trebovanje robi                  |                                                                                                    | 05 ×     |
| Objekti grupnog     Obračun narudž |                                                                                                    |          |
| Pregled otvoren                    |                                                                                                    | 06 ª     |
| 🗉 📄 Povraćaj robe kupc             |                                                                                                    | 07.0     |
| Nivelacita cena                    |                                                                                                    | 0/4      |
| Popis robe                         |                                                                                                    | 08 #     |
| 🗉 📄 Otpis robe u objekt            | M M 4 1001 2 M H + - 4 V X A + 4 V V V                                                                    | 00       |
| Fakturisanie bez ot                | IPRIKAZI SVE DOKUMENTE PRETRAGA; Chi + ↑ EN ART STUDIO IVANA DAVIDO\ U OBRADI Osvezi                      | 09×      |
| 🕀 💎 Komisiono poslovar             | Stavke dokumenta Avansni računi Valute plaćanja Specifikacija / POS Naj Krui Zenije 🕎 okumenti            |          |
| Prijem tuđe kon                    | RbSt Šifra Količina Cena % Ra Iznos rab. Naziv ar Nalog RN333000001 NA DRVET                              | 10 ¤     |
| - Nivelacija komis                 | ± 1 000092 1,000 2.300,00 0,00 0,00 LET IT 9                                                              |          |
| Komisiona odjav                    | Proknjiži u finansijskom                                                                                  | 11 a     |
| Prijem takture k                   | Knjiga evidencije prometa 0,00                                                                            | 12.0     |
| Evidencija isplac 🗸                | 🗹 Knjiga izlaznih računa 0,00                                                                             | 12-      |
| < >                                | Uzijas daziji radna nema                                                                                  | 13ª      |
| 😭 OMILJENE FUNKCIJE                | nema                                                                                                    |          |
| OPŠTI ŠIFARNICI                    | Opcje autonatskog knježenja                                                                               | 14 ª     |
| 🖭 FINANSLISKO POSLOVAN             | □ Provera stanja artikla 0,00                                                                             |          |
| ROBNO - TRGOVINA                   | 🗆 Interaktivno knjiženje naloga 🔤 🔤                                                                       | 15×      |
| # PROIZVODNJA                      | V Drokniči svuda                                                                                          | 100      |
| D FINANSLISKA OPERATIVA            | OF / Delarity October                                                                                     | 10 a     |
| * SERVIS I POPRAVKE                | OK / Proknjizi Oduštani                                                                                   | 17 8     |
| OBRAČUN ZARADA                     |                                                                                                    | 113      |
| STALNA SREDSTVA I INV              |                                                                                                    | 18 a     |
| LUPRAVLJANJE KADROVI               |                                                                                                    |          |
| 20 ODNOSI SA KLIJENTIMA            | Vradnost roke: 2,300.00 Vradnost Pupar: 2,300.00 Trace par na pr. r 382.33                                | 19 ×     |
| SPECIFIČNI PODSISTEMI              | E Nam Okrifi dahum E Kalifanta Étamasi - Okrifi dahuku E0 Ima ang As 2/0-tr tamin Farmari                 |          |
| L*                                 | ro - nova   oprisi dokum. Po-knjizenje istanipaj ▼ Obrisi stavku Po-izm.čene (Litac/Uata termin. Pormira) | 20 ≝ ⊶   |
| 222 - EXPERIMENT DOO B             | EOGRAD KRUNSKA 33 124455667 170-2 333 - KOMISION                                                          | 1 15 .   |

Izlaz robe - Prodaja komisione robe

*Komisiona odjava komitentu* – prodaja artikla po dobavljačima se obavlja za određeni period koji se definiše u zaglavlju forme, izborom sve artikle ili samo za određenu grupu. Odvija se u okviru objekata 06, 07, 01, 02 i 08. Kada odaberemo da se vrši za grupu artikala, otvara se prozor "grupe artikala", zatim biramo koju grupu želimo.

Pogledajte video uputstvo sa našeg sajta koje se odnosi na postupak rada u okviru Komisionog poslovanja:

http://www.biznisoft.com/podrska/bs-uputstva.html

| Od: 01.01.1                         | .6 💌 do: 07.11.16                     | -Grupa artiki          | la<br>rupu: | -               |                 | grupe           | Po dobavljaču |
|-------------------------------------|---------------------------------------|------------------------|-------------|-----------------|-----------------|-----------------|---------------|
| obavljač artikla-<br>Za dobavljača: | PARTNER DOO                           |                        | C Sv        | dobavljači      | Objek<br>I ☑ Sv | at<br>i objekti | Po atributu   |
| ira Naziv par                       | tnera                                 | Tip partnera           | PDV         | PIB / JMBG      | Pošt            | Mesto           | Adresa        |
| 001 PARTNER                         | DOO                                   | PRAVNO LICE            |             | 101133299       | 11000           | BEOGRAD         | BEOGRAD       |
| 002 CUSTOME                         | R SERVICE DOO                         | PRAVNO LICE            |             | 101223333       | 21000           | NOVI SAD        | NOVOSAL       |
| 0003 FIND & SA                      | LE DOO                                | PRAVNO LICE            |             | 102229222       | 24000           | SUBOTICA        | SUBOTIČ       |
| 004 SPEND IT                        | 85                                    | lzbor :                | atributa    | artikla         |                 |                 |               |
| 005 ELAN DO                         |                                       | 10.0757.1              |             |                 |                 |                 |               |
| 006 GIGATRC                         | Sifra Naziv atributa                  |                        |             | _               | Izbor           |                 |               |
| 0007 PLAYER (                       | 0001 ORREMA                           |                        |             |                 |                 |                 |               |
| 008 TECHNIC                         | 0002 USLUGA                           |                        |             |                 |                 |                 |               |
| 009 XLS DOO                         | 0003 PRODAJA                          |                        |             |                 |                 |                 |               |
| 010 XLS DOC                         |                                       |                        |             |                 |                 |                 |               |
| 0011 LINEA AC                       |                                       |                        |             |                 |                 |                 |               |
| 012 METRO N                         |                                       |                        |             |                 |                 |                 |               |
| 013 TECHNIC                         |                                       |                        |             |                 |                 |                 |               |
| 014 DRUŠTVO                         |                                       |                        |             |                 |                 |                 |               |
| 015 GRAWE                           | · · · · · · · · · · · · · · · · · · · |                        |             |                 |                 |                 |               |
| 016 CREDO K                         | Izaberi sve Poništi                   | izbor 🔿 Usiov I 💿 Usio | VILI F      | 7 - Pretraga po | nazivu          | Odustani        | OK / Upiši    |
| 017 TRANSPO                         |                                       |                        |             |                 |                 | 0               |               |
| 018 SOUND FO                        | RCE DOO BEOGRAD-ZEMUN                 | PRAVNO LICE            |             | 104748871       | 11080           | BEOGRAD ZE      | MUN PIONIRSK  |
| 019 OPEN ART                        | STUDIO IVANA DAVIDOVI                 | Ć PREDUZETNIK          |             | 1706972710      | 4 11000         | BEOGRAD         | TERAZIJE      |
| ++ + 1 od 19                        | * * * + = = × × /                     | x + 1∉ ⊽ K             |             |                 |                 |                 | >             |
|                                     |                                       |                        |             |                 |                 |                 |               |

Po istom principu biramo i dobavljače. Kada završimo sa izborom potrebnih podataka, kliknemo na **ok**. Prilikom **prijema fakture komitenta**, otvara se prozor u kom popunjavamo podatke o dobavljaču i o primljenoj fakturi kao i knjiženja (finansijsko, knjiga PK-1 i knjiga primljenih računa). Kroz opciju **Evidencija isplaćene i vraćene robe** dobija se **obrazac KR-1**, a pre toga je potrebno uraditi **Povratnicu komisione robe** kroz opciju **Vraćanje komisione robe** komitentu. Prilikom Izdavanja sopstvene robe komisionaru, moramo da izaberemo objekat 04 ili 05. Otvara se interni račun robe u kom, pored osnovnih podataka o robi, navodimo i iz kog u koji objekat se prenosi roba. Izdavanje fakture komisionaru odvija se u okviru objekata 04 i 05 (roba data u komision-maloprodaja i roba data u komision-veleprodaja).

### Tuđa roba na zalihama

Ova opcija sadrži prijem tuđe robe i izdavanje tuđe robe. Prilikom obrade, bitan je izbor objekta u kom se korisnik nalazi – Tip 08 Magacin robe po nabavnim cenama. Artikli koji se unose moraju biti vođeni u šifarniku artikala po planskoj ceni.

|                                                                                                    | receptu | ia peripiri p | IDJEN/RASLEL ALLI | DUU dIUM | d DIRE diting         |        |                                                                 |
|----------------------------------------------------------------------------------------------------|---------|---------------|-------------------|----------|-----------------------|--------|-----------------------------------------------------------------|
| Osnovni podaci–<br>Naziv artikla:                                                                               | ARTIKA  | L 3           |                   |          | Šifra:                | 000003 | -BizniSoft POS - Prodaja na kasi<br>Koef.za prer.: 1,000000 KOM |
| Jedinica mere:                                                                                                  | KOM     | Faktor Jedin  | ice mere: 1,0     | 0000     | PLU Sifra:            | 00003  | 🗋 Artikal je grupa artikla i usluga                             |
| Poreska stopa:                                                                                                  | S1      | 🗆 Obr         | nuto oporezivanje | E        | Težina u KG:          |        | 🗆 Artikal se programira u vagama                                |
| Tarifni stav:                                                                                                   | 1       | ROBA :        | SA PDV-OM         |          | -Jedinična cena-      |        | 🗆 Zabrani prodaju u POS-u                                       |
| Grupa:                                                                                                    | 0000    |               |                   |          | Jedinica mere: KG     |        | 🗆 Postoje dodaci za artikal                                     |
| 1200 - 1200 - 1200 - 1200 - 1200 - 1200 - 1200 - 1200 - 1200 - 1200 - 1200 - 1200 - 1200 - 1200 - 1200 - 1200 - |         |               |                   | 1721     | Koeficijent:          | 1,0000 | 🗌 Ignoriši minusno stanje                                       |
| Bar kod:                                                                                                    |         |               | Rok pl:           | 0        | Računovodstvo         |        | r-Karakter artikla                                              |
| Kataloški broj:                                                                                                 |         |               | Akc.rabat:        | 0,00     | Konto:                | •      | 🗖 Artikal je usluga                                             |
| Zamena:                                                                                                    |         |               | Odetenje:         | 0000     | Mesto troška:         |        | 🗆 Artikal je sirovina                                           |
| -Opis / Napomer                                                                                                 | a:      |               |                   |          | Nosioc tr.:           | -      | 🗆 Artikal je komisiona roba                                     |
|                                                                                                    |         |               |                   | 6        |                       | 3021   | Artikal je ambalaža                                             |
|                                                                                                    |         |               |                   |          | Operater i vreme izme | ene    | Artikal te prozvod/pokuprozvod                                  |
|                                                                                                    |         |               |                   |          | MILICA                |        | Planska rena: 1 00 PSD                                          |
|                                                                                                    |         |               |                   | 4        | 29.06.16 10:28:1      | 4 💌    | UD conta promit do definicanta)                                 |

Postupak dalje obrade dokumenta sličan je principu obrade Ulazne kalkulacije. U stavkama dokumenta unosi se šifra artikla, količina, naziv artikla itd. Dokument se knjiži klikom na polje F3 Knjiženje, a štampa izveštaja klikom na polje Štampaj u dnu ekrana.

| BS .                                                                                                    | Bizn/SOFT v8.0 - www.biznisoft.com                                                                                                    | :+ /F      |
|----------------------------------------------------------------------------------------------------|----------------------------------------------------------------------------------------------------|------------|
| 🧃 2016 🝷 🔍 😌 🔍 📒 BK (                                                                                                    | 😰 + Penod + 01.01.16 🔹 28.12.16 🔹 🦪 Omiljene funkcije + 🔝 Pomoč 🏂 Kontakt 💩 Touch 🌚 Ring 👹 Partnen 🥪 Artiki                                                                                                    | DERADA DOM |
| ROBNO - TRGOVINA «                                                                                                    | BIZNISOFT v8.0 Kalkulacija robe Prijem tuđe robe                                                                                                    | X·×        |
| ROBIO - TREGOVITIA         ■       Artikl i Sifarnici         ■       Cenovnici         ■       Cenovnici         ■       Kalkulacija trgovačke         ■       Kalkulacija trgovačke         ■       Kalkulacija komisione         ■       Otkup poljoprivrednil         ■       Vzdavanje robe         ■       Interni prenosi         ■       Narudžbine i trebovanja         ■       Povračaj robe dobavljač         ■       Povračaj robe dobavljač         ■       Nivelacija cena | BZNUSOFT V8.0         Kalkulacija robe         Prijem tuđe robe           OBJ         Broj doku         Datum         Dobavlj.         Broj dokum         Datum d         Iznos zz         Prethod         Razlika         Vrednost         ST         Operater         Naziv partnera - dobavljača           045         T0045-0000         28.12.16         00019         01-12-16         22.12.16         15,00         0,00         0,00         1         MLICA         OPEN ART STUDIO IVANA DAV |            |
| Otpis robe u objektu                                                                                                    | PRIKAŽI SVE DOKUMENTE 💩 OPEN ART STUDIO IVANA DAVIDOVIĆ -                                                                                                    | Osveži     |
| - Tansormacije artikala<br>Fakturisanje bez obraču                                                                                                    | Stavke dokumenta                                                                                                    |            |
|                                                                                                    | Stavke dokumenta         Vazni rozvi Napomena         Knjženja         Vezni dokmenti           BrŠt         Šifra <sup>10</sup> Količina         Fakturna cena %arab. Rabat         %6 Ek   Iznos eks   Naziv artikla         Mesto TR         Nosio           I         1         000008         15,000         1,00         0,00         0,00         0,00         ARTIKAL 3                                                                                                    | ic TR Koni |
| 😭 STALNA SREDSTVA I INVENTAR                                                                                                    | 0,00 0,00                                                                                                    | >          |
| 🎂 UPRAVLJANJE KADROVIMA                                                                                                    | Rekapitulacija stavke Rekapitulacija poreza Evidencija plaćanja                                                                                                    |            |
| 20 ODNOST SA KLIJENTIMA                                                                                                    | ARTIKAL 3 Faktu.vrednost: 15,00                                                                                                    |            |
| SPECIFICNI PODSISTEMI                                                                                                    | JM: KOM VPC: - Zal.: - Nabavna cena: 1,00 Nabav.vrednost: 15,00<br>NBC: - MPC: - PS: 20% Prenet porez: 0,00 Obračun.porez: 3,00                                                                                                    |            |
| * ADMINISTRACIJA                                                                                                    | F5 - Nova Obriši F3-Knjiženje Štampaj - Obriši stavku Skener/Data t. LB LBs LBn                                                                                                    | OK/Upiši   |
| 222 - EXPERIMENT DOO BEOGR                                                                                                    | RAD KRUNSKA 33 124455667 170-30020302201-77 045 - NOV OBJEKAT                                                                                                    | S NUM SO   |

Prijem tuđe komisione robe

### Izveštaji iz robnog prometa

Izveštaji iz robnog prometa je zasebna funkcija, nalazi se u okviru modula Robno-trgovina i kao zasebna ikonica na glavnom ekranu pod nazivom "Izveštaji iz robnog prometa", a po ugledu na Izveštaje iz Finansijskog knjigovodstva *All-In-One* za unos više kriterijuma i svim ostalim prednostima koje nosi ovaj način izveštavanja.

Osnovni princip u kreiranju Izveštaja iz Robnog prometa – Ukoliko je checkbox Za artikal odčekirano, izveštaj će uzeti u obzir sve artikle a po istom principu, ukoliko je odčekirano polje Za objekat, biće kreiran izveštaj za sve objekte:

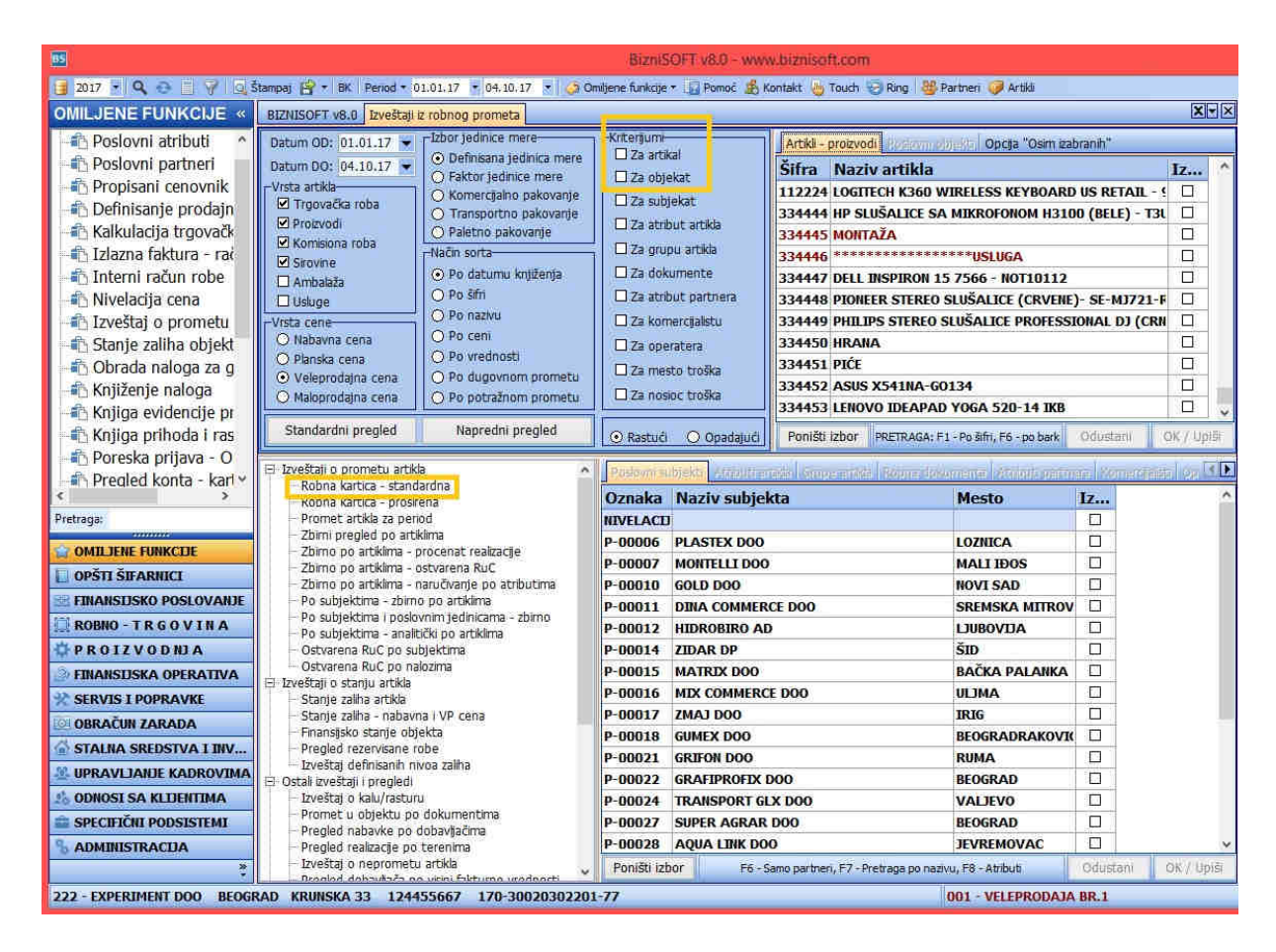

Izveštaji iz Robnog prometa

Klikom na neku od ponuđenih funkcija, npr. Robna kartica – Standardna, Robna kartica – Proširena, korisnik dobija izv<sup>2</sup>eštaj za štampu:

<sup>&</sup>lt;sup>2</sup> Najčešći tip izveštaja iz Robnog prometa u praksi su Robna Kartica – Standardna i proširena, Izveštaj prometa Robna kartica Po subjektima, analitički po artiklima i izveštavanja koja se odnose na stanje zaliha artikla.

| 85                               |                                                                 |            | BizniS           | OFT v8.0 -    | www.bi          | znisoft. | :om        |                       |              |               |     |
|----------------------------------|-----------------------------------------------------------------|------------|------------------|---------------|-----------------|----------|------------|-----------------------|--------------|---------------|-----|
| 📑 2017 🔹 🔍 💿 🔤 🖓 💽 Štampaj 🚔     | • BK Period • 01.01.17 • 0                                      | 94, 10, 17 | • 🦪 Omiljene i   | unkcije 🔻 📊   | Pomoć           | Kontakt  | b Touch    | 😔 Ring 🤱              | 🖇 Partneri 🥡 | Artikli       |     |
| OMILJENE FUNKCIJE « BIZNISO      | FT v8.0 Izveštaji iz robnog pro                                 | meta Re    | port_9106        |               |                 |          |            |                       |              |               | XVX |
| Poslovni atributi 🔥 🗖            | 1 D D H STAMPAJ (1                                              | eMail + P  | Snimi * 🥹 Pot    | piši 👻 📷 🎚    |                 |          |            | Izveštaj o            | prometu - po | o subjekt 👻 🚍 | 1 2 |
| Poslovni partneri                |                                                                 |            |                  |               | na dine va dine |          |            | (Haracher excellence) |              |               | -   |
| Propisani cenovnik               |                                                                 |            |                  |               |                 |          |            |                       |              |               |     |
| - Definisanie prodain            | EXDEDIMENT DOO                                                  |            |                  |               |                 |          |            | Date                  | im äonne: (  | 14 10 2017    |     |
| 🕆 Kalkulacija trgovačk           | BEOGRAD                                                         |            | 17               | /EŠTA1 (      | DOME            | TA       |            | 000                   | annacanipere | , mioreory    |     |
| - Izlazna faktura - rać          | 01.01.2017-04.10                                                | 2017       | Način            | sorta: Po d   | atumu k         | niženia  | ł          |                       |              |               |     |
|                                  | Nestadcene: Veleprodajna o                                      | ena Vrs    | ta artikla: Trgo | vačka roba,   | Proizvo         | di, Komi | siona roba | a, Sirovine,          |              |               |     |
| Nivolacija cona                  | Jedinica mere: Definisana jedinica mere Redosled sorta: Rastući |            |                  |               |                 |          |            |                       |              |               |     |
|                                  | SUBJEKAT: NIVELACIJA CE                                         | NE - NIV   | ELACIDA CENE     | 8             |                 |          |            |                       |              |               |     |
| Ctania zaliba abield             | Šifra i nazīv artikla                                           | Datum      | Br. dok.         | Cena          | Ulaz            | Izlaz    | Stanje     | Duguje                | Potražuje    | Saldo         |     |
|                                  | Prethodno stanje:                                               | 05.04.17   | NC001 0000       | 24,000,00     | 0.00            | 0.00     | 0.00       | 0,00                  | 0,00         | 0,00          |     |
| - Obrada naloga za g             | UUUIUI MALBOOK                                                  | 05.04.17   | NC001-0003       | 34'330'00     | 0,00            | 0,00     | 00,0       | 25.000,00             | 0,00         | 25,000,00     |     |
| - C Knjiženje naloga             |                                                                 |            |                  | T             |                 |          | 1          |                       |              |               |     |
| - Chiga evidencije pr            | Ukunno ulaz (KOM):                                              | 9          | 0.00 Uku         | nno ulaz (F   | INT             | 2        | 5 000 00   |                       |              |               |     |
| 🖃 🖓 Knjiga prihoda i ras         | Ukupno izlaz (KOM):                                             |            | 0.00 Uku         | no izlaz (F   | IN):            |          | 0.00       |                       |              |               |     |
| 🖃 Poreska prijava - O            | Stanje (KOM):                                                   |            | 0,00             | Saldo (F      | IN);            | 2        | 5.000,00   |                       |              |               |     |
| <                                |                                                                 |            |                  |               |                 |          |            |                       |              |               |     |
| Pretraga:                        | SUBJEKAT: P-00006 - PLAS                                        | STEX DO    | 0                |               |                 |          |            |                       |              |               |     |
|                                  | Šifra i naziv artikla                                           | Datum      | Br. dok.         | Cena          | Ulaz            | Izlaz    | Stanje     | Duguje                | Potražuje    | Saldo         |     |
| MILJENE FUNKCIJE                 | 000097 DELL INSPIRON 5558                                       | 10.01.17   | KL001-00001      | 5,990.00      | 5.00            | 0.00     | 5.00       | 29,950.00             | 0,00         | 29.950.00     |     |
| OPSTI SIFARNICI                  | 000098 ASUS                                                     | 10.01.17   | KL001-00001      | 7,990,00      | 5,00            | 0,00     | 10,00      | 39,950,00             | 0,00         | 69.900,00     |     |
| FINANSIJSKO POSLOVANJE           | 000099 ASUS N752VX-GC281D                                       | 10.01.17   | KL001-00001      | 10.990,00     | 5,00            | 0,00     | 15,00      | 54,950,00             | 0,00         | 124.850,00    |     |
| ROBNO - TRGOVINA                 | 000100 HP 15-AY059NM                                            | 10.01.17   | KL001-00001      | 17,990,00     | 5,00            | 0,00     | 20,00      | 89,950,00             | 0,00         | 214.800,00    |     |
| #PROTZVODNIA                     | 022223 PHILIPS SLUŠALICE DJ                                     | 07.02.17   | KL001-00001      | 2,990,00      | 1,00            | 0,00     | 25,00      | 2,990.00              | 0,00         | 367.740.00    |     |
| THANSTICKA OPERATIVA             | 334444 HP SLUŠALICE SA                                          | 07.02.17   | KL001-00002      | 2.990,00      | 1,00            | 0,00     | 27,00      | 2,990,00              | 0,00         | 370.730,00    |     |
|                                  | 2 <del></del>                                                   |            |                  |               |                 |          |            |                       |              |               |     |
| SERVIS I POPRAVKE                |                                                                 | 200        | ZBIRNI PODAC     | I             |                 |          | 1          |                       |              |               |     |
| OBRACUN ZARADA                   | Ukupno ulaz (KOM):                                              |            | 27,00 Uku        | pno ulaz (F.  | IN):            | 37       | 0.730,00   |                       |              |               |     |
| 🗟 STALNA SREDSTVA I INV          | Ukupno izlaz (KOM):                                             |            | 0,00 Uku         | ono izlaz (F. | IN):            |          | 0,00       |                       |              |               |     |
| 🤮 UPRAVLJANJE KADROVIMA          | Stanje (KOM):                                                   |            | 27,00            | Saldo (F      | IN):            | 37       | 0.730,00   |                       |              |               |     |
| A ODNOSI SA KLIJENTIMA           | SUBJEKAT: P-00007 - MO!                                         | VTELLI DO  | 00               |               |                 |          |            |                       |              |               |     |
| SPECIFIČNI PODSISTEMI            | Šifra i naziv artikla                                           | Datum      | Br. dok.         | Cena          | Ulaz            | Izlaz    | Stanje     | Duguje                | Potražuje    | Saldo         |     |
| S ADMINISTRACIJA                 | Prethodno stanje:                                               | 19 09 17   | DNI00 1222450    | 3 344 00      | 0.00            | 1.00     | at 00      | 0,00                  | 0,00         | 0,00          |     |
| »                                | OUDDLY HOUS TRANSFORMER                                         | 10.00.17   | PU100 1000408    | 00,000        | 0,00            | 1,00     | -1,00      | 2,343,00              | 2.577,00     | -100          | ~   |
| 222 - EXPERIMENT DOO BEOGRAD KRU | INSKA 33 124455667 17                                           | 70-30020   | 302201-77        |               |                 |          |            | 001 - VELI            | PRODAJA      | BR.1          |     |

Izveštaj o prometu artikla - Po subjektima analitički po artiklima

Klikom na slova koja su u izveštaju označena cvenom bojom, npr. Šifru artikla ili Partnera, program automatski vrši prelazak u nov tab (u šifarnik partnera ili artikala).

U okviru forme prikaza izveštaja klikom na dugme "*Prekini*" koje momentalno prekida izradu izveštaja koja je u toku, a progresbar pri vrhu tabele vizuelno signalizira klijentu da je izrada izveštaja još uvek u toku. Kada se izveštaj jednom obradi, oba ova elementa se gube iz forme tako da je potrebno startovati neki obimniji izveštaj da bi bili dovoljno dugo uočljivi. Potrebno je odabrati *Kriterijum* za izradu izveštaja, uneti datum (period) u gornjem delu ekrana. Čekirati da li se izveštaj formira za artikal ili/i objekat i odabrati jednu od ponuđenih mogućnosti unutar ponuđenog spiska mogućnosti u desnom delu ekrana (na primer, Izveštaj o prometu artikla, Izveštaj o stanju artikla, Ostali pregledi i izveštaji, Izveštaj po komercijalistima, Pregled prometa cena, Prilagođeni izveštaji klijenta).

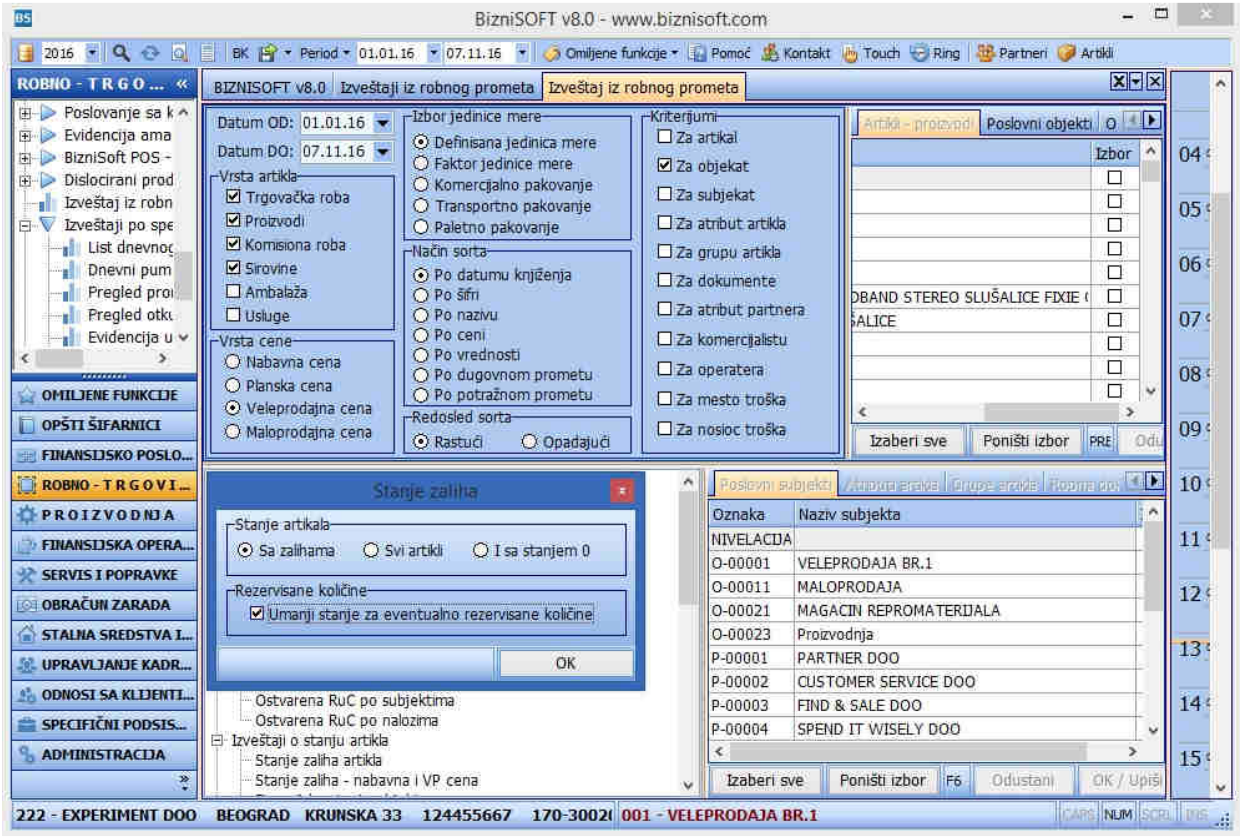

Izveštaji iz robnog prometa

Osim Standardnog pregleda podataka izabranih kriterijuma u tabeli uvedena<sup>3</sup> i funkcionalnost Naprednog pregleda:

<sup>&</sup>lt;sup>3</sup> Verzija 8 Avgust 2017.

| 85                         |                                                                            |                                                       |                     |                | OFT valo - www.biznisoft.o                 | com.                         |                               |                          |               |
|----------------------------|----------------------------------------------------------------------------|-------------------------------------------------------|---------------------|----------------|--------------------------------------------|------------------------------|-------------------------------|--------------------------|---------------|
| 📑 2017 👻 🔍 🚭 🔤 🖓 🗔 š       | Śtampaj 🔐 🔹 BK 🛛 Period 🔹 🛛                                                | 1.01.17 🝷 24.08.17 🝷 🦪 0                              | miljene funkcije 🔹  | 🔓 Pornoč 🔏 Ka  | ontakt 🔚 Touch 🌝 Ring 🛛 🏭 P                | artneri 🥥 Artikli            |                               |                          |               |
| ROBNO - T R G O V «        | BIZNISOFT v8.0 Izveštaji                                                   | z robnog prometa Pregled_11                           | 834 Pregled_89      | 9433           |                                            |                              |                               |                          | XVX           |
|                            | Datum OD: 01.01.17 -                                                       | Izbor jedinice mere-                                  | Kriterijumi         | 1              | Poslovni ob                                | jekti Opcija "Osim izal      | branih"                       |                          |               |
| 🗉 🕨 Cenovnici              | Datum DO: 24.08.17 💌                                                       | Definisana jedinica mere     Definisana jedinica mere | Za artikal          |                | Š Naziv poslovnog                          | objekta                      | Mesto                         | I                        | ~             |
| 🗉 🕨 Prijem robe            | -Vrsta artikla                                                             | Komerciaino nakovanie                                 | I ∠a objekat        |                | 001 VELEPRODAJA BR.1                       |                              | Beograd                       |                          |               |
| 🗉 🕨 Izdavanje robe         | Trgovačka roba                                                             | <ul> <li>Transportno pakovanje</li> </ul>             | Za subjeka          | 35             | 002 USLUGE                                 |                              | BEOGRAD                       |                          |               |
| 🗉 📂 Interni prenosi        | V Proizvodi                                                                | 🔾 Paletno pakovanje                                   | Li za atribut       | агскіа         | 005 BLAGAJNA                               |                              | BEOGRAD                       |                          |               |
| 🗉 Þ Narudžbine i trebov    | Srovine                                                                    | Način sorta                                           | Za grupu a          | artikla        | 006 DEVIZNA BLAGAJNA                       |                              | BEOGRAD                       |                          |               |
| 🐵 🕨 Povraćaj robe kupc     | 🗌 Ambalaža                                                                 | <ul> <li>Po datumu knjiženja</li> </ul>               | Za dokumi           | ente           | 011 MALOPRODAJA                            |                              | Beograd                       |                          |               |
|                            | Usluge                                                                     | O Po sitri                                            | Za atribut          | partnera       | 021 MAGACIN REPROMAT                       | TERIJALA                     | Beograd                       |                          |               |
| - 👘 Nivelacija cena        | -Vrsta cene                                                                | O Po nazivu                                           | Za komerc           | ijalstu        | 022 MAGACIN GOTOVIH P                      | ROIZVODA                     | Beograd                       |                          |               |
| 🔁 Popis robe               | O Nabavna cena                                                             | O Po ceni                                             | Za operate          | era            | 023 Proizvodnja                            |                              | Beograd                       |                          |               |
| 🗉 🕨 Otpis robe u objekt    | <ul> <li>Pianska cena</li> <li>Veleprodatna cena</li> </ul>                | O Po dugovnom prometu                                 | Za mesto            | troška         | 033 MAGACIN SOPSTVEN                       | IH PROIZVODA                 | BEOGRAD                       |                          |               |
| - 👘 Transformacije artil   | O Maloprodajna cena                                                        | O Po potražnom prometu                                | Za nosioc           | troška         | 045 NOV OBJEKAT                            |                              | No. Carron Control            |                          |               |
| - 🙃 Fakturisanje bez ob    |                                                                            |                                                       |                     |                | 080 MAGACIN 2                              |                              | BEOGRAD                       |                          | *             |
| 🗉 🕨 Komisiono poslovar     | Standardni pregled                                                         | Napredni pregled                                      | Rastući             | O Opadajući    | Poništi izbor                              | F7 - Pretrag                 | a po nazivu                   | Odustani                 | OK / Upiši    |
| 🗄 🕨 Tuđa roba na zaliha    | 🕞 Izveštaji o prometu artiki                                               |                                                       | Completion Service  | Col Newton Con | and an an an an an an an an an an an an an | and the second second second | and communities ( concerning) | The second second second | Uppersonation |
| 🐵 ⊳ Roba na obradi/dor     | Robna kartica - stand                                                      | ardna                                                 | Onester Next autoba |                |                                            |                              | CEPPINE OF WRITE AND A        | SCHMARZING               |               |
| 🗄 🕨 Poslovanje sa koop 🗸   | Robna kartica - proši                                                      | ena                                                   | Oznaka N            | aziv subjek    | (Ca                                        | Mesto                        | Adresa                        | 12                       |               |
| 1 C                        | Zbirni pregled po arti                                                     | klima                                                 | NIVELACLI           |                |                                            | TROTTAN                      |                               |                          |               |
| C OMILJENE FUNKCEJE        | Zbirno po artiklima - p                                                    | procenat realizacije                                  | P-00006 PL          | CRO BRODUC     | 5000                                       | INSTERIK                     | RADUJA KKSTICA 1              |                          |               |
| 🔲 OPŠTI ŠIFARNICI          | Zbirno po artiklima - o                                                    | ostvarena RuC<br>Daručivanje po atributima            | P-00010 A           |                | 5 000                                      | CREMERA MITRON               | RUMSKA 70                     |                          |               |
| EINANSEISKO POSLOVANJE     | Po subjektima - zbim                                                       | o po artiklima                                        | P-00012 DI          |                | 000                                        | VI ADIMIPCT JAL              | STHELLIČEVA 17                |                          |               |
| ROBNO - TRGOVINA           | Po subjektima i poslo                                                      | vnim jedinicama - zbirno                              | P-00015 71          | DAR DP         | 500                                        | ŠID                          | DURF KIŠA BB                  |                          |               |
| OPROIZVODNIA               | <ul> <li>Po subjektima - analit</li> <li>Ostvarena RuC no su</li> </ul>    | ticki po artikima<br>biektima                         | P-00016 M           | ATRIX DOO      |                                            | BAČKA PALANKA                | KRALIA PETRA 1 79             |                          |               |
| FINANSLISKA OPERATIVA      | Ostvarena RuC po na                                                        | lozima                                                | P-00017 M           | IX COMMERCI    | E DOO                                      | ULIMA                        | JNA 45                        |                          |               |
|                            | Izveštaji o stanju artikla                                                 |                                                       | P-00018 ZM          | AJ DOO         |                                            | IRIG                         | ZANATSKI CENTAR BB            |                          |               |
|                            | - Stanje zaliha - nabavr                                                   | na i VP cena                                          | P-00021 6/          | ALEB DOO       |                                            | RUMA                         | VLADIMIRA NAZORA BB           |                          |               |
| C CTALLIA COLOCOTA         | - Finansijsko stanje obj                                                   | ekta                                                  | P-00022 GF          | RIFON DOO      |                                            | RUMA                         | TICANOVA 23                   |                          |               |
| STALNA SKEDSTVA I DV       | <ul> <li>Pregled rezervisane n</li> <li>Izveštal definisanih ni</li> </ul> | obe<br>voa zaliha                                     | P-00024 UM          | VIPROGRESS I   | 000                                        | RUMA                         | VLADIMIRA NAZORA BB           |                          |               |
| UPRAVLJANJE KADROVIMA      | Ostali izveštaji i pregledi                                                |                                                       | P-00051 M           | OCCA DOO       |                                            | SREMSKA MITROV               | STARI ŠOR 42                  |                          |               |
| 2 ODNOSI SA KLIJENTIMA     | - Izveštaj o kalu/rastun                                                   | dokumantima                                           | P-00059 M           | ARKET PRESS    | D00                                        | MARADIK                      | BRANKA RADIČEVIĆA 41          |                          |               |
| 💼 SPECIFIČNI PODSISTEMI    | Pregled nabavke po                                                         | lobavljačima                                          | P-00459 GI          | GATRON D.O.    | 0.                                         | BEOGRAD                      | KIROVLJEVA 17                 |                          |               |
| S ADMINISTRACIJA           | <ul> <li>Pregled realizacije po</li> </ul>                                 | terenima                                              |                     |                |                                            |                              |                               |                          |               |
| *                          | <ul> <li>Izveštaj o neprometu</li> <li>Droglad debajlača or</li> </ul>     | i artikla<br>Micini fokturno urodnorti                | Poništi izbor       |                | F6 - Samo partneri, F                      | 7 - Pretraga po nazivu, F    | 8 - Atributi                  | Odustani                 | OK / Upiši    |
| 222 - EXPERIMENT DOO BEOGR | RAD KRUNSKA 33 1244                                                        | 55667 170-30020302201                                 | 1-77                |                |                                            |                              | 001 - VELEPRO                 | DDAJA BR.1               |               |

Izveštaji iz robnog prometa – Standardni pregled

| BIZNISC    | FT v8.0 Izvešt | taji iz robnog    | prometa  | Pregled_618   | 367          |             |              |            |          |         |            |               |                   |       |              |          |           | 2                                                                                                    | Xv×     |
|------------|----------------|-------------------|----------|---------------|--------------|-------------|--------------|------------|----------|---------|------------|---------------|-------------------|-------|--------------|----------|-----------|----------------------------------------------------------------------------------------------------|---------|
| 0 Na:      | iv objekta     |                   | Artika M | laziv artikla |              |             | Ulaz         | Izlaz      | Saldo    | kol D   | uguje      | Potražuje     | Saldo izn 🔥       | (DUPI | I KLIK NA ST | AVKU PRO | META ZA P | RIKAZ DOKUM                                                                                                    | (ENTA)  |
| 020 MEG    | A VIVA         |                   | 002822 C | KAFA MLEVEN   | A 500G       |             | 78,00        | 0 72,0     | 00       | 6,00    | 37.898,43  | 34,928,43     | 2.970,00 =        | 79    |              |          |           |                                                                                                    |         |
| 020 MEC    | A VIVA         |                   | 004705 N | ESCAFE 3U17   | JUTI SECER   |             | 1.022,00     | 0 949,0    | 00       | 73,00   | 20,731,72  | 19,238,14     | 1.493,58          | 35    |              | -        |           |                                                                                                    |         |
| 020 MEG    | A VIVA         |                   | 007073 H | AUSBRANDT 5   | SOOGR TOST.C | JRO CASA    | 43,00        | 0 36,0     | 00       | 7,00    | 61.765,20  | 51.710,40     | 10.054,80         | 30    |              |          | 29        |                                                                                                    |         |
| 020 MEC    | A VIVA         |                   | 007213 N | ESCAFE VAND   | A 250ML      |             | 70,00        | 0 69,0     | 000      | 1,00    | 10,257,05  | 10.110,33     | 146,72            |       | 26           |          | 26        |                                                                                                    |         |
| 020 MEC    | A VIVA         |                   | 010698 G | RAND KAFA B   | LACK&EASY 8  | GR          | 1.084,00     | 0 930,0    | 000      | 154,00  | 19.862,98  | 17.015,52     | 2.847,46          | 25    | 22           |          | 1 1 2     | 4                                                                                                    | 20      |
| 020 MEG    | A VIVA         |                   | 011349 D | ONCAFE KAFA   | A ESPRESSO C | REMOSO 1KG  | 44,00        | 0 37,0     | 00       | 7,00    | 75.180,60  | 62.937,60     | 12,243,00         | 20    |              |          |           | 17                                                                                                    |         |
| 020 MEG    | A VIVA         |                   | 011353 D | ONCAFE KAFA   | 100G MINAS   | KAFA        | 39,00        | 0 9,0      | 000      | 30,00   | 4.903,14   | 1.121,34      | 3,781,80          | 100   |              |          |           | 1.11                                                                                                    |         |
| 020 MEC    | SA VIVA        |                   | 011354 D | ONCAFE KAFA   | A 200G MINAS | KAFA        | 38,00        | 0 26,0     | 000      | 12,00   | 9,466,76   | 6.441,32      | 3.025,44          | 15    | 1.1.1.1.2.   |          |           | Contraction of the local division of the local division of the loc |         |
| 020 MEC    | SA VIVA        |                   | 011355 D | ONCAFE KAFA   | A ESPRESSO V | ENDESSO 1KG | 3 164,00     | 0 155,0    | 00       | 9,00    | 173.502,84 | 163.891,92    | 9.610,92          | 10    |              |          |           |                                                                                                    | č-      |
| 020 MEG    | A VIVA         |                   | 011369 D | ONCAFE KAFA   | A MOMENT 20  | ðG          | 296,00       | 0 248,0    | 00       | 48,00   | 78.892,88  | 65,739,44     | 13.153,44         | =     |              |          |           |                                                                                                    |         |
|            |                |                   |          |               |              |             | 56.497,000   | 48.774,0   | 00       | 7       | 035.836,84 | 6,365,722,24  | 670.114,60 🗸      | 2     |              |          |           |                                                                                                    |         |
| 14 14 14 I | 1 od 57        | - HE CA -         | <        |               |              |             |              |            |          |         |            |               | 2                 | 0     | 5            |          |           |                                                                                                    | _       |
| <          |                | N DAVE HOLE HITSH |          |               |              |             |              | m          |          |         |            |               | 1.5.1             |       |              |          |           |                                                                                                    | >       |
| Datum      | Broi naloga    | Ulaz              | Izlaz    | Saldo kol     | Duquie       | Potražuje   | Saldo izn Fa | ak.Cena Na | ab, cena | VP cena | MP cena    | Subiekat      | Naziv subiekta    |       |              | Poslied  | Rabat     | Realizacita (                                                                                                    | Ostva ^ |
| 01.01.17   | PST000         | 2.000             | 0.000    | 0 2.00        | 898.38       | 0.00        | 898.38       | 339.00     | 308,56   | 374.3   | 2 449.1    | 19 POCETNO :  | POCETNO STANJE    |       |              |          | 0.00      | 0.00                                                                                                    |         |
| 03.01.17   | IR01000003     | 24,000            | 0,000    | 0 26,00       | 10,780,56    | 0,00        | 11.678,94    | 339,00     | 308,49   | 374,3   | 2 449,1    | 19 0-00010    | CENTRALNI MAGACIN | 12    |              |          | 0,00      | 0,00                                                                                                    | _       |
| 05.01.17   | KA020-0105     | 0,000             | 3,000    | 0 23,00       | 0,00         | 1.347,57    | 10.331,37    | 339,00     | 308,50   | 374,3   | 449,1      | 19 KUPAC U M  | KUPAC U MALOPROD  | ILA   |              |          | 0,00      | 1,122,97                                                                                                    |         |
| 06.01.17   | KA020-0106     | 0,000             | 1.000    | 0 22,00       | 0.00         | 449.19      | 9.882,18     | 339.00     | 308,50   | 374.3   | 2 449.1    | 19 KUPAC U M  | KUPAC U MALOPROD  | AJI   |              |          | 0,00      | 374,32                                                                                                    |         |
| 14.01.17   | KA020-0114     | 0.000             | 2.000    | 0 20.00       | 0.00         | 898.38      | 8.983.80     | 339.00     | 308.50   | 374.3   | 449.1      | 19 KUPAC U M  | KUPAC U MALOPROD  | ILA   |              | 1        | 0.00      | 748,65                                                                                                    | =       |
| 16.01.17   | KA020-0116     | 0,000             | 1,000    | 0 19,00       | 0,00         | 449,19      | 8.534,61     | 339,00     | 308,50   | 374,3   | 2 449,1    | 19 KUPAC U M  | KUPAC U MALOPROD  | AJI   |              |          | 0,00      | 374,32                                                                                                    |         |
| 17.01.17   | KA020-0117     | 0,000             | 3,000    | 0 16,00       | 0,00         | 1.347,57    | 7,187,04     | 339,00     | 308,50   | 374,3   | 2 449,1    | 19 KUPAC U M  | KUPAC U MALOPROD  | ILA   |              |          | 0,00      | 1,122,97                                                                                                    |         |
| 18.01.17   | KA020-0118     | 0,000             | 4,000    | 0 12,00       | 0,00         | 1.796,76    | 5.390,28     | 339,00     | 308,50   | 374,3   | 449,1      | 19 KUPAC U M  | KUPAC U MALOPROD  | ILA   |              |          | 0,00      | 1.497,30                                                                                                    |         |
| 23.01.17   | KA020-0123     | 0,000             | 1,000    | 0 11,00       | 0,00         | 449,19      | 4.941,09     | 339,00     | 308,50   | 374,3   | 12 449,1   | 19 KUPAC U M  | KUPAC U MALOPROD  | ILA   |              |          | 0,00      | 374,32                                                                                                    | _       |
| 25.01.17   | DN020-0079     | 0,000             | 0,000    | 0 11,00       | 235,29       | 0,00        | 5,176,38     | 339,00     | 308,49   | 392,1   | 5 470,5    | 58 NIVELACI). | NIVELACIJA CENE   |       |              |          | 0,00      | 0,00                                                                                                    |         |
| 30.01.17   | IR010000568    | 24,000            | 0,000    | 0 35,00       | 11.293,92    | 0,00        | 16.470,30    | 339,00     | 308,49   | 392,1   | 5 470,5    | 58 0-00010    | CENTRALNI MAGACIN | 12    |              |          | 0,00      | 0,00                                                                                                    |         |
| 07.02.17   | DN020-0155     | 0,000             | 0,000    | 0 35,00       | 830,28       | 0,00        | 17.300,58    | 339,00     | 308,49   | 412,5   | i0 495,0   | 00 NIVELACI3  | NIVELACIJA CENE   |       |              |          | 0,00      | 0,00                                                                                                    |         |
| 07.02.17   | KA020-0207     | 0,000             | 1,000    | 0 34,00       | 0,00         | 470,58      | 16.830,00    | 339,00     | 308,49   | 392,1   | 5 470,5    | 58 KUPAC U M  | KUPAC U MALOPROD  | ILA   |              |          | 0,00      | 392,15                                                                                                    |         |
| 14.02.17   | KA020-0214     | 0,000             | 1,000    | 0 33,00       | 0,00         | 495,00      | 16.335,00    | 339,00     | 308,49   | 412,5   | i0 495,0   | 00 KUPAC U M  | KUPAC U MALOPROD  | AJI   |              |          | 0,00      | 412,50                                                                                                    |         |
| 18.02.17   | KA020-0218     | 0,000             | 1,000    | 0 32,00       | 0,00         | 495,00      | 15.840,00    | 339,00     | 308,49   | 412,5   | 0 495,0    | 00 KUPAC U M  | KUPAC U MALOPROD  | ILA   |              |          | 0,00      | 412,50                                                                                                    |         |
| 22.02.17   | KA020-0222     | 0,000             | 2,000    | 0 30,00       | 0,00         | 990,00      | 14.850,00    | 339,00     | 308,49   | 412,5   | jo 495,0   | 00 P-01175    | SINAC KOMERC DOO  |       |              |          | 0,00      | 825,00                                                                                                    |         |
| 24.02.17   | KA020-0224     | 0,000             | 1,000    | 0 29,00       | 0,00         | 495,00      | 14.355,00    | 339,00     | 308,49   | 412,5   | i0 495,0   | 00 KUPAC U M  | KUPAC U MALOPROD  | ILA   |              |          | 0,00      | 412,50                                                                                                    |         |
| 09.03.17   | KA020-0309     | 0,000             | 1,000    | 0 28,00       | 0,00         | 495,00      | 13.860,00    | 339,00     | 308,49   | 412,5   | i0 495,0   | 00 KUPAC U M  | KUPAC U MALOPROD  | AJI   |              |          | 0,00      | 412,50                                                                                                    |         |
| 11.03.17   | KA020-0311     | 0,000             | 1,000    | 0 27,00       | 0,00         | 495,00      | 13.365,00    | 339,00     | 308,49   | 412,5   | i0 495,0   | 00 KUPAC U M  | KUPAC U MALOPROD  | ILA   |              |          | 0,00      | 412,50                                                                                                    |         |
| 29.03.17   | KA020-0329     | 0,000             | 1,000    | 0 26,00       | 0,00         | 495,00      | 12.870,00    | 339,00     | 308,49   | 412,5   | i0 495,0   | 00 KUPAC U M  | KUPAC U MALOPROD  | ILA   |              |          | 0,00      | 412,50                                                                                                    |         |
| 03.04.17   | KA020-0403     | 0,000             | 1,000    | 0 25,00       | 0,00         | 495,00      | 12.375,00    | 339,00     | 308,49   | 412,5   | 495,0      | 0 KUPAC U M   | KUPAC U MALOPROD  | ILA   |              |          | 0,00      | 412,50                                                                                                    |         |
| 04.04.17   | KA020-0404     | 0,000             | 2,000    | 0 23,00       | 0,00         | 990,00      | 11.385,00    | 339,00     | 308,49   | 412,5   | i0 495,0   | 00 KUPAC U M  | KUPAC U MALOPROD  | AJI   |              |          | 0,00      | 825,00                                                                                                    |         |
|            |                | -                 |          | -             |              |             |              |            |          |         |            |               |                   |       |              |          |           |                                                                                                    | -       |
|            |                | 78,000            | 72,000   | 1             | 37.898,43    | 34.928,43   |              |            |          |         |            |               |                   |       |              |          | 0,00      | 29.107,00                                                                                                    | ~       |
| 64 64 4    | 1 od 59 > #    | N 12 -            | <        |               |              |             |              |            | 111      |         |            |               |                   |       |              |          |           |                                                                                                    | 3       |

Izveštaji iz robnog prometa – Standardni pregled

Ova funkcionalnost omogućava klijentima da sami (prostim "prevlačenjem" kolona u određena polja) formiraju izveštaje koje žele i da ih kasnije po potrebi eksportuju u Excel u "čitljivom" formatu i pripreme za dalje analize ili štampu iz programa. Klikom na polje <Ukupan total> dobijamo prikaz u stavkama šablona:

| 85                         |                          |                         |                                                                                                    | BizniSOF                     | T v8/0 -      | www.biznisoft.  | com                              |                  |                  |                        |             |
|----------------------------|--------------------------|-------------------------|----------------------------------------------------------------------------------------------------|------------------------------|---------------|-----------------|----------------------------------|------------------|------------------|------------------------|-------------|
| 2017 · Q - · · · Q         | itampaj 🔐 🔹 8K 🛛 Perio   | d • 01.01.17 • 24.08.1  | 7 🔹 🌀 Omiljene                                                                                                    | funkcije 🕶 🛄 Pomoć 🏽 🝰 Kontz | kt 🍓 Tou      | ch 🌝 Ring 🛛 🏭 F | artneri 🥥 Artikli                |                  |                  |                        |             |
| ROBNO - T R G O V «        | BIZNISOFT v8.0 Izve      | štaji iz robnog prometa | Pregled_11834                                                                                                    | Pregled_89433 Pregled_153    | 311 Preg      | ed_77953 Preg   | ed_64203                         |                  |                  |                        | X+×         |
| 🗉 🕨 Artikli i šifarnici 🖉  | Prevuci polia u izabrani | m područima             |                                                                                                    |                              | KL            |                 |                                  | NC               |                  |                        | RN          |
| 🗉 Þ Cenovnici              | 🖓 Područie filtera       | Područie kolona         |                                                                                                    |                              | Vredn         | ost Vredno      | s Vrednos                        | t Vrednost .     | Vrednos          | Vrednost .             | Vrednost    |
| 🗉 ⊳ Prijem robe            | čitu state v             | Marka Data (            | -0-                                                                                                    | 20                           | 1.483.3       | 21,00           | 0,00 1.483.32                    | 1,00 25.000,0    | 0 0,0            | 0 25.000,0             | 0 92.236,00 |
| 🗉 ⊳ Izdavanje robe         | Sifra oniekta            | VISTA DOKU              | - 12 - MEN                                                                                                    | IORIJA 20                    |               |                 |                                  |                  |                  |                        | 0,00        |
| 🗉 ⊳ Interni prenosi 📃      |                          |                         | - 29 - MRE                                                                                                    | ZNA OPREMA 20                |               |                 |                                  |                  |                  |                        | 2.299,00    |
| Narudžbine i trebov        |                          |                         | <ukupan td="" tota<=""><td>l&gt;</td><td>1.483.3</td><td>21,00</td><td>0,00 1.483.32</td><td>1,00 25.000,0</td><td>0 0,0</td><td>0 25.000,0</td><td>0 94.535,00</td></ukupan> | l>                           | 1.483.3       | 21,00           | 0,00 1.483.32                    | 1,00 25.000,0    | 0 0,0            | 0 25.000,0             | 0 94.535,00 |
| 🗉 🕨 Povraćaj robe kupc     |                          |                         | -                                                                                                    |                              | 2550 00001504 | 5.0.886.0 I     | and the set of the second second |                  | <u>al 5000</u>   | 81 (91 <i>67690)</i> 5 |             |
| Povraćaj robe doba         |                          |                         | ¢.                                                                                                    |                              |               |                 |                                  |                  |                  |                        | >           |
| Nivelacija cena            |                          |                         | Ši Šifra                                                                                                    | Naziv Artikla                |               | P., Datum       | Broi Nalo                        | a Količina       | Količina         | Količina               | Vrednos     |
| Popis robe                 |                          |                         | 1 99                                                                                                    | ASUS UX310UA-FC063T          | (90NBC        | 20 10.01.17     | KL001-0000                       | 1 5.0            | 0.00             | 5.00                   | 39,950.00   |
| Dipis robe u objekt        |                          |                         | 1 99                                                                                                    | ASUS N752VX-GC281D           | (90NBO)       | 20 10.01.17     | KL001-0000                       | 1 5,0            | ) 0,00           | 5,00                   | 54.950,00   |
| < >                        |                          |                         | 1 100                                                                                                    | HP 15-AY059NM (YOV9          | 8EA) L/       | 20 10.01.17     | KL001-0000                       | 1 5,0            | 0,00             | 5,00                   | 89.950,00   |
| 🙀 OMILJENE FUNKCIJE        | Dadaučia radauci         | N Dodručka podstaka     | 1 10                                                                                                    | MACBOOK (MJY32ZE/A           | ) 12" L#      | 20 10.01.17     | KL001-0000                       | 1 5,0            | 0,00             | 5,00                   | 149.950,00  |
| DOPŠTI ŠIFARNICI           | Poulage readva           |                         | 1 2222                                                                                                    | B PHILIPS SLUŠALICE DJ       | MONITO        | 20 07.02.17     | KL001-0000                       | 2 1,0            | 0,00             | 1,00                   | 2.990,00    |
| FINANSLISKO POSLOVANJE     | Gruna Artik              | Vrednost Duo *          | 1 334444                                                                                                    | HP SLUŠALICE SA MIKR         | OFONON        | 20 07.02.17     | KL001-0000                       | 2 1,0            | 0,00             | 1,00                   | 2.990,00    |
| ROBNO - TRGOVINA           | Poreska St /             | Vrednost Sale*          | 1 334443                                                                                                    | 7 DELL INSPIRON 15 7566      | 5 - NOT1      | 20 10.04.17     | KL001-0000                       | 3 5,0            | 0,00             | 5,00                   | 804.950,00  |
| # PROIZVODNJA              |                          |                         | 1 33444                                                                                                    | B PIONEER STEREO SLUSA       | LICE DD       | 20 10.04.17     | KL001-0000                       | 3 5,0            | 0,00             | 5,00                   | 90.950,00   |
| > FINANSLISKA OPERATIVA    |                          |                         | 1 33444                                                                                                    | LOGTIECH K760 WIRELE         | SS SOL        | 20 10.04.17     | KL001-0000                       | 3 5,01<br>4 4.01 | ) 0,00<br>) 0,00 | 3,00                   | 13 600 00   |
| SERVIS I POPRAVKE          |                          |                         | 1 2                                                                                                    | 5 TRACER 2.1 ZVUČNICI C      | TTY BRA       | 20 15.08.17     | KL001-0000                       | 4 5.0            | 0.00             | 5.00                   | 23.945.00   |
| OBRAČUN ZARADA             |                          |                         | 1 33                                                                                                    | SUPERLUX HD662F              |               | 20 15.08.17     | KL001-0000                       | 4 7,0            | ) 0,00           | 7,00                   | 40.523,00   |
| STALNA SREDSTVA LINV       |                          |                         | 1 39                                                                                                    | AMD FX-8300 3.3GHZ (         | 4.2GHZ)       | 20 15.08.17     | KL001-0000                       | 4 3,0            | 0,00             | 3,00                   | 20.235,00   |
|                            |                          |                         | 1 50                                                                                                    | PIONEER SX-20-S AV R         | ISIVER        | 20 15.08.17     | KL001-0000                       | 4 3,0            | 0,00             | 3,00                   | 23.700,00   |
| A ODNOST SA KLIDENTIMA     |                          |                         | 1 63                                                                                                    | B MSI Z170A-G45 GAMIN        | G MATIC       | 20 15.08.17     | KL001-0000                       | 4 2,0            | 0,00             | 2,00                   | 12.688,00   |
| SPECIFIČNI PODSISTEMI      | L                        |                         |                                                                                                    |                              |               |                 |                                  | 66,00            | 0,00             | 66,00                  | 1.483.321,0 |
|                            | 🔲 Odloži ažuriranje po   | stavke Ažuriraj         | 144 44 4 16 od                                                                                                    | 16 + + + + - + v ×           | **            | • <             |                                  |                  |                  |                        | ,           |
| * ADMINISTICICIA<br>*      | Vrsta prikaza: 🔿 Kompa   | ktni 💿 Standardni       | Ukupno za red                                                                                                    | Naziv šabiona: FINANSLIKA    | VREDNOST      | FOV Šablo       | ni                               |                  |                  | Otvori sve             | Zatvori sve |
| 222 - EXPERIMENT DOO BEOGE | RAD KRUNSKA 33           | 124455667 170-30        | 20302201-77                                                                                                    |                              |               | <u>^</u>        |                                  |                  | 001 - VELEPRO    | DATA BR 1              |             |
| TTT Carciancia 000 0000    | 000 100000055            | 111135007 170 50        | ICOULUI II                                                                                                    |                              |               | učitaj ša       | blon <b>m</b>                    |                  | oor veerme       | NONDALDICI.            |             |
|                            |                          |                         |                                                                                                    |                              |               | Colori ča       | blop                             |                  |                  |                        |             |
|                            |                          |                         |                                                                                                    |                              |               | Shinhi Se       | 01011                            |                  |                  |                        |             |
|                            |                          |                         |                                                                                                    |                              |               | Isprazni š      | ablon                            |                  |                  |                        |             |
|                            |                          |                         |                                                                                                    |                              |               | obrið ör        | blen                             |                  |                  |                        |             |
|                            |                          |                         |                                                                                                    |                              |               | Ubitsi sa       |                                  |                  |                  |                        |             |

Stavke naprednog pregleda izveštaja iz robnog promet

Klikom na taster "Šabloni" u okviru Naprednog pregleda, izveštaji se snimaju u bazi kako bi bili od koristi ostalim operaterima i/ili dalje nadograđeni.

Prilikom preuzimanja nove verzije, klikom na polje Šablon u dnu frme, i izborom opcije Učitaj šablon, korisnik bira neki od naših postavljenih šablona, koji služe kao etalon.

|                                    | Naziv šablona     |                  | Opeater       |            |
|------------------------------------|-------------------|------------------|---------------|------------|
|                                    | OSTVARENA RUC P   | O OBJEKTIMA      | OPER          |            |
|                                    | REALIZACIJA I RUC | PO GRADOVIMA     | OPER          |            |
|                                    | REALIZACIJA PO G  | RADOVIMA I KOMEF | OPER          |            |
|                                    | STANJE ZALIHA PO  | OBJEKTIMA        | OPER          |            |
|                                    | STANJE ZALIHA PO  | PORESKIM STOPAM  | OPER          |            |
|                                    | REALIZACIJA KOME  | RCIJALISTA PO DA | OPER          |            |
| 1                                  | PREGLED REALIZAC  | DE PO TERENIMA   | OPER          |            |
|                                    | FINANSIJKA VREDN  | OST PO VRSTAMA E | OPER          |            |
| 141 41 4 1 od 1 3 14 141 +         | 5                 |                  |               |            |
| 🔲 Ukupno za red 🛛 Naziv šablona: 🤇 | 25                |                  |               | Otvori sve |
| 20302201-77                        | Ĩ                 |                  | 001 - VELEPRO | DAJA BR.1  |
|                                    |                   | Ucital sabion    | -             |            |
|                                    |                   | Snimi šablon     |               |            |
|                                    | 43                | Isprazni šablon  |               |            |
|                                    |                   |                  |               |            |

#### Izbor šablona iz baze

Kasnijim dodavanjem Naziva šablona, korisnik proširuje fond ponuđenih šablona:

| BIZNISOFT v8.0 Izveštaji iz robnog prometa | Pregled_79495               |            |               |               |                                                                                                    |                                     |             |           | X-X    |  |
|--------------------------------------------|-----------------------------|------------|---------------|---------------|----------------------------------------------------------------------------------------------------|-------------------------------------|-------------|-----------|--------|--|
| Prevuci nolia na tabelu                    |                             |            |               |               |                                                                                                    |                                     | VELEPR      | ODAJA B   | R.1    |  |
|                                            |                             |            |               |               |                                                                                                    |                                     | RN          |           |        |  |
| % Rahata                                   |                             |            |               |               |                                                                                                    |                                     | Nabay       | Realiz    | Ostva. |  |
| Barkod Artikla                             | - 7MAJ DOO                  | - 97       | E             |               | DELL INS                                                                                                    | PIRON 5558 LAPTOP 15.6              | 5.990.00    | 7,990.00  | 2.000. |  |
| Brot Nalona                                |                             | - 00       | 191           |               | ASUS IN                                                                                                    | 21000-500627 (0008001               | 7 000 00    | 0 000 00  | 1 010  |  |
| Fakturna Cona                              |                             |            |               |               | ACUC NZ                                                                                                    | STOCK (COUST (SUBDAY                | 10.000.00   | 10,000,00 | 2,000  |  |
| Fakturna Vrednost Izlaz                    |                             | - 99       | B             |               | ASUS R7:                                                                                                    | 524X-0C281D (90NB0AY                | 10.990,00   | 12.990,00 | 2.000, |  |
| Fakturna Vrednost Saldo                    |                             |            |               |               |                                                                                                    |                                     |             |           |        |  |
| Fakturna Vrednost Ulaz 🔹                   |                             |            |               |               |                                                                                                    |                                     |             |           |        |  |
| Gruna Artikla 💽                            | ٢                           |            |               |               |                                                                                                    |                                     |             |           | >      |  |
| Iznos rabata 🔹                             | Šifra objekta               |            |               | Šifra Artikla |                                                                                                    | Na                                  | ziv Artikla |           | Ρ.     |  |
| Kataloški Broi 🔹                           |                             |            | 1             |               |                                                                                                    | 97 DE                               | L INSPIRON  | 5558 LAPT | OP 1 2 |  |
| Količina Izlaz 🔹                           |                             |            |               |               |                                                                                                    |                                     |             |           |        |  |
| Količina Saldo 💌                           |                             |            |               |               |                                                                                                    |                                     |             |           |        |  |
| Količina Ulaz 📑                            |                             |            |               |               |                                                                                                    |                                     |             |           |        |  |
| Komercitalista                             |                             |            |               |               |                                                                                                    |                                     |             |           |        |  |
| MP Cena                                    |                             |            |               |               |                                                                                                    |                                     |             |           |        |  |
| MD Vrednost Saldo                          |                             |            |               | alson         | P                                                                                                    | OTVRDITE AKCIJU                     |             |           |        |  |
| MP Vrednost Illaz                          | OTVRDITE SNIMANJE AKTUELNOG |            |               |               |                                                                                                    |                                     |             |           |        |  |
|                                            |                             |            |               |               | SABLONA P                                                                                                    | OD NAZIVOM 'OSTVARENA<br>JEKTIMA' ? |             |           |        |  |
| Prevuci polja u izabranim područjima       |                             |            |               |               |                                                                                                    |                                     |             |           |        |  |
| 💡 Područje filtera 🛛 🛄 Područje kolona     |                             |            |               |               |                                                                                                    |                                     |             |           |        |  |
| Šifra obiekta * Naziv Obie / *             |                             |            |               |               |                                                                                                    | OK Odustani                         |             |           |        |  |
| Vrsta Doku 🔄                               |                             |            |               |               | Contraction of the second second seco |                                     |             |           |        |  |
|                                            |                             |            |               |               |                                                                                                    |                                     |             |           |        |  |
| l                                          |                             |            |               |               |                                                                                                    |                                     |             |           |        |  |
| 📒 Područje redova 🛛 🗵 Područje podataka    |                             |            |               |               |                                                                                                    |                                     |             |           |        |  |
| Naziv Su 📑 🛕 Nahavna Vres 🍸                |                             |            |               |               |                                                                                                    |                                     |             |           |        |  |
| Šifra Art 🔹 Realizaciia 💌                  |                             |            |               |               |                                                                                                    |                                     |             |           |        |  |
| Naziv Gr 🔹 Ostvarena Rl 🔳                  |                             |            |               |               |                                                                                                    |                                     |             |           |        |  |
| ×                                          |                             |            |               |               |                                                                                                    |                                     |             |           |        |  |
| Odloži ažuriranje postavke     Ažuriraj    |                             | 13 A       | <pre></pre>   | * <           |                                                                                                    |                                     |             |           | 2      |  |
| Vrsta prikaza: 🔿 Kompaktni 💿 Standardni    | Ukupno za red Naziv š       | ablona: OS | TVARENA RUC P | O OBJEKT      | abloni                                                                                                    |                                     | Otvori sve  | Zatvo     | ri sve |  |
| AD KRUNSKA 33 124455667 170-300            | 020302201-77                |            |               | (i            | <u> </u>                                                                                                    | 001 - VELEPRODAJA BR                | a.          | and the   |        |  |
|                                            |                             |            |               | Učit          | aj šablon                                                                                                    |                                     |             |           |        |  |
|                                            |                             |            |               | Snir          | ni šablon                                                                                                    |                                     |             |           |        |  |
|                                            |                             |            |               | Ispra         | zni šablon                                                                                                    |                                     |             |           |        |  |
|                                            |                             |            |               | 41 Obr        | iši šablon                                                                                                    |                                     |             |           |        |  |
|                                            |                             |            |               |               | NUROCREDITIONS UT                                                                                                    |                                     |             |           |        |  |

Dodavanje novog šablona

Ukoliko imate dodatna pitanja, molimo kontaktirajte naš Call centar.

# **BIZNISOFT TIM**